Эксплуатация Системы «ИНИСТ Банк-Клиент 2.0»

## Содержание

| Введение в систему «ИНИСТ Банк-Клиент 2.0»                  | 4  |
|-------------------------------------------------------------|----|
| ЧАСТЬ 1. Инструкция по работе с «тонким» клиентом           | 5  |
| 1. Принятые обозначения                                     | 5  |
| 2. Запуск системы                                           | 6  |
| 3. Главное окно системы                                     | 8  |
| 4. Главное меню системы                                     | 9  |
| 4.1. Раздел меню «Документы на подпись»                     | 10 |
| 4.1.1. Пункт меню «Платежные поручения»                     | 11 |
| 4.1.2. Подписание документа                                 | 12 |
| 4.1.3. Документы на подтверждение                           | 13 |
| 4.2. Раздел меню «Ввод документов»                          | 14 |
| 4.2.1. Пункт меню «Платежные поручения»                     | 15 |
| 4.2.2. Пункт меню «Передача списка п/п»                     | 17 |
| 4.2.3. Пункт меню «Сообщение»                               | 18 |
| 4.2.4. Пункт меню «Заявление на покупку»                    | 19 |
| 4.2.5. Пункт меню «Заявление на продажу»                    | 20 |
| 4.2.6. Пункт меню «Сведения о валютных операциях»           | 21 |
| 4.2.7. Пункт меню «Заявление на перевод иностранной валюты» | 22 |
| 4.2.8. Пункт меню «Списание с транзитного счета»            | 24 |
| 4.2.9. Пункт меню «Перевод драгметаллов»                    | 25 |
| 4.2.10. Пункт меню «Справка о подтверждающих документах»    | 27 |
| 4.2.11. Пункт меню «Прием/выдача драгметаллов»              | 28 |
| 4.2.12. Пункт меню «Запрос на получение МТ699»              | 29 |
| 4.2.13. Пункт меню «Внешний перевод драгметаллов»           | 30 |
| 4.2.14. Пункт меню «Депозиты»                               | 31 |
| 4.3. Раздел меню «Просмотр документов»                      | 32 |
| 4.3.1. Пункт меню «Платежные поручения»                     | 33 |
| 4.3.2. Пункт меню «Список выписок»                          | 36 |
| 4.3.3. Пункт меню «Сообщения»                               | 38 |
| 4.4. Раздел меню «Поиск документов»                         | 40 |
| 4.4.1. Пункт меню «Платежные поручения»                     | 41 |
| 4.4.2. Пункт меню «Сообщения»                               | 42 |
| 4.5. Раздел меню «Сервис»                                   | 43 |
| 4.5.1. Пункт меню «Поиск банка»                             | 44 |
| 4.5.2. Пункт меню «Курсы валют»                             | 45 |
| 4.5.3. Пункт меню «Счета клиента»                           | 46 |
| 4.5.4. Пункт меню «Справочник клиентов»                     | 47 |
| 4.5.5. Пункт меню «Общие сообщения»                         | 48 |
| 4.5.6. Пункт меню «Личные сообщения»                        | 48 |
| 4.5.7. Пункт меню «Устранение проблем»                      | 48 |
| 4.5.8. Пункт меню «Шаблоны документов»                      | 50 |

| ЧАСТЬ 2. Инструкция по работе с интерфейсом администратора и оператора | 51 |
|------------------------------------------------------------------------|----|
| 1. Терминология                                                        | 51 |
| 2. Web-приложение webCenter                                            | 52 |
| 2.1. Общие элементы интерфейса                                         | 52 |
| 2.1.1. Диалог авторизации пользователя                                 | 52 |
| 2.1.2. Главное окно программы                                          | 52 |
| 2.1.3. Настройки списка                                                | 53 |
| 2.2. Меню «Администратор»                                              | 54 |
| 2.2.1. Архивирование                                                   | 54 |
| 2.2.2. Настройка                                                       | 55 |
| 2.2.3. Административная информация                                     | 61 |
| 2.2.4. Администрирование фоновых задач                                 | 68 |
| 2.2.5. Система безопасности                                            | 70 |
| 2.3. Меню «Показать»                                                   | 77 |
| 2.3.1. Работа с учетными записями клиентов                             | 77 |
| 2.3.2. Работа с Документами системы                                    | 89 |
| 2.4. Меню «Сервис»                                                     | 92 |
| 2.5. Меню «Окна»                                                       | 93 |
| 2.6. Меню «Помощь»                                                     | 93 |

## Введение в систему «ИНИСТ Банк-Клиент 2.0»

«ИНИСТ Банк-Клиент 2.0» - система дистанционного банковского обслуживания, которая позволяет клиентам банка управлять своими счетами и проводить различные финансовые операции через интернет без необходимости посещать отделение банка, а сотруднику банка эффективно управлять всеми параметрами системы.

Система «ИНИСТ Банк-Клиент 2.0» предназначена для автоматизации процессов дистанционного банковского обслуживания юридических и физических лиц.

Основные области применения системы включают:

- Управление банковскими счетами;
- Платежи и переводы;
- Защищённый документооборот с банком;
- Обмен сообщениями свободного формата, в том числе с прикреплённым файлом;
- Подготовка документов для АБС.

Система может быть использована как самостоятельный продукт, так и в составе более широкой экосистемы банковских сервисов.

Условно Систему можно разделить на две логически взаимосвязанные части – банковскую и клиентскую. Под банковской – программно-аппаратный комплекс, работающий на стороне банка. Под клиентской частью подразумевается программное обеспечение, устанавливаемое на стороне клиента банка.

# ЧАСТЬ 1. Инструкция по работе с «тонким» клиентом

## 1. Принятые обозначения

- Полужирным шрифтом выделяются названия кнопок, ссылок, пунктов меню, страниц и разделов портала, а также те части текста, на которые стоит обратить особое внимание.
- Названия программ сторонних производителей, наименования вкладок, названия и значения полей выделяются курсивом.
- Особенно важные абзацы, на которые пользователю необходимо обратить внимание, начинаются со слова «Внимание!», и выделяются курсивом красного цвета.

## 2. Запуск системы

Для того чтобы запустить систему, пользователь должен открыть браузер и в окне адреса ввести путь, предоставленный системным администратором.

Для начала работы выберите пункт «Регистрация»:

| a all want                      | ОБЩИЕ СООБЦ                                   | ЦЕНИЯ                                         |                                                                                            |
|---------------------------------|-----------------------------------------------|-----------------------------------------------|--------------------------------------------------------------------------------------------|
| <ul> <li>Регистрация</li> </ul> | Объявления                                    | Дата ввода                                    |                                                                                            |
|                                 | ВНИМАНИЕ: Если при ра<br>мы рекомендуем Вам о | аботе с системой у Ва<br>знакомиться со стран | ас возникают какие-нибудь ошибки,<br>ницей <u>УСТРАНЕНИЕ ПРОБЛЕМ</u> в меню <i>Сереис.</i> |
|                                 | Рис. 1.1. Окно                                | системы до авто                               | оризации                                                                                   |

Появится окно авторизации пользователя:

| Авторизация пользователя                  | ×               |
|-------------------------------------------|-----------------|
| Хранилище закрытых ключей:                |                 |
| На компьютере                             | <b>\$</b>       |
| Путь к файлу с закрытым ключом:           |                 |
|                                           |                 |
|                                           |                 |
|                                           |                 |
| Введите пароль:                           |                 |
| Показывать виртуальную клавиатуру         | Caps Lock: Выкл |
| Переспрашивать через: - 99 + минут(-а/-ы) | Раскладка: ЕN   |
| ОК Отмена                                 |                 |

Рис. 1.2. Диалог «Авторизация пользователя»

В поле «Путь к файлу с ключами» необходимо указать путь к директории, в которой находятся файлы ключей. Путь можно ввести вручную или, нажав кнопку , выбрать директорию, где находятся файлы ключей, из списка.

- о Файл с ключом предоставляется администратором системы.
- о В поле «Пароль» указывается пароль для доступа к ключу.
- Поле «Переспрашивать через» позволяет настроить интервал повторного подтверждения пароля. То есть, если Пользователь не совершает никаких действий в системе, требующих ключевой информации, за указанный период, то для дальнейшей работы в системе, для которой требуется использование ключа, ему необходимо еще раз ввести пароль доступа к ключу. По умолчанию интервал выставлен – 5 минут. Максимальный интервал – 99 минут.

После ввода данных и нажатия кнопки «ОК» на экране появится главное окно системы:

| 2 Clean                                                                 | NHOOPMAL        | ция                                            |      |            |  |
|-------------------------------------------------------------------------|-----------------|------------------------------------------------|------|------------|--|
| р Репистрация                                                           | О пользователе  |                                                |      |            |  |
| ⇒ Документы на подпись                                                  | ФИО:            | Петрова Елена Петровна                         |      |            |  |
| Ввод документов                                                         | Название:       | ООО "Ростов-М-Фарм"                            |      |            |  |
| <ul> <li>→ Поиск документов</li> <li>→ Сервис</li> <li>Выход</li> </ul> | Информация с    | счетах.                                        |      |            |  |
|                                                                         | Реквизиты банка |                                                |      |            |  |
|                                                                         | Название:       | Национальный клиринговый центр                 |      |            |  |
|                                                                         | Адрес:          | г. Москва, Большой Кисловский переулок, дом 13 |      |            |  |
|                                                                         | Корр. счет:     | 3010181030000000882                            | БИК: | 044030882  |  |
|                                                                         | ЛИЧНЫЕ СО       | ООБЩЕНИЯ                                       |      |            |  |
|                                                                         |                 | Дата ввода                                     |      |            |  |
|                                                                         | Автоматическая  | а отправка общего файла TEST11.TXT             |      | 25/06/2015 |  |
|                                                                         | Автоматическая  | і отправка общего файла TEST12.TXT             |      | 25/06/2015 |  |
| Свернуть   Развернуть<br>® компания ИНИСТ 1998-2022                     | Обновление ст   | раницы                                         |      |            |  |

Рис. 1.3. Страница «Главное окно системы»

Главное окно системы содержит информацию о пользователе: ФИО, название и банковские реквизиты организации пользователя, а также список Личных сообщений.

Кнопка «Информация о счетах» позволяет перейти к окну «Счета клиента»:

| WEILIN                                                                          | СЧЕТА КЛИЕНТА        |     |                     |                     |          |
|---------------------------------------------------------------------------------|----------------------|-----|---------------------|---------------------|----------|
| Регистрация                                                                     | Счет                 |     | Название счета      | Дата выписки        | Остаток  |
| • Документы на подпись                                                          | 40101810200002545222 | RUR | рублевый счет       | 26/03/2015 16:12:12 | 289.04 K |
| Ввод документов                                                                 | 40101840700004554545 | USD | счет в долларах США |                     |          |
| <ul> <li>Просмотр документов</li> </ul>                                         | 40101A98700002545222 | A98 | Gold                |                     |          |
| <ul> <li>&gt; поиск документов</li> <li>&gt; Сервис</li> <li>□ Выход</li> </ul> |                      |     |                     |                     |          |

Рис. 1.4. Страница «Счета клиента»

Информация в данном окне представлена в виде таблицы.

Таблица состоит из следующих столбцов:

- Счет номер счета
- Валюта валюта счета. Указывается сокращенный код валюты, к примеру «RUR» рубль России
- Название счета
- Дата выписки дата формирования последней выписки по счету.
- Остаток остаток на счете на датуформированеия последней выписки.

Записи в колонке «Счет» представляют собой ссылки. Для просмотра выписки по счету кликните мышью на номере счета.

**Личные сообщения**. Список сообщений представлен в виде таблицы, состоящей из двух колонок:

- Содержание текст сообщения.
- Дата ввода дата ввода сообщения.

Записи в колонке «Содержание» являются ссылками для перехода к просмотру содержания сообщения. Для просмотра содержания сообщения кликните по ссылке.

## 3. Главное окно системы

Главное окно системы состоит из трех основных блоков. Верхний блок содержит логотип и название системы.

В левом блоке расположено структурированное по разделам меню.

В центрально блоке расположено рабочее поле системы. При работе с системой в нем будут отображаться все диалоги и таблицы, которые перечислены в руководстве (рис.1.5).

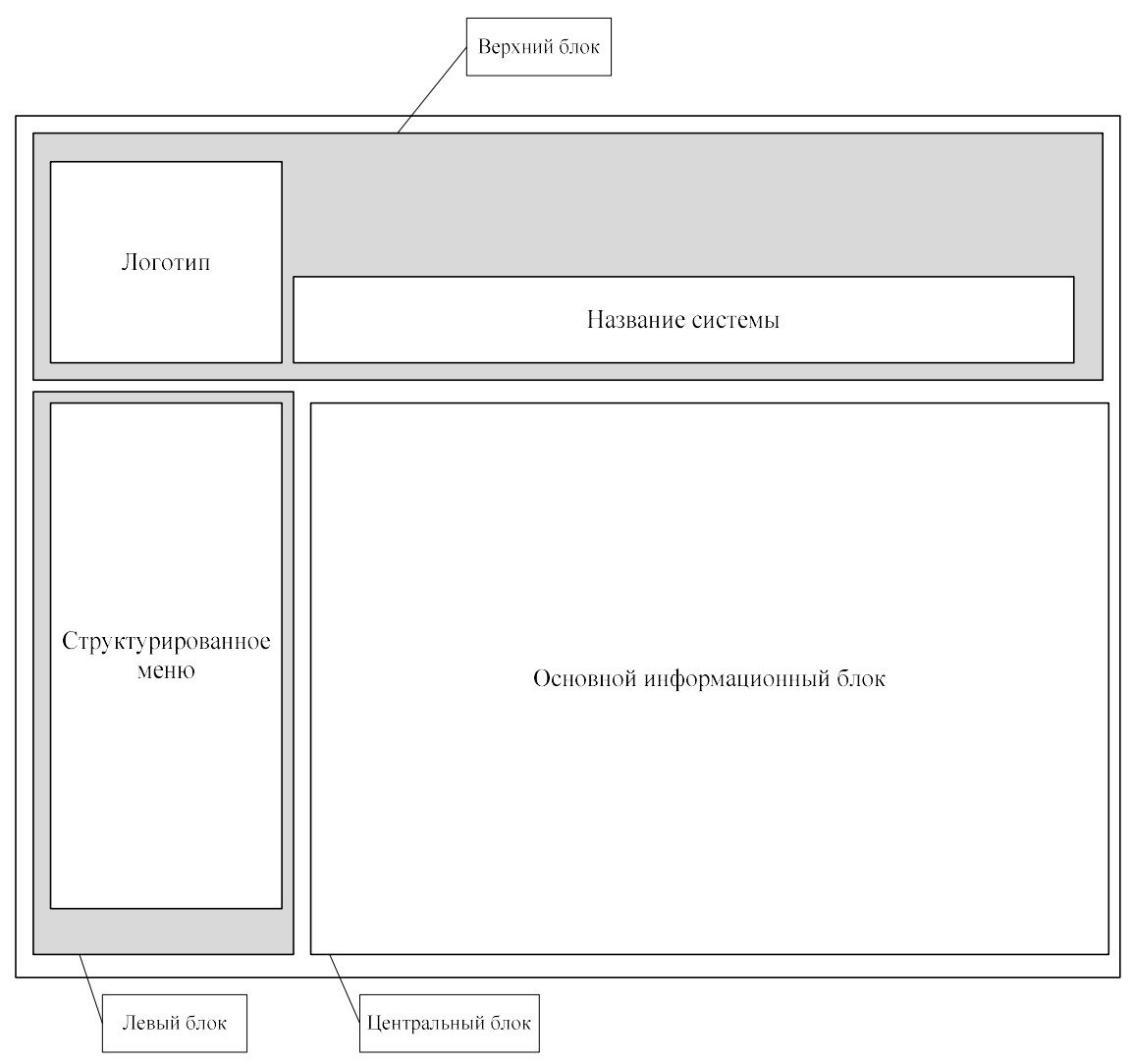

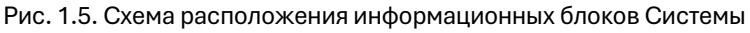

Внимание! При вводе информации в поля системы пользователь должен обратить внимание на следующие правила:

- В числовых полях разделитель точка. Пример: «1357.56»
- Дата вводится в формате день-месяц-год. Месяц обозначается не названием, а номером. Разделитель – точка. Пример: «23.02.2005» значит 23 февраля 2005 года.
- При выводе числовой информации для удобства пользователя используется разделитель, отделяющий тысячи и миллионы: «,». Пример «1,000,000.00» - эквивалентно 1000000. При вводе информации разделитель использовать не нужно.

## 4. Главное меню системы

Главное меню системы состоит из следующих разделов:

- Регистрация
- Документы на подпись
- Ввод документов
- Просмотр документов
- Поиск документов
- Сервис
- Выход

Некоторые из этих разделов имеют несколько уровней вложенности. Для того чтобы раскрыть раздел или подраздел, достаточно щелкнуть кнопкой мыши на названии раздела в меню. Разделы, содержащие дополнительные элементы, обозначаются пиктограммой стрелки слева от названия раздела:

Регистрация
 Документы на подпись
 Ввод документов
 Просмотр документов
 Поиск документов
 Сервис
 Выход

## 4.1. Раздел меню «Документы на подпись»

Раздел меню «Документы на подпись» содержит пункты, предназначенные для просмотра списков документов на подпись и их подписания.

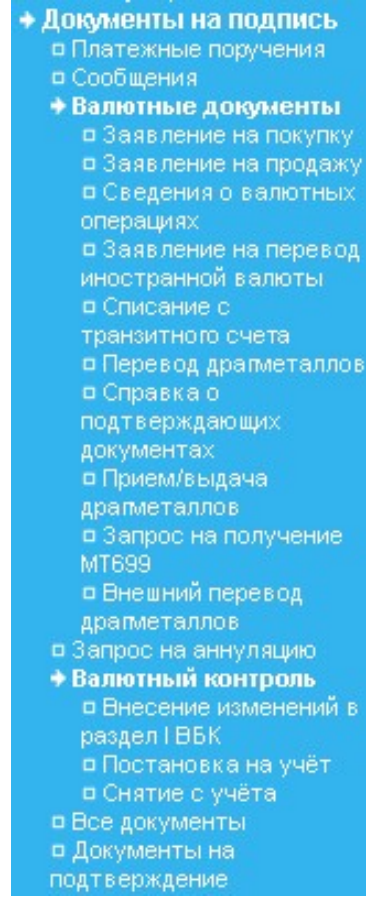

Рис. 1.7. Меню «Документы на подпись»

#### 4.1.1. Пункт меню «Платежные поручения»

ПЛАТЕЖНЫЕ ПОРУЧЕНИЯ

Для подписания платежный поручений в разделе «Документы на подпись» выберите пункт меню «Платежные поручения».

Появится окно со списком платежных поручений:

| Показ | ать докуме     | нты блок    | ами по 20  | Уст    | ановить                                                                                     |                       |                              |                 |
|-------|----------------|-------------|------------|--------|---------------------------------------------------------------------------------------------|-----------------------|------------------------------|-----------------|
|       | Реф.<br>Банка  | Номер       | Дата       | Сумма  | Получатель                                                                                  | Счет                  | Назначение<br>платежа        | Подписи         |
|       | <u>3132625</u> | <u>6190</u> | 29/01/2025 | 300.00 | Управление федерального Казначейства МФРФ по г.<br>Москве 2443905                           | 403148109000000000000 | в т.ч. НДС<br>(18%)0-54 руб. | 🗖 (2) Бухгалтер |
|       | <u>3132665</u> | <u>6191</u> | 29/01/2025 | 400.00 | Серова Надежда Дмитриевна Сбербанк России ОАО<br>Московский банк Дополнительный офис №01658 | 40820810738127550024  | в т.ч. НДС<br>(18%)0-72 руб. | 🗌 (2) Бухгалтер |
|       | <u>3132673</u> | <u>6193</u> | 29/01/2025 | 800.00 | Московский филиал ЗАО "Фирма Нева"                                                          | 40702810900430001669  | в т.ч. НДС<br>(18%)0-72 руб. | 🔲 (2) Бухгалтер |
|       | 🗆 выбрать все  |             |            |        |                                                                                             |                       | 🗌 (2) Бухгалтер              |                 |

Рис. 1.8. Страница «Список Платёжных поручений на подпись»

В поле «Показать документы блоками по» можно вводить количество одновременно показываемых документов. После ввода нажмите «Установить».

Для того чтобы выделить платежное поручение, поставьте флажок в первой колонке таблицы.

Кнопка «**Удалить**», расположенная под таблицей, позволяет удалить выбранные платежные поручения. Кнопка «**Сохранить PDF**» позволяет сохранить печатную форму документа в формате PDF.

#### 4.1.2. Подписание документа

Подписание всех типов документов из меню «Документы на подпись» однотипно. Для того чтобы подписать документ, поставьте флажок рядом с должностью сотрудника, чья подпись необходима, и нажмите кнопку «Подписать», расположенную под таблицей документов на подпись:

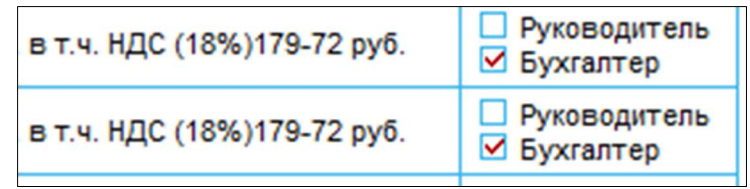

Рис. 1.9. Проставление подписи под документом

После этого сведения о подписи будут отправлены в систему, а сам документ будет считаться подписанным или отправлен в Документы на подтверждение, в зависимости от настроек системы.

#### 4.1.3. Документы на подтверждение

После подписания документов типов Платёжное поручение и Заявление на перевод, документы отправляются в меню «Документы на подтверждение».

#### ДОКУМЕНТЫ НА ПОДТВЕРЖДЕНИЕ

| Показать документы блоками по 20 Установить |             |            |                     |                 |                           |  |
|---------------------------------------------|-------------|------------|---------------------|-----------------|---------------------------|--|
| Реф. Банка                                  | Номер       | Дата       | Тип документа       | Сумма документа | Назначение платежа        |  |
| 3132625                                     | <u>6190</u> | 29/01/2025 | Платежные поручения | 300.00          | в т.ч. НДС (18%)0-54 руб. |  |
| 3132673                                     | 6193        | 29/01/2025 | Платежные поручения | 800.00          | в т.ч. НДС (18%)0-72 руб. |  |

Рис. 1.10. Страница «Список документов на подтверждение»

Чтобы подтвердить документ необходимо провалится в него, проверить верность заполнения и нажать кнопку «**Подтвердить**». После этого документ будет отправлен в систему.

| платежное                                                                        | ПОРУЧЕНИЕ № 6190                         | 29/                  | <u>01/2025</u><br>Дата | <u>ЭЛЕ</u><br>Ви, | <u>КТРОННО</u><br>д платежа |    |  |  |
|----------------------------------------------------------------------------------|------------------------------------------|----------------------|------------------------|-------------------|-----------------------------|----|--|--|
| Сумма<br>прописью                                                                | Триста рублей ОО копеек                  |                      |                        |                   |                             |    |  |  |
| ИНН 7713010                                                                      | )124                                     | Сумма                | 300.00                 |                   |                             |    |  |  |
| Плательщик<br>Общество "И                                                        | Закрытое Акционерное<br>нновация" полное | Сч. No               | 6031481090000000799    |                   |                             |    |  |  |
| Банк платель                                                                     | ьщика БАНК г. Москва                     | БИК                  | 044528                 | 044525646         |                             |    |  |  |
|                                                                                  | Cy. No                                   | 30103810345250000646 |                        |                   |                             |    |  |  |
| Банк получат                                                                     | геля АО "Экспобанк" г.                   | БИК                  | 044525460              |                   |                             |    |  |  |
| Москва                                                                           | C4. No                                   | 30101810345250000460 |                        |                   |                             |    |  |  |
| ИНН 5050005                                                                      | 5652 КПП 771201001                       | Cu. No               | 403148                 | 310900000         | 000000                      | 11 |  |  |
| Получатель Управление федерального<br>Казначейства МФ РФ по г. Москве<br>2443905 |                                          | Вид оп.              | 01                     | Срок г            | ілат.                       |    |  |  |
|                                                                                  |                                          | Наз. пл.             |                        | Очер.             | плат.                       | 5  |  |  |
|                                                                                  | Код                                      |                      |                        |                   |                             |    |  |  |
| Назначение платежа                                                               |                                          |                      |                        |                   |                             |    |  |  |
| в т.ч. НДС (18                                                                   | %)0-54 py6.                              |                      |                        |                   |                             |    |  |  |

Текущее состояние: Дата и время обработки: Требует подтверждения 29/01/2025 15:05:24

Подтвердить

Рис. 1.11. Страница «Просмотр Платёжного поручения для подтверждения»

## 4.2. Раздел меню «Ввод документов»

Раздел меню **«Ввод документов»** содержит пункты меню, предназначенные для ввода новых документов в систему. При помощи данного раздела пользователь может создавать следующие документы:

| BROD DOWNOUTOR                           |
|------------------------------------------|
| - Покументов                             |
| Платежное поручение                      |
| <ul> <li>Передача списка п/п</li> </ul>  |
| Сообщение                                |
| <ul> <li>Валютные документы</li> </ul>   |
| Заявление на покупку                     |
| <ul> <li>Заявление на продажу</li> </ul> |
| Сведения о валютных                      |
| операциях                                |
| Заявление на перевод                     |
| иностранной валюты                       |
| Списание с транзитного                   |
| счета                                    |
| Перевод драгметаллов                     |
| Справка о                                |
| подтверждающих                           |
| документах                               |
| Прием/выдача                             |
| драгметаллов                             |
| Запрос на получение                      |
| MT699                                    |
| Внешний перевод                          |
| драгметаллов                             |
| → Депозиты                               |
| Запрос на депозит                        |
| Валютный контроль                        |
| Внесение изменений в                     |
| раздел I ВБК                             |
| Постановка на учёт                       |
| Снятие с учёта                           |
|                                          |

Рис. 1.12. Меню «Ввод документов»

#### 4.2.1. Пункт меню «Платежные поручения»

Для создания платежного поручения в разделе «Ввод документов» выберите пункт меню «Платежное поручение».

Откроется окно с формой для создания документа.

| Платежное поручение No 21                  | <mark>17/03</mark><br>Дата (ДД | /2022<br>/MM/ГГГГ) | Вид плате    | <ul> <li>✓</li> <li>xa</li> </ul> | ∨<br>Статус |
|--------------------------------------------|--------------------------------|--------------------|--------------|-----------------------------------|-------------|
| инн 7750004023 кпп                         | Сумма                          |                    | abc          |                                   |             |
| Плательщик<br>ООО "Ростов-М-Фарм"<br>///   | Сч. No                         | 4010181            | 020000254522 | 2                                 |             |
| Банк плательщика<br>НКО НКЦ (АО) г. Москва | БИК                            | 0445256            | 646          |                                   |             |
| 1.                                         | Сч. No                         | 3010381            | 034525000064 | 6                                 |             |
| Банк получателя                            | БИК                            |                    | Поиск б      | іанка                             |             |
| 1                                          | Cu. No                         |                    |              |                                   |             |
| Получатель                                 | Сч. No                         |                    |              |                                   |             |
|                                            | Вид оп.                        | 01                 | Срок плат.   |                                   |             |
| инн                                        | Наз. пл.                       | ~                  | Очер. плат.  | 5                                 |             |
| Выбрать                                    | Код                            |                    |              |                                   |             |
| Назначение платежа                         |                                |                    |              |                                   |             |
|                                            |                                |                    |              |                                   | 11.         |
| ндс 18 % выделить НДС У Добавить           |                                |                    |              |                                   |             |
| Проверить Исполнить                        |                                |                    |              |                                   | Справка     |
| в шаблон Сохранить                         |                                |                    |              |                                   |             |

Рис. 1.13. Страница «Ввод Платёжного поручения»

Для добавления нового документа в систему, необходимо заполнить поля формы. В обязательном порядке заполняются поля для ввода реквизитов банка плательщика и банка получателя, указания суммы платежа и его назначения.

Кнопки «Выбрать», «Поиск банка» и предназначены для открытия дополнительных справочников, из которых можно выбирать данные для заполнения соответствующих полей. Пример справочника:

| ВЫБОР БІ  | ВЫБОР БИКА ИЗ СПРАВОЧНИКА |                                                              |  |  |  |  |  |  |
|-----------|---------------------------|--------------------------------------------------------------|--|--|--|--|--|--|
| БИК:      | Назв                      | ание: Установить                                             |  |  |  |  |  |  |
| 1(206     |                           |                                                              |  |  |  |  |  |  |
| БИК       | Кор. счет                 | Название                                                     |  |  |  |  |  |  |
| 044525159 | 3010181000000000159       | "МЕРСЕДЕС-БЕНЦ БАНК РУС" ООО г. Москва                       |  |  |  |  |  |  |
| 044525201 | 30101810000000000201      | ПАО АКБ "АВАНГАРД" г. Москва                                 |  |  |  |  |  |  |
| 044525256 | 3010181000000000256       | ПАО РОСБАНК г. Москва                                        |  |  |  |  |  |  |
| 044525272 | 3010181000000000272       | ПАО БАНК ЗЕНИТ г. Москва                                     |  |  |  |  |  |  |
| 044525311 | 3010181000000000311       | АО "ОТП БАНК" г. Москва                                      |  |  |  |  |  |  |
| 044525340 | 3010181000000000340       | ООО "ГОЛДМАН САКС БАНК" г. Москва                            |  |  |  |  |  |  |
| 044525353 | 3010181000000000353       | КУ "МАСТЕР-БАНК" (ОАО) ГК "АСВ" г. Москва                    |  |  |  |  |  |  |
| 040407388 | 3010181000000000388       | 10181000000000388 СИБИРСКИЙ ФИЛИАЛ ПАО РОСБАНК г. Красноярск |  |  |  |  |  |  |
| 044525502 | 30101810000000000502      | "БАНК "МБА-МОСКВА" ООО г. Москва                             |  |  |  |  |  |  |
| 041708602 | 30101810000000000602      | ВЛАДИМИРСКОЕ ОТДЕЛЕНИЕ №8611 ПАО СБЕРБАНК г. Владимир        |  |  |  |  |  |  |

Рис. 1.14. Диалог «Выбор БИКа из справочника»

В верхней части окна справочника расположен фильтр, позволяющий найти банк по названию или части БИКа. Заполните соответствующие поля фильтра и нажмите кнопку «Установить». Тогда в списке будут показаны только значения, удовлетворяющие условиям фильтра.

Чтобы выбранный из справочника БИК занести в поле платежного поручения, достаточно щелкнуть по соответствующей строке таблицы кнопкой мыши. Чтобы вернуться к предыдущему окну, без сохранения изменений, нажмите кнопку «**Отмена**».

После заполнения всех полей, нажмите кнопку «**Проверить**», расположенную в нижней части формы. Эта кнопка необходима для проверки правильности введенных данных.

Для сохранения документа в шаблон необходимо указать название шаблона и нажать кнопку «Сохранить».

Нажатие на кнопку «Исполнить» приведет к передаче заполненного документа в банк. Если на документе не проставлены все требуемые подписи, то он будет перемещен в раздел «Документы на подпись». Передача такого документа в банк произойдет только после того, как все ответственные исполнители проставят под ним аналог собственной подписи и документ будет подтверждён из меню «Документы на подтверждение».

Внимание! Если передаваемое платежное поручение заполнено неправильно, оно возвращается клиенту для редактирования вместе с сообщением об обнаруженной ошибке.

#### 4.2.2. Пункт меню «Передача списка п/п»

Для передачи платежных поручений в банк в разделе **«Ввод документов»** выберите пункт меню **«Передача списка п/п**».

Откроется окно с формой для передачи списков платежных поручений.

| ПЕРЕДАЧА СПИСКА ПЛАТЕЖНЫХ ПОРУЧЕН                                                                                                    | ИЙ                                                                                                    |
|----------------------------------------------------------------------------------------------------|----------------------------------------------------------------------------------------------------|
| Отправка в банк ранее подготовленных в файле платежных<br>поручений. Формат файла должен строго соответствовать<br>принятому в системе "Клиент – Банк" формату. | Отправка в банк ранее подготовленных в файле платежных<br>поручений. Формат файла должен строго соответствовать<br>формату "Бухгалтерия 1С". |
| Выбрать файлы                                                                                                    | Выбрать файлы                                                                                                    |

Рис. 1.15. Страница «Передача списка Платёжных поручений»

В банк могут быть переданы данные в формате системы «Клиент-Банк» или в формате «Бухгалтерия 1С». Чтобы отправить данные в систему, пользователю достаточно нажать на кнопку «Выбрать файлы». Откроется системное окно для выбора файла:

| – — — — 🕺 📩 » Этот компью | тер > Документы                        | ڻ ~              | Лоиск: Докум      | енты           |
|---------------------------|----------------------------------------|------------------|-------------------|----------------|
| Упорядочить 🔻 Новая папка |                                        |                  |                   | - 💷 (          |
| 💻 Этот компьютер 🔷        | Имя                                    | Дата изменения   | Тип               | Размер         |
| 📔 Видео                   | Adobe                                  | 21.10.2013 12:19 | Папка с файлами   |                |
| 📑 Документы               | Aiseesoft Studio                       | 18.06.2014 15:41 | Папка с файлами   |                |
| 👆 Загрузки                | Altova                                 | 16.11.2017 15:35 | Папка с файлами   |                |
| 📰 Изображения             | Aunsoft                                | 22.01.2015 10:40 | Папка с файлами   |                |
| Мои веб-узлы MSN          | Bandicam                               | 19.09.2021 22:44 | Папка с файлами   |                |
| Masura                    | BB FlashBack Movies                    | 12.12.2013 15:46 | Папка с файлами   |                |
|                           | 📙 BB FlashBack Pro 4 - Russian Updates | 20.12.2013 10:40 | Папка с файлами   |                |
| робъемные объекты         | DbgLogs                                | 05.02.2015 15:00 | Папка с файлами   |                |
| 🔜 Рабочий стол            | Downloads                              | 20.12.2019 11:10 | Папка с файлами   |                |
| SYSTEM (C:)               | Fax                                    | 23.03.2018 16:43 | Папка с файлами   |                |
| WORK (D:)                 | HD                                     | 04.03.2020 11:53 | Папка с файлами   |                |
| ADCUM/ALX Y               | <                                      |                  |                   |                |
| <u>И</u> мя файла:        |                                        | ~                | Текстовые файлы ( | *.txt) *.txt F |
|                           |                                        |                  | Откорыть          | Отмена         |

Рис. 1.16. Диалог «Выбор файла импорта»

После выбора файла из списка, нажмите кнопку «**Открыть**». Список платежных поручений сформированных из 1С бухгалтерии будет отправлен в Банк.

#### 4.2.3. Пункт меню «Сообщение»

Для создания пользователем новых сообщений другим участникам системы в разделе **«Ввод документов»** выберите пункт меню **«Сообщение».** Откроется окно с формой для создания сообщения:

#### ввод сообщения

| Сообщение с файлом |  |  |  |  |
|--------------------|--|--|--|--|
| Заголовок          |  |  |  |  |
| Текст сообщения    |  |  |  |  |
| Добавить файлы     |  |  |  |  |

Исполнить

Для прикрепления к сообщению файла нажмите кнопку «**Добавить файлы**». Откроется системное окно для выбора файлов. Выберите файлы и нажмите **«Открыть»**.

#### ввод сообщения

|      |              |             |              | Сообщение с файло | м                  |               |
|------|--------------|-------------|--------------|-------------------|--------------------|---------------|
| 3aro | ловок        |             |              |                   |                    |               |
| Текс | т сообщения  |             |              |                   |                    |               |
| До   | бавить файлы | Удалить все | 9            |                   | Сведения о файле   |               |
|      | Номер со     | общения     | Наименование | Тип               | Дата создания      | Размер (байт) |
|      | 66           |             | 11012023_1   | txt               | 11/00/123 12:26:01 | 1758          |
| Х    | Комментарий  |             |              |                   |                    |               |

Рис. 1.18. Страница «Ввод Сообщения» после выбора файла

После того, как все поля формы будут заполнены, нажмите кнопку «Исполнить».

Если на документе не проставлены все требуемые подписи, то он будет перемещен в папку «Документы на подпись». Передача такого документа в систему произойдет только после того, как все ответственные исполнители проставят под ним аналог собственной подписи.

#### 4.2.4. Пункт меню «Заявление на покупку»

Для создания пользователем заявок на закупку валюты в разделе **«Ввод документов»** выберите пункт меню **«Валютные документы»,** далее подпункт **«Заявление на покупку ».** Откроется форма для создания заявки:

| зая<br>No <mark>2</mark>                               | ЛЕНИЕ Н             | а покупку валюты<br>от 17/03/2022     |   |  |  |
|--------------------------------------------------------|---------------------|---------------------------------------|---|--|--|
| Наименование организации: 000                          | ООО "Ростов-М-Фарм" |                                       |   |  |  |
| Сумма покупки в иностранной валюте                     |                     | Наименование валюты<br>840 Доллар США | ~ |  |  |
| Сумма средств в рублях РФ на покупку                   |                     | abc                                   |   |  |  |
| Рублевое покрытие депонировано на<br>счете №           |                     |                                       |   |  |  |
| Сумму иностранной валюты зачислить па расчетный счет № |                     |                                       |   |  |  |
| Код вида валютной операции {VO0103                     | 0}                  |                                       |   |  |  |
| Исполнить                                              |                     |                                       |   |  |  |

Рис. 1.19. Страница «Ввод Заявления на покупку»

Валюту можно выбрать из выпадающего меню:

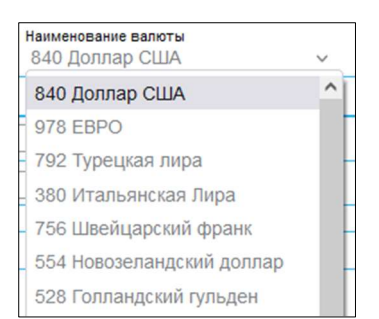

Рис. 1.20. Выпадающий список валют

Кнопка – предназначена для открытия дополнительного справочника счетов, из которого можно выбирать счет для заполнения соответствующего поля.

Для передачи заполненного документа в систему нажмите кнопку «Исполнить». Если на документе не проставлены все требуемые подписи, то он будет перемещен в папку «Документы на подпись». Передача такого документа в систему произойдет только после того, как все ответственные исполнители проставят под ним аналог собственной подписи.

#### 4.2.5. Пункт меню «Заявление на продажу»

Для создания заявок на продажу валюты в разделе **«Ввод документов»** выберите пункт меню **«Валютные документы»**, далее **«Заявление на продажу»**. Откроется форма для создания заявки:

|                                               | ЗАЯВЛЕ<br>No <mark>1</mark> | НИЕ НА              | продажу валюты<br>от <mark>17/03/2022</mark> |     |  |  |
|-----------------------------------------------|-----------------------------|---------------------|----------------------------------------------|-----|--|--|
| Наименование организации:                     | 000 "Po                     | ООО "Ростов-М-Фарм" |                                              |     |  |  |
| Сумма продажи в иностранной валюте            |                             |                     | Наименование валюти<br>840 Доллар США        | ы ~ |  |  |
| Списать с расчетного счета                    | Nº                          |                     |                                              |     |  |  |
| Сумму средств в рублях зачислить на<br>счет № |                             |                     |                                              |     |  |  |
| Код вида валютной операции {VO01010}          |                             |                     |                                              |     |  |  |
| Исполнить                                     |                             |                     |                                              |     |  |  |

Рис. 1.21. Страница «Ввод Заявления на продажу»

Для передачи заполненного документа в систему нажмите кнопку «Исполнить». Если на документе не проставлены все требуемые подписи, то он будет перемещен в папку «Документы на подпись». Передача такого документа в систему произойдет только после того, как все ответственные исполнители проставят под ним аналог собственной подписи.

#### 4.2.6. Пункт меню «Сведения о валютных операциях»

Для создания документа в разделе **«Ввод документов»** выберите пункт **«Валютные документы»**, далее подпункт **«Сведения о валютных операциях»**. Откроется форма для создания документа:

| Сведения о валютных операциях                                                          |                                  |                          |                                                                                     |                                                                                           |                            |                   |            |
|----------------------------------------------------------------------------------------|----------------------------------|--------------------------|-------------------------------------------------------------------------------------|-------------------------------------------------------------------------------------------|----------------------------|-------------------|------------|
| Номер 15 Дата 09/04/2025                                                               |                                  |                          |                                                                                     |                                                                                           |                            |                   |            |
| Наименование резидента                                                                 |                                  |                          |                                                                                     |                                                                                           |                            |                   |            |
| Номер счета резидента в Банке                                                          |                                  |                          |                                                                                     |                                                                                           |                            |                   |            |
| Код страны банка-нерезидента Признак корректировки 🗹<br>Порядковый номер корректировки |                                  |                          |                                                                                     |                                                                                           |                            |                   |            |
| Уведомление,<br>№ распоряжение, Дата Признак<br>п/ расчетный<br>п или иной<br>документ | Код вида<br>валютной<br>операции | Сумма<br>операции<br>код | Уникальный<br>номер или<br>номер и<br>дата<br>контракта<br>(кредитного<br>договора) | Сумма<br>операции в<br>единицах<br>валюты<br>контракта<br>(кредитного<br>договора)<br>код | Срок<br>возврата<br>аванса | Ожидаемый<br>срок | Примечание |
| Добавить                                                                               |                                  |                          |                                                                                     |                                                                                           |                            |                   |            |
| проверить исполнить                                                                    |                                  |                          |                                                                                     |                                                                                           |                            |                   | è          |

Рис. 1.22. Страница «Ввод Сведений о валютных операциях»

После заполнения всех необходимых данных нажмите кнопку «Исполнить».

Если на документе не проставлены все требуемые подписи, то он будет перемещен в папку «Документы на подпись». Передача такого документа в систему произойдет только после того, как все ответственные исполнители проставят под ним аналог собственной подписи.

#### 4.2.7. Пункт меню «Заявление на перевод иностранной валюты»

Для создания поручений на перевод валюты в разделе **«Ввод документов»** выберите пункт меню **«Валютные документы»,** далее подпункт **«Заявление на перевод иностранной валюты».** Откроется форма для создания документа:

| 3A<br>No <mark>1</mark>        | явлени<br>4 | Е НА ПЕРЕВОД ВАЛЮТЫ<br>от <mark>17/03/2022</mark> |    |   |      |
|--------------------------------|-------------|---------------------------------------------------|----|---|------|
| Организация                    | 00          | О "Ростов-М-Фарм"                                 |    |   |      |
| ФИО ответственного лица        | Пет         | етрова Елена Петровна                             |    |   |      |
| Телефон                        | (49         | 5) 234-2477                                       |    |   |      |
| Дата валютирования             | 17/         | 03/2022                                           |    |   |      |
| Сумма                          | 1           |                                                   |    |   |      |
| Наименование валюты            | USI         | D Доллар США                                      | Y. | ~ |      |
| 50. Клиент - перевододатель    |             |                                                   |    |   |      |
| Наименование                   | 0           |                                                   |    |   | 11.  |
| Адрес                          | 0           |                                                   |    |   | 11.  |
| Просим дебетовать наш счет №   |             |                                                   |    |   |      |
| 56. Банк посредник             | 042         |                                                   |    |   |      |
| Наименование и адрес           |             |                                                   |    |   | 11.  |
| Код банка                      |             |                                                   |    |   | 0.00 |
| 57. Банк бенефициара           |             |                                                   |    |   |      |
| Наименование и адрес           |             |                                                   |    |   | 11.  |
| Код банка получателя           |             |                                                   | ]  |   |      |
| Счет банка получателя          |             |                                                   |    |   |      |
| Код страны банка получателя    |             |                                                   |    |   |      |
| 59. Бенефициар                 |             |                                                   |    |   |      |
| Наименование и адрес           |             |                                                   |    |   | 11.  |
| Номер счета получателя         |             |                                                   |    |   |      |
| Назначение платежа             |             |                                                   |    |   | 11.  |
| 71. Комиссии и расходы         |             |                                                   |    |   |      |
| OUR Y Списать со счета перево, | додател     | я                                                 |    |   |      |
| 72. Дополнительная информация  | 101         |                                                   |    |   |      |
| Код валютной операции          |             |                                                   |    |   |      |
|                                |             |                                                   |    |   | 11.  |
| Исполнить                      |             |                                                   |    |   |      |

Рис. 1.23. Страница «Ввод Заявления на перевод иностранной валюты»

В открывшемся окне находится форма для создания Заявления на перевод валюты. Чтобы добавить новый документ в систему, пользователь должен сначала заполнить поля формы.

Кнопка – предназначена для открытия дополнительного справочника, из которого можно выбирать данные для заполнения соответствующих полей.

Чтобы выбрать запись из справочника и занести в поле, достаточно щелкнуть по соответствующей строке таблицы кнопкой мыши. Чтобы вернуться к предыдущему окну, пользователь может нажать кнопку «**Отмена**».

Внизу формы расположена кнопка «Исполнить». Нажатие на кнопку «Исполнить» приведет к передаче заполненного документа в систему. Если на документе не проставлены все требуемые подписи, то он будет перемещен в папку «Документы на подпись». Передача такого документа в систему произойдет только после того, как все ответственные исполнители проставят под ним аналог собственной подписи.

#### 4.2.8. Пункт меню «Списание с транзитного счета»

Для создания распоряжения на списание денежных средств с транзитного валютного счета в разделе **«Ввод документов»** выберите пункт меню **«Валютные документы»**, далее подпункт **«Списание с транзитного счета»**.

Откроется форма для создания документа:

|                                                                                                    | РАСПОР)<br>о списании денежных средств | ЖЕНИЕ<br>2. горналитного валютного счета |  |  |  |  |
|----------------------------------------------------------------------------------------------------|----------------------------------------|------------------------------------------|--|--|--|--|
|                                                                                                    | No 6                                   | ot 08/04/2025                            |  |  |  |  |
| Наименование<br>организации:                                                                            | ЗАО "Инновация"                        |                                          |  |  |  |  |
| ФИО<br>сотрудника,<br>уполномоченного<br>на решение<br>вопросов по<br>сделке:                           | Сидоров Пётр Викторович                |                                          |  |  |  |  |
| Телефон:                                                                                                | (495)-755-05-05                        | ]                                        |  |  |  |  |
| Номер и дата<br>уведомления о<br>зачислении<br>иностранной<br>валюты на<br>транзитный<br>валютный счет: |                                        |                                          |  |  |  |  |
| Из суммы поступ<br>валюте:                                                                              | ивших средств в иностранной            | аво<br>840 Доллар США У                  |  |  |  |  |
| Списать с нашего транзитного счета Nº                                                                   |                                        |                                          |  |  |  |  |
| Для осуществления обязательной продажи сумму<br>средств в размере                                       |                                        | abc                                      |  |  |  |  |
| Для осуществления дополнительной продажи<br>сумму средств в размере                                     |                                        | abe                                      |  |  |  |  |
| Остаток средств и                                                                                       | в размере                              | abe                                      |  |  |  |  |
| Зачислить на расчетный счет в иностранной<br>валюте №                                                   |                                        | В БАНК г. Москва                         |  |  |  |  |
| Средстваот прод<br>рублях РФ№                                                                           | ажи валюты зачислить на р/с в          | В БАНК г. Москва                         |  |  |  |  |
| Комиссию списат                                                                                         | ь со счета №                           |                                          |  |  |  |  |
| Исполнить                                                                                               |                                        |                                          |  |  |  |  |

Рис. 1.24. Страница «Ввод Распоряжения о списании с транзитного счёта»

Чтобы добавить новый документ в систему, пользователь должен сначала заполнить поля формы.

Кнопка 🔜 предназначена для открытия справочника счетов.

Кнопка в рядом с полем суммы предназначена для просмотра отображения указанной суммы в текстовом формате.

Внизу формы расположена кнопка «Исполнить». Нажатие на кнопку «Исполнить» приведет к передаче заполненного документа в систему. Если на документе не проставлены все требуемые подписи, то он будет перемещен в папку «Документы на подпись». Передача такого документа в систему произойдет только после того, как все ответственные исполнители проставят под ним аналог собственной подписи.

#### 4.2.9. Пункт меню «Перевод драгметаллов»

Для создания распоряжения на перевод драгоценных металлов в разделе **«Ввод документов»** выберите пункт меню **«Перевод драгметаллов».** Откроется форма для создания документа:

|                                                                            | РАС<br>на перевод д                    | оряжен<br>Поряжены                   | ИЕ<br>іх металлов          |        |  |
|----------------------------------------------------------------------------|----------------------------------------|--------------------------------------|----------------------------|--------|--|
|                                                                            | No 13                                  | от 09                                | /04/2025                   |        |  |
| Наименование организации:                                                  | 000 "Ростов-1                          | 1-Фарм"                              |                            |        |  |
| ФИО сотрудника,<br>уполномоченного<br>на решение<br>вопросов по<br>сделке: | іка,<br>іого<br>Петрова Елена Петровна |                                      |                            |        |  |
| Телефон:                                                                   | (495) 234-2477                         |                                      |                            |        |  |
| Масса драгметалла: Наимен<br>А98 зол                                       |                                        |                                      | вание драгметалла<br>это 🗸 | 3      |  |
| Просим снять со сч                                                         | ета №                                  |                                      |                            | (2022) |  |
| Дата валютировани                                                          | ия:                                    |                                      |                            |        |  |
| Назначение платея                                                          | ka:                                    | Перевод драгметалла на торговый счет |                            |        |  |
| Перевести                                                                  |                                        |                                      |                            |        |  |
| 🧕 На счет № в                                                              | Банк                                   | NՉ                                   |                            | 166    |  |
| О На счет в дру                                                            | гом банке                              | NՉ                                   |                            |        |  |
| Наименовани                                                                | е получателя                           | 011-0                                |                            | 1      |  |
| Наименование банка получателя                                              |                                        |                                      |                            |        |  |
| Поиск банка                                                                |                                        |                                      |                            |        |  |
| Комиссии за перев металлов списать о                                       | од драгоценных<br>со счета №           |                                      |                            | ·      |  |
| Исполнить                                                                  |                                        |                                      |                            |        |  |

Рис. 1.25. Страница «Ввод Распоряжения на перевод драгметаллов»

Драгметалл можно выбрать из выпадающего меню:

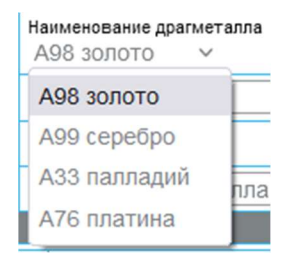

Рис. 1.26. Выпадающий список доступных драгоценных металлов

Кнопки «**Поиск банка**» и **П**редназначены для открытия дополнительных справочников банков и счетов, из которых можно выбирать данные для заполнения соответствующих полей.

В верхней части окна справочника расположен фильтр, позволяющий найти нужную запись. Для этого пользователю нужно заполнить соответствующие поля фильтра и нажать кнопку «установить» - тогда в списке будут показаны только значения, удовлетворяющие условиям фильтра.

Чтобы выбрать запись из справочника и занести в поле, достаточно щелкнуть по соответствующей строке таблицы кнопкой мыши. Чтобы вернуться к предыдущему окну, пользователь может нажать кнопку «**отмена**».

Внизу формы расположена кнопка «Исполнить». Нажатие на кнопку «Исполнить» приведет к передаче заполненного документа в систему. Если на документе не проставлены все требуемые подписи, то он будет перемещен в папку «Документы на подпись». Передача такого документа в систему произойдет только после того, как все ответственные исполнители проставят под ним аналог собственной подписи.

#### 4.2.10. Пункт меню «Справка о подтверждающих документах»

Для создания данного документа в разделе **«Ввод документов»** выберите пункт меню **«Справка о подтверждающих документах».** Откроется форма для создания документа:

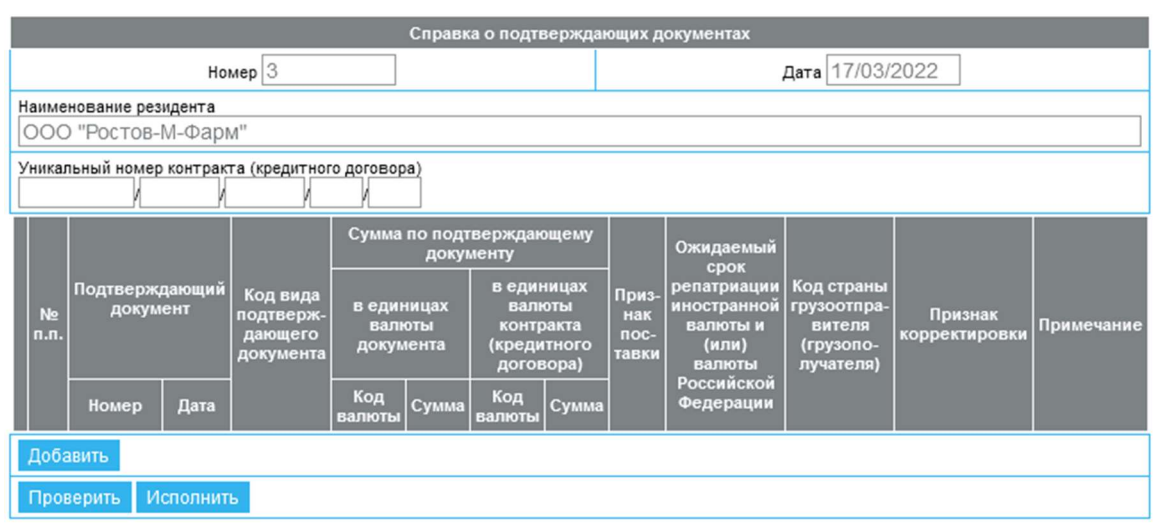

Рис. 1.27. Страница «Ввод Справки о подтверждающих документах»

Заполните все поля формы и нажмите кнопку «Исполнить». Это приведет к передаче заполненного документа в систему. Если на документе не проставлены все требуемые подписи, то он будет перемещен в папку «Документы на подпись». Передача такого документа в систему произойдет только после того, как все ответственные исполнители проставят под ним аналог собственной подписи.

#### 4.2.11. Пункт меню «Прием/выдача драгметаллов»

Для создания документа в разделе **«Ввод документов»** выберите пункт меню **«Прием/выдача драгметаллов».** Откроется форма для создания документа:

| МТ699 ПРИЁМ/ВЫДАЧА ДРАГОЦЕННЫХ МЕТАЛЛОВ<br>No <mark>1 01 17/03/2022 -</mark> |                     |  |  |  |  |
|------------------------------------------------------------------------------|---------------------|--|--|--|--|
| Организация                                                                  | ООО "Ростов-М-Фарм" |  |  |  |  |
| Номер сообщения                                                              |                     |  |  |  |  |
| Наименование драгоценного металла                                            | GOLD Y              |  |  |  |  |
| Дата согласования существенных<br>условий операции                           |                     |  |  |  |  |
| Дата проведения операции                                                     |                     |  |  |  |  |
| Номер и дата договора банковского<br>счета                                   |                     |  |  |  |  |
| Номер банковского счета в<br>драгоценном металле                             |                     |  |  |  |  |
| Общая масса драгоценного металла<br>в граммах                                |                     |  |  |  |  |
| Количество слитков                                                           |                     |  |  |  |  |
| Адрес Хранилища                                                              |                     |  |  |  |  |
| Наименование отправителя<br>сообщения                                        |                     |  |  |  |  |
| Поставляющая слитки Сторона                                                  |                     |  |  |  |  |
| SWIFT                                                                        |                     |  |  |  |  |
| Наименование                                                                 |                     |  |  |  |  |
| Получающая слитки Сторона                                                    |                     |  |  |  |  |
| SWIFT                                                                        |                     |  |  |  |  |
| Наименование                                                                 |                     |  |  |  |  |
| Количество слитков каждой весовой категории                                  |                     |  |  |  |  |
| Macca, rp.                                                                   | Количество          |  |  |  |  |
| Добавить                                                                     |                     |  |  |  |  |
| Дополнительная информация                                                    |                     |  |  |  |  |
| Размер комиссии в руб.                                                       |                     |  |  |  |  |
| Исполнить                                                                    |                     |  |  |  |  |

Рис. 1.28. Страница «Ввод Приема/выдачи драгметаллов»

Заполните данные формы и нажмите кнопку «Исполнить». Это приведет к передаче заполненного документа в систему. Если на документе не проставлены все требуемые подписи, то он будет перемещен в папку «Документы на подпись». Передача такого документа в систему произойдет только после того, как все ответственные исполнители проставят под ним аналог собственной подписи.

#### 4.2.12. Пункт меню «Запрос на получение МТ699»

Для создания запроса в разделе **«Ввод документов»** выберите пункт меню **«Запрос на получение МТ699».** Откроется форма для создания документа:

| Формиров<br>No <mark>1</mark>          | ание запроса на получение МТ699<br>от <mark>17/03/2022</mark> |
|----------------------------------------|---------------------------------------------------------------|
| Организация                            | ООО "Ростов-М-Фарм"                                           |
| Дата опердня (в формате<br>ДД/ММ/ГГГГ) | 17/03/2022                                                    |
| Наименование драгоценного металла      | GOLD Y                                                        |
| Номер счета                            |                                                               |
| Сформировать запрос                    |                                                               |

Рис. 1.29. Страница «Ввод Запроса на получение МТ699»

Внизу формы расположена кнопка «Сформировать запрос». Нажатие на нее приведет к передаче заполненного документа в систему. Если на документе не проставлены все требуемые подписи, то он будет перемещен в папку «Документы на подпись». Передача такого документа в систему произойдет только после того, как все ответственные исполнители проставят под ним аналог собственной подписи.

#### 4.2.13. Пункт меню «Внешний перевод драгметаллов»

Для создания документа «Заявление на перевод драгоценного металла» в разделе «**Ввод** документов» выберите пункт меню «Внешний перевод драгметаллов». Откроется форма для создания документа:

| ЗАЯВЛЕНИЕ<br>на перево <i>д д</i> рагоценного металла<br>No <mark>10 от <mark>08/04/2025</mark></mark> |                                      |               |  |  |  |  |
|----------------------------------------------------------------------------------------------------|--------------------------------------|---------------|--|--|--|--|
| Наименование<br>клиента:                                                                               | именование<br>иента: ЗАО "Инновация" |               |  |  |  |  |
| ФИО<br>ответственного<br>лица:                                                                         | Сидоров Пётр                         | Викторович    |  |  |  |  |
| Телефон:                                                                                               | Гелефон: (495)-755-05-05             |               |  |  |  |  |
| Со счета №                                                                                             |                                      |               |  |  |  |  |
| Условие постав                                                                                         | ки:                                  |               |  |  |  |  |
| Место доступно                                                                                         | ости металла:                        | Moscow        |  |  |  |  |
| Тип металла:                                                                                           |                                      | ALLOC V       |  |  |  |  |
| Код металла:                                                                                           |                                      | GOLD V        |  |  |  |  |
| Дата валютирования:                                                                                    |                                      |               |  |  |  |  |
| Детали операции:                                                                                       |                                      | Transfer 🗸    |  |  |  |  |
| Количество металла (в граммах):                                                                        |                                      |               |  |  |  |  |
| Получатель мет.                                                                                        | алла:                                |               |  |  |  |  |
|                                                                                                    |                                      | Наименование: |  |  |  |  |
| Бенефициар металла                                                                                     |                                      | Номер счета:  |  |  |  |  |
| Информация отправителя<br>получателю:                                                                  |                                      |               |  |  |  |  |
| Комиссию в соо<br>Тарифами Банк<br>со счета:                                                           | тветствии с<br>а просим списать      |               |  |  |  |  |
| Исполнить                                                                                              |                                      |               |  |  |  |  |

Рис. 1.30. Страница «Ввод Заявления на перевод драгоценного металла»

Кнопка 🔜 предназначена для открытия справочника счетов.

Внизу формы расположена кнопка «Исполнить». Нажатие на кнопку «Исполнить» приведет к передаче заполненного документа в систему. Если на документе не проставлены все требуемые подписи, то он будет перемещен в папку «Документы на подпись». Передача такого документа в систему произойдет только после того, как все ответственные исполнители проставят под ним аналог собственной подписи.

#### 4.2.14. Пункт меню «Депозиты»

Для создания запроса на депозит выберите пункт **«Запрос на депозит».** Откроется форма для создания документа:

|                                                               | Запрос на депозит<br>No <mark>2134 от 24/03/2022 .</mark> |
|---------------------------------------------------------------|-----------------------------------------------------------|
| Наименование<br>организации "Клиент"                          | ООО "Ростов-М-Фарм"                                       |
| Уполномоченное лицо<br>организации                            | Петрова Елена Петровна                                    |
| Валюта депозита                                               | RUR Российские рубли (810) У                              |
| Сумма депозита                                                | 120000.00                                                 |
| Дата размещения<br>депозита                                   | 24/03/2022                                                |
| Процентная ставка                                             | 12.66785                                                  |
| Расчетный счет клиента<br>для размещения средств<br>в депозит | 40701810100002545222                                      |
| Исполнить                                                     |                                                           |

Рис. 1.31. Страница «Ввод Запроса на депозит»

Внизу формы расположена кнопка «Исполнить». Нажатие на кнопку «Исполнить» приведет к передаче заполненного документа в систему. Если на документе не проставлены все требуемые подписи, то он будет перемещен в папку «Документы на подпись». Передача такого документа в систему произойдет только после того, как все ответственные исполнители проставят под ним аналог собственной подписи.

### 4.3. Раздел меню «Просмотр документов»

Раздел меню «**Просмотр документов**» содержит пункты, предназначенные для просмотра документов, а также для ввода новых документов в систему.

Вид меню «Просмотр документов»:

Просмотр документов

 Платежные поручения
 Список выписок
 Сообщения
 Валютные документы
 Запрос на аннуляцию
 Депозиты
 Валютный контроль

Рис. 1.32. Меню «Просмотр документов»

Работа с документами из раздела «Просмотр документов» однотипно.

Рассмотрим принцип работы данного раздела на примере пунктов меню: «Платежные поручения», «Список выписок», «Сообщения».

#### 4.3.1. Пункт меню «Платежные поручения»

Для просмотра списка платежных поручений в системе в разделе «Просмотр документов» выберите пункт меню «Платежные поручения».

#### ПЛАТЕЖНЫЕ ПОРУЧЕНИЯ /ВВОД НОВОГО ДОКУМЕНТА/

| Показать документы начиная с 29/01/2025 |      |                   |             |            | 25     | блоками по 20 🛛 🧿                     | исходящие 🔘 входящие | Установить                   |
|-----------------------------------------|------|-------------------|-------------|------------|--------|---------------------------------------|----------------------|------------------------------|
|                                         |      | Реф.<br>Банка Ном |             | Дата       | Сумма  | Получатель                            | Счет                 | Назначение<br>платежа        |
|                                         |      | <u>3132671</u>    | <u>6192</u> | 29/01/2025 | 500.00 | Московский филиал ЗАО<br>"Фирма Нева" | 40702810900430001669 | в т.ч. НДС<br>(18%)0-72 руб. |
| Con                                     | maul |                   | Соураци     | n p choùn  |        |                                       |                      |                              |

Рис. 1.33. Страница «Просмотр списка Платёжных поручений»

В открывшемся окне находится список платежных поручений. Список платежных поручения представляет собой таблицу, состоящую из следующих колонок:

- Статус
- Реф.банка (уникальный идентификатор документа в Банке)
- Номер
- Дата
- Сумма
- Получатель
- Счет
- Назначение платежа

Имеется возможность установить фильтр «Показать документы, начиная с...», в котором можно выбрать дату, начиная с которой будут показаны документы.

Так же пользователь может указать количество документов для показа на одной странице, установив значение в поле «блоками по». Чтобы принять изменения необходимо кликнуть по кнопке «Установить».

Для возможности совершать действия с документами, необходимо их выбрать. Для этого нужно отметить чек-бокс в крайней левой колонке таблицы. Выделенные записи отмечаются красной пиктограммой.

Выбранные документы можно сохранить в файл или сохранить в формате PDF.

Для этого используются соответствующие кнопки, расположенные под таблицей: «Сохранить в файл» и «Сохранить PDF».

Значения в колонках «**Реф. банка**» и «**Номер**» представляют собой ссылки, кликнув по которым, можно просмотреть документ.

При просмотре документа выводится содержание документа, информация о подписях документа и об ответах на документ.

#### ОТВЕТЫ НА ДОКУМЕНТ

| Код ответа | Содержание     | Время формирования  |  |  |
|------------|----------------|---------------------|--|--|
| 10         | Получен банком | 29/01/2025 16:09:31 |  |  |

#### ПРОСМОТР ДОКУМЕНТА

| Подпись       | Пользователь            | Время               |  |  |
|---------------|-------------------------|---------------------|--|--|
| (2) Бухгалтер | Сидоров Пётр Викторович | 29/01/2025 16:07:51 |  |  |

| платежное                 | ПОРУЧЕНИЕ № 6192                          |                     | <u>29/</u>           | 01/2025<br>Лата | <u>ЭЛЕК</u><br>Вил | TPOHHO |
|---------------------------|-------------------------------------------|---------------------|----------------------|-----------------|--------------------|--------|
| Сумма<br>прописью         | Пятьсот рублей ОО копеек                  |                     |                      | ОНД             | платежа            |        |
| инн 771301                | 0124                                      | Сумма               | 500.00               |                 |                    |        |
| Плательщик<br>Общество "И | Закрытое Акционерное<br>Інновация" полное | C4. No              | 6031481090000000799  |                 |                    |        |
| Банк плател               | ьщика БАНК г. Москва                      | БИК                 | 044525646            |                 |                    |        |
|                           |                                           | Cy. No              | 30103810345250000646 |                 |                    |        |
| Банк получа               | теля ПАО "БАНК УРАЛСИБ" г.                | БИК                 | 044525787            |                 |                    |        |
| Москва                    | Сч. No                                    | 3010181010000000787 |                      |                 |                    |        |
| инн                       |                                           | Сч. No              | 40702810900430001669 |                 |                    |        |
| Получатель                | Видоп.                                    | 01                  | Срок п               | лат.            |                    |        |
| "Фирма Нева               | 1"                                        | Наз. пл.            |                      | Очер.           | плат.              | 5      |
|                           | Код                                       |                     | - C.                 |                 | - 52.1             |        |
| Назначение                | платежа                                   |                     |                      |                 |                    |        |

Текущее состояние: Дата и время обработки: Обрабатывается 29/01/2025 16:09:31

<< Назад

Рис. 1.34. Страница «Просмотр документа Платёжное поручение»

Также выводятся сведения о состоянии документа:

- Текущее состояние текущее состояние документа.
- Дата и время обработки дата в формате день/месяц/год, время в формате часы:минуты:секунды.

С документом возможно совершить следующие действия:

«Отменить» – отмена просматриваемого документа.

«Скопировать» – система сформирует новый документ, в поля которого будут скопированы данные текущего.

«Сохранить PDF» – сохранение печатной формы документа в формате PDF.

По кнопке «Назад» можно вернуться к списку документов.

#### 4.3.2. Пункт меню «Список выписок»

Для просмотра списка выписок в системе в разделе «**Просмотр документов**» выберите пункт меню «**Список выписок**»:

60 ВЫПИСКА /СФОРМИРОВАТЬ НОВЫЙ ЗАПРОС НА ВЫПИСКУ/

| Показать документы начиная с 30/07/2024 блоками по 20 Установи |       |    |         |                           |              |      | Установить   |                   |            |    |
|----------------------------------------------------------------|-------|----|---------|---------------------------|--------------|------|--------------|-------------------|------------|----|
|                                                                |       |    | Ped     | ф. Банка                  |              | Счет |              | Исходящий остаток | Οτ         | До |
|                                                                | V     | 1  | 2491178 | 1783 40702810000022008432 |              |      | 477831551.18 | 28/10/2020        | 28/10/2020 |    |
| C                                                              | охран | ни | ть PDF  | Сохранить в               | в формате 1С |      |              |                   |            |    |

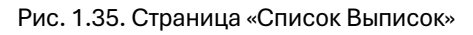

Список выписок представляет собой таблицу, состоящую из следующих колонок:

- Реф. Банка (уникальный идентификатор документа в Банке)
- Счет
- Исходящий остаток
- От дата начала выписки.
- До дата окончания выписки.

Имеется возможность установить фильтр «**Показать документы, начиная с...**», в котором можно выбрать дату, начиная с которой будут показаны документы.

Так же пользователь может указать количество документов для показа на одной странице, установив значение в поле «блоками по». Чтобы принять изменения необходимо кликнуть по кнопке «Установить».

Для возможности совершать действия с документами, необходимо их выбрать (выбрать можно только успешно завершённые выписки). Для этого нужно отметить чек-бокс в крайней левой колонке таблицы. Выделенные записи отмечаются красной пиктограммой.

Выбранные документы можно сохранить в формате 1С или сохранить в формате PDF.

Для этого используются соответствующие кнопки, расположенные под таблицей: «Сохранить в формате 1С» и «Сохранить PDF».

Записи в колонке «**Реф. Банка**» представляют собой ссылки, предназначенные для просмотра выписки по счету. После щелчка мышью по ссылке откроется окно просмотра документа.

Содержание выписки представляет собой список документов по движению денежных средств по выбранному счету.
#### 🗹 Показывать постранично

Выписка из лицевого счета № 40702810000022008432 за 28/10/2020 - 28/10/2020

Вх. сальдо: 477,423,346.11 K

|     | №<br>документа | Дата       | Счет                 | БИК       | Сумма<br>Дебет | Сумма<br>Кредит | Содержание проводки                                                                                                    | Корреспондент                                                                                                    |
|-----|----------------|------------|----------------------|-----------|----------------|-----------------|----------------------------------------------------------------------------------------------------|----------------------------------------------------------------------------------------------------|
|     | <u>289</u>     | 15/07/2024 | 40701810402300000003 | 044525593 |                | 354,480.00      | Оплата за услуги интернет по договору 32/<br>CLZ от 24.06.2019 за июнь 2024год. В том<br>числе НДС (20%), 59 080.00 руб.                        | Общество с ограниченной ответственностью<br>Инвестиционная компания "Реновация"                                                                  |
|     | <u>463</u>     | 16/07/2024 | 03100643000000019500 | 024501901 | 677,874.61     |                 | Отчиоление 1,2% в резерв универсального<br>оболуживания за 2 квартал 2024 года. Без<br>налога (НДС)                                             | Межрегиональное операционное УФК<br>(Министерство цифрового развития, связи и<br>массовых коммуникаций Российской<br>Федерации, л/с О4951000710) |
|     | <u>5642</u>    | 18/07/2024 |                      | 044525646 | 30.00          |                 | Комиссия за перевод средств по п/п № 485<br>от 18.07.2024                                                                                       | Общество с ограниченной ответственностью<br>Инвестиционная компания "Реновация"                                                                  |
|     | <u>515</u>     | 18/07/2024 | 40702810829150000469 | 042202824 |                | 567,312.00      | Оплата по счету №МЗ-615 от 30.06.2024 г.<br>подключение к торговой сети ММВБ за<br>июнь 2024 г. Сумма 567312-00 В т.ч. НДС<br>(20%) 94552-00    | Общество с ограниченной ответственностью<br>"Айти Прайм"                                                                                         |
|     | <u>349</u>     | 19/07/2024 | 40701810600000002453 | 044525700 |                | 6,480.00        | Оплата по договору № 192/СLZ от<br>12.03.2024 согласно счету № М3-639 от<br>30.06.2024 (са июнь 2024) Сумма 6480-00<br>В т.ч. НДС (20%) 1080-00 | ООО УК ГОРИЗОНТ                                                                                                    |
|     | <u>31</u>      | 26/07/2024 | 40702840300000000460 | 044525646 |                | 157,837.68      | {VO01010} Продажа иностранной валюты<br>по заявлению № 31 от 26.07.2024                                                                         | ООО "МБ Защита информации"                                                                                                    |
| 060 | роты           |            |                      |           | 677,904.61     | 1,086,109.68    |                                                                                                    |                                                                                                    |
|     | выбрать все    |            |                      |           |                |                 |                                                                                                    |                                                                                                    |

Исх. сальдо: 477,831,551.18 К

Сохранить PDF <<< Назад

Рис. 1.36. Страница «Просмотр документа Выписка»

О каждом счете выводятся следующие данные:

- Входящее сальдо
- Список платежных документов
- Исходящее сальдо

Пользователю предоставляется возможность просмотреть документ из выписки и сохранить в PDF выбранные документы.

Кнопка «Назад» позволяет вернуться к списку выписок.

## 4.3.3. Пункт меню «Сообщения»

Для просмотра списка сообщений в разделе «**Просмотр документов**» выберите пункт меню «**Сообщения**»:

#### сообщения /ввод нового документа/

| Пока | зать | документы начиная с 09/04 | 4/2025       | блоками по 20 🛛 🔘 исх | одящие Овходящие Установить |               |     |
|------|------|---------------------------|--------------|-----------------------|-----------------------------|---------------|-----|
|      |      | Реф. Банка                | Номер        | Дата                  | Заголовок                   | Имя файла     | Тип |
|      | I    | <u>3132965</u>            | <u>67</u>    | 09/04/2025            | Отправка документа          | doc           | doc |
|      | I    | <u>3132967</u>            | <u>68</u>    | 09/04/2025            | Реестр 1С                   | 11012023_1C_1 | txt |
|      | выбр | рать все                  |              |                       |                             |               |     |
| Co>  | рани | ть PDF Сохранить в фай    | іл Сохранить | файл без подписи      |                             |               |     |

Рис. 1.37. Страница «Просмотр списка Сообщений»

В открывшемся окне находится список сообщений. Сообщения занесены в таблицу, состоящую из следующих колонок:

- Реф. Банка (уникальный идентификатор документа в Банке)
- Номер
- Дата
- Заголовок
- Имя файла
- Тип файла

Имеется возможность установить фильтр «Показать документы, начиная с...», в котором можно выбрать дату, начиная с которой будут показаны документы.

Так же пользователь может указать количество документов для показа на одной странице, установив значение в поле «блоками по». Чтобы принять изменения необходимо кликнуть по кнопке «Установить».

Для возможности совершать действия с документами, необходимо их выбрать. Для этого нужно отметить чек-бокс в крайней левой колонке таблицы. Выделенные записи отмечаются красной пиктограммой.

С документами доступны следующие действия по кнопкам, расположенным внизу таблицы: «Сохранить PDF», «Сохранить в файл».

Кнопка «Сохранить файл без подписи» позволяет сохранить вложенный файл из сообщения.

Записи в колонках «**Реф. Банка**» и «**Номер**» представляют собой ссылки, предназначенные для просмотра документа. После щелчка мышью по ссылке откроется окно просмотра документа:

| Подпись                 | Пользователь                                                     | Время                         |  |  |  |  |
|-------------------------|------------------------------------------------------------------|-------------------------------|--|--|--|--|
| Руководитель Г          | іетрова Елена Петровна                                           | 23/03/2022 12:32:36           |  |  |  |  |
|                         |                                                                  |                               |  |  |  |  |
|                         |                                                                  |                               |  |  |  |  |
| Удалить                 |                                                                  |                               |  |  |  |  |
|                         |                                                                  |                               |  |  |  |  |
|                         | СООВЩЕНИЕ NO 23 01 23/03/2022                                    |                               |  |  |  |  |
| Заголовок:              | Обращение в Банк                                                 | Обращение в Банк              |  |  |  |  |
| Текст сообщения:        | Прошу рассмотреть коммерческое пр<br>Документ во вложении.       | дложение.                     |  |  |  |  |
| Имя файла:              | inist_compropos                                                  |                               |  |  |  |  |
| Тип файла:              | pdf                                                              |                               |  |  |  |  |
| Дополнительная информац | ия: Размер файла : 1624795 байт<br>Дата и время последней модифи | икации : 30.09.2015, 14:28:31 |  |  |  |  |
|                         |                                                                  |                               |  |  |  |  |
| екущее состояние:       | Подписа                                                          | H                             |  |  |  |  |
| тата и время обработки: | 23/03/202                                                        | 2 12:29:02                    |  |  |  |  |

Рис. 1.38. Страница «Просмотр Сообщения»

При просмотре документа выводится содержание документа и информация по документу:

- Текущее состояние текущее состояние документа.
- Дата и время обработки дата в формате день/месяц/год, время в формате часы:минуты:секунды.

Кнопка «Назад» позволяет вернуться к списку документов.

## 4.4. Раздел меню «Поиск документов»

В данном разделе пользователю предоставляется возможность установить фильтры для поиска нужных документов в системе.

Подменю представляет собой полный список типов документов:

Поиск документов
Платежные поручения
Сообщения
Запрос на аннуляцию
Валютные документы
Выписки по счетам
Депозиты
Валютный контроль

Рис. 1.39. Меню «Поиск документов»

Работа с документами из раздела «Поиск документов» одинаковая для каждого типа. Фильтры для поиска включают поля, имеющие отношение к содержанию каждого документа. Рассмотрим принцип работы данного раздела на примере пунктов меню «Платежные

поручения» и «Сообщения».

## 4.4.1. Пункт меню «Платежные поручения»

Для поиска платежных поручений в системе в разделе «**Поиск документов**» выберите пункт меню «**Платежные поручения**». В открывшемся окне находится форма фильтра для поиска платежных поручений.

| Поиск      |             |                 |             |        |       | 5         | <  |
|------------|-------------|-----------------|-------------|--------|-------|-----------|----|
| Дата       |             | от              |             | до     |       |           |    |
| Сумма      |             | от:             |             | до:    |       |           |    |
| Номер      |             |                 |             |        |       |           |    |
| Корреспонд | ент         |                 |             |        |       |           |    |
| Назначение |             |                 |             |        |       |           |    |
| Искать     | <u>о</u> по | всем документам | О по завери | шенным | архив | ные       |    |
| Показать   | <u>о</u> и  | сходящие        | О входящи   | e      | по 20 | на страни | цe |
| Состояние  | Люб         | be              |             | ~      |       |           |    |
| Поиск      | Очисти      | гь              |             |        |       |           |    |

Рис. 1.40. Фильтр поиска по Платёжным поручениям

Поиск документов доступен по следующим полям:

- Дата устанавливаются даты для показа документов в пределах указанного периода.
- **Сумма** указываются минимальное (поле «от») и максимальное (поле «до») значения суммы документа.
- Номер номер документа
- Корреспондент наименование получателя
- Назначение назначение платежа

В поле «Искать» можно задать условия поиска: по всем документам, только по завершенным, а также включать и выключать поиск в архивах.

Для поиска входящих или исходящих документов выберите соответствующий тип документов в поле «Показать».

Также поиск осуществляется по состоянию документа. Для этого необходимо выбрать требуемое состояние из выпадающего списка в поле «состояние».

В поле «**по … на странице**» можно указать количество одновременно показываемых документов.

Чтобы осуществить поиск, заполните нужные поля и нажмите кнопку «**Поиск**». Кнопка «**Очистить**» позволяет очистить поля поисковой формы.

## 4.4.2. Пункт меню «Сообщения»

Для поиска сообщений в системе в разделе «Поиск документов» выберите пункт меню «Сообщения». В открывшемся окне находится форма фильтра для поиска сообщений:

| Поиск       |          |         |            | ×                 |
|-------------|----------|---------|------------|-------------------|
| Дата        |          | от      |            | до                |
| Номер       |          |         |            |                   |
| Референс Ба | нка      |         |            |                   |
| Показать    | арх      | ивные   |            |                   |
|             | 🔘 ис     | ходящие | О входящие | по 20 на странице |
| Поиск С     | )чистить |         |            |                   |

Рис. 1.41. Фильтр поиска по Сообщениям

Поиск документов доступен по следующим полям:

- Дата устанавливаются даты для показа документов в пределах указанного периода.
- Номер номер документа
- Референс банка (уникальный идентификатор документа в Банке)

В поле «Показать» осуществляется включение/отключение опции поиска в архивах.

В поле «**по … на странице**» можно указать количество одновременно показываемых документов.

Чтобы осуществить поиск, заполните нужные поля и нажмите кнопку «**Поиск**». Кнопка «**Очистить**» позволяет очистить поля поисковой формы.

## 4.5. Раздел меню «Сервис»

Раздел меню «Сервис» объединяет пункты, предназначенные для доступа к дополнительным возможностям системы:

| → Сервис                 |
|--------------------------|
| 🗆 Поиск банка            |
| 🗆 Курсы валют            |
| 🗆 Счета клиента          |
| Справочник клиентов      |
| 🗆 Общие сообщения        |
| 🗆 Личные сообщения       |
| 🗆 Устранение проблем     |
| 🔶 Шаблоны документов     |
| 🗆 Платежное поручение    |
| Рис. 1.42. Меню «Сервис» |

## 4.5.1. Пункт меню «Поиск банка»

Для просмотра списка банков в системе в разделе «Сервис» выберите пункт меню «Поиск банка»:

| бик:      | Названи              | е: Установить                                |
|-----------|----------------------|----------------------------------------------|
| 1(3       | 3) 🔪                 |                                              |
| БИК 🗹     | Кор. счет            | Название                                     |
| 010173001 | 40102810045370000009 | УФК по Алтайскому краю г. Барнаул            |
| 010349101 | 40102810945370000010 | УФК по Краснодарскому краю г. Краснодар      |
| 010407105 | 40102810245370000011 | УФК по Красноярскому краю г. Красноярск      |
| 010507002 | 40102810545370000012 | УФК по Приморскому краю г. Владивосток       |
| 010702101 | 40102810345370000013 | УФК по Ставропольскому краю г. Ставрополь    |
| 010813050 | 40102810845370000014 | УФК по Хабаровскому краю г. Хабаровск        |
| 012520101 | 40102810145370000026 | <u>УФК ПО ИРКУТСКОЙ ОБЛАСТИ г. Иркутск</u>   |
| 014030106 | 40102810945370000005 | УФК по г.Санкт-Петербургу г. Санкт-Петербург |
| 018580010 | 40102810245370000072 | УФК по Республике Калмыкия г. Элиста         |

Рис. 1.43. Страница «Поиск банка»

В открывшемся окне находится список банков. Записи занесены в таблицу, состоящую из следующих колонок:

- БИК
- Кор. Счет
- Название

Над списком расположен фильтр. Для активации фильтра, введите значения в поля «**БИК**» или «**Название**» и нажмите кнопку «**Установить**».

Записи в колонке «**Название**» представляют собой ссылки, предназначенные для просмотра данных о банке. После щелчка мышью по ссылке откроется окно просмотра данных:

## ИНФОРМАЦИЯ О БАНКЕ

| Навзвание:         | УФК по Алтайскому краю г. Барнаул           |
|--------------------|---------------------------------------------|
| БИК:               | 010173001                                   |
| Кор. счет:         | 40102810045370000009                        |
| Адрес:             | 656043, г. Барнаул, Красноармейский пр-т, 9 |
| Состояние:         |                                             |
| Участник расчетов: | межрегиональные и внутрирегиональные        |

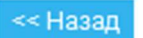

Рис. 1.44. Страница «Информация о банке»

Кнопка «Назад» позволяет вернуться к списку банков.

## 4.5.2. Пункт меню «Курсы валют»

Для просмотра курсов валют в системе в разделе «Сервис» выберите пункт меню «Курсы валют».

В открывшемся окне находится список курсов валют. Записи занесены в таблицу, состоящую из следующих колонок:

- Дата
- Валюта
- Тип курса
- Название валюты
- Курс

Над списком расположен фильтр. Для активации фильтра введите в поле «**дата**» данные и нажмите кнопку «**Установить**»:

## КУРСЫ ВАЛЮТ

| Курсы валют за дату: | 23/01/2025 |  | Установить |
|----------------------|------------|--|------------|
|----------------------|------------|--|------------|

| Дата       | Валюта | Тип курса  | Название валюты | Курс      |
|------------|--------|------------|-----------------|-----------|
| 22.01.2025 | CNY    | курс ЦБ РФ | 1 Юань          | 13.70000  |
| 22.01.2025 | EUR    | курс ЦБ РФ | 1 Евро          | 103.30000 |
| 22.01.2025 | USD    | курс ЦБ РФ | 1 Доллар США    | 99.90000  |

Рис. 1.45. Страница «Курсы валют»

## 4.5.3. Пункт меню «Счета клиента»

Для просмотра счетов клиентов в системе в разделе «Сервис» выберите пункт меню «Счета клиента».

## СЧЕТА КЛИЕНТА

| Счет                 |     | Название счета      | Дата выписки        | Остаток  |
|----------------------|-----|---------------------|---------------------|----------|
| 40101810200002545222 | RUR | рублевый счет       | 26/03/2015 16:12:12 | 289.04 K |
| 40101840700004554545 | USD | счет в долларах США |                     |          |
| 40101A98700002545222 | A98 | Gold                |                     |          |

Рис. 1.46. Страница «Счета клиента»

В открывшемся окне находится список счетов. Записи занесены в таблицу, состоящую из следующих колонок:

- Счет
- Код валюты
- Название счета
- Дата выписки
- Остаток

Записи в колонке «Счет» представляют собой ссылки, предназначенные для просмотра последней выписки по счету.

## 4.5.4. Пункт меню «Справочник клиентов»

Для просмотра справочников клиентов в системе в разделе «**Сервис**» выберите пункт меню «**Справочник клиентов**»

#### СПРАВОЧНИК КЛИЕНТОВ /ВВОД НОВОГО КЛИЕНТА/

| Поиск полу | /чателя |          | $\mathbf{\Sigma}$    |                                    |
|------------|---------|----------|----------------------|------------------------------------|
|            | Код     | Название | Счет                 | Банк                               |
| E X        | 2038664 | Ugur     | 40101810900002545222 | РКЦ УЖУР Г. УЖУР                   |
| E X        | 2443445 | Vosrozd  | 40101810900002545222 | БАНК "ВОЗРОЖДЕНИЕ" (ПАО) Г. МОСКВА |

Рис. 1.47. Страница «Справочник клиентов»

В открывшемся окне находится список клиентов. Записи занесены в таблицу, состоящую из следующих колонок:

- Код
- Название
- Счет
- Банк

Кнопка 🗐 предназначена для редактирования данных о клиенте. После щелчка мышью по кнопке откроется окно просмотра данных о клиенте.

Кнопка 🗵 предназначена для удаления записи о клиенте.

По ссылке «Новый клиент» откроется пустая форма для заполнения данных о новом клиенте.

| Код              | 2038664                                    |
|------------------|--------------------------------------------|
| Название         | Агрохолдинг Царево                         |
| инн              | 123456789000                               |
| кпп              | 778900000                                  |
| Счет             | 40101810900002545222                       |
| БИК банка        | 040407388 Поиск                            |
| Название банка   | СИБИРСКИЙ ФИЛИАЛ ПАО РОСБАНК г. Красноярск |
| Корр. счет банка | 30101810000000038                          |
|                  | Ввод Отмена                                |

Рис. 1.48. Страница «Ввод нового клиента»

В открывшемся окне находится форма, содержащая подробные данные о клиенте. Отредактируйте необходимые поля формы и нажмите кнопку **«Ввод»**.

Для возврата в список клиентов без изменений нажмите кнопку «Отмена».

## 4.5.5. Пункт меню «Общие сообщения»

Для просмотра объявлений или новостей от Банка в системе в разделе «**Сервис**» выберите пункт меню «**Общие сообщения**».

В открывшемся окне находится список сообщений. Записи занесены в таблицу, состоящую из следующих колонок:

- Объявление
- Дата ввода в формате день/месяц/год.

Записи в колонке «**Объявление**» представляют собой ссылки, предназначенные для просмотра сообщений. После щелчка мышью по ссылке откроется окно просмотра документа.

## 4.5.6. Пункт меню «Личные сообщения»

Данный пункт меню дублирует страницу входа в систему после авторизации.

## 4.5.7. Пункт меню «Устранение проблем»

Для просмотра информации о системе в разделе «Сервис» выберите пункт меню «Устранение проблем»

"Интернет Банк Клиент" работает под Windows 7 и выше и операционными системами семейства Linux при условии наличия совместимого браузера.

Ниже приводится таблица, соответствия Вашей системы и необходимых условий для работы банк клиента:

|                               | Необходимо                                             |    | Ваша система  |
|-------------------------------|--------------------------------------------------------|----|---------------|
| Операционная система          | Windows 7 и выше, операционные системы семейства Linux | OK | Windows 10    |
| Браузер                       | Google Chrome 43+, Mozilla Firefox 39+                 | ОК | Firefox 135.0 |
| Plugin Adapter                | Moex v3 1.4                                            | ОК | Moex v3 1.4   |
| Плагин криптосистемы validata | 1.0.3.1                                                | OK | 1.0.3.1       |

Рис. 1.49. Страница «Устранение проблем»

Ниже располагается руководство к действию в том случае, если система пользователя не удовлетворяет каким-либо требованиям для правильного функционирования комплекса «ИНИСТ Банк-Клиент 2.0».

В тексте руководства прописаны прямые ссылки для пользователя, по которым он может скачать и установить необходимые элементы:

#### Если Ваша система не удовлетворяет условиям

## Несоответствие операционной системы.

В этом случае решением является только установка требуемой операционной системы. Если в графе о системе написано неизвестно, то это значит, что программа не смогла получить от Вашего браузера эту информацию. Скорее всего, проблема заключается в том, что Вы используете устаревшую версию браузера.

## Несоответствие браузера.

Скачать последнюю версию браузера можно на сайте <u>www.mozilla.org</u> (Mozilla Firefox) или на сайте <u>www.google.com</u> (Google Chrome). Если в графе о браузере написано неизвестно, то это значит, что Вы используете устаревшую или несовместимую версию браузера.

## Несоответствие версии "Plugin Adapter".

Если в графе о "Plugin Adapter" написано неизвестно или ничего не написано, то это значит, что Ваш браузер использует устаревшую версию "Plugin Adapter". Для браузера FireFox скачайте отсюда. Для Браузера Chrome скачайте отсюда.

## Несоответствие версии плагина криптосистемы.

Если в графе о плагине написано неизвестно или ничего не написано, то это значит, что Ваш браузер использует устаревшую версию плагина или необходимый для работы плагин подписи не был установлен. Скачайте его <u>отсюда</u> и установите вручную

## 4.5.8. Пункт меню «Шаблоны документов»

Для просмотра и редактирования шаблонов документов в системе в разделе «Сервис» выберите пункт меню «Шаблоны документов», далее в подменю выберите нужный шаблон из списка.

В настоящее время в системе предусмотрено наличие шаблонов для документа «Платежное поручение».

Рассмотрим работу с шаблонами. Шаблон представляет собой сохраненный документ, который можно повторить, отредактировав нужные поля.

## ШАБЛОНЫ ДОКУМЕНТОВ [ПЛАТЕЖНОЕ ПОРУЧЕНИЕ] /ВВОД НОВОГО ШАБЛОНА/

| Код: |            | Получатель:   | Установить                     |
|------|------------|---------------|--------------------------------|
|      | Код        | Получатель    | Назначение                     |
| 🗉 🗙  | консалтинг | 000 "Инфотех" | Оплата консультационных услуг. |

Рис. 1.50. Страница «Список шаблонов»

В открывшемся окне находится список шаблонов. Записи занесены в таблицу, состоящую из следующих колонок:

- Код
- Получатель
- Название

Кнопка 🛅 предназначена для редактирования шаблона. После щелчка мышью по кнопке откроется окно просмотра шаблона.

Кнопка 🗵 предназначена для удаления шаблона.

По ссылке «Ввод нового шаблона» откроется пустая форма для нового шаблона. Работа с шаблоном полностью идентична работе с основным документом.

Для сохранения нового шаблона укажите его название и нажмите «Сохранить».

# ЧАСТЬ 2. Инструкция по работе с интерфейсом администратора и оператора

## 1. Терминология

## «Документ»

Основной информационной единицей системы "ИНИСТ Банк-Клиент 2.0" (далее «Система») является документ. Доступ к тому или иному документу осуществляется через списки документов соответствующего вида на рабочих местах операторов банка и клиентов. Текущий этап обработки документа отражается в его состоянии. В процессе обработки документа в банке клиентская часть Системы получает от банковской «ответы на документ».

## «Пакет» и «Команда»

Базовой технической единицей обмена данными в Системе является «пакет». Пакет служит для передачи данных между различными модулями Системы.

Каждый пакет содержит в себе одну или несколько «команд». Команда является формализованной инструкцией, инициирующей выполнение определенных действий в Системе (регистрация пользователя при входе в систему, порождение нового документа определенного типа и т.п.).

Каждый передаваемый пакет подписывается электронным АСП клиента. Пакет может иметь одну или несколько подписей в зависимости от наличия этих подписей у клиента и настроек Системы. Каждый раз при передаче пакетов между банковской и клиентскими частями производится процедура проверки АСП пакета. Для осуществления этой функции в Системе имеются специализированные сервера приложений («криптосервера»).

## «Тонкий» клиент

«Тонкий» клиент (online-клиент) – клиент, пользователи которого работают с Системой в режиме online, используя предоставляемый Системой web-интерфейс.

## «АСП»

АСП – электронный аналог собственноручной подписи клиента, в дальнейшем «АСП» или «подпись».

## 2. Web-приложение webCenter

Модуль webCenter является многофункциональной программой, используемой в качестве рабочего места как администратора, так и операторов Системы. В web-приложении реализовано разделение доступа к различным опциям и пунктам меню на основе набора прав пользователей.

## 2.1. Общие элементы интерфейса

В данном разделе рассмотрены общие элементы интерфейса программы, доступные при любой конфигурации Системы и не имеющие привязок к конкретным окнам, документам и т.п.

## 2.1.1. Диалог авторизации пользователя

Сразу после загрузки web-приложения webCenter на экране появляется окно авторизации в Системе, в котором пользователю предлагается ввести имя и пароль (см. рис. 2.1).

| Вход в систему |       |
|----------------|-------|
| Пользователь   |       |
|                | Войти |

Рис. 2.1. Диалог авторизации пользователя.

При возникновении ошибки авторизации пользователю будет выведено соответствующее сообщение (см. рис. 2.2).

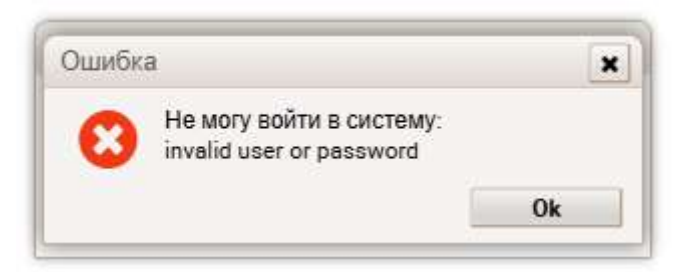

Рис. 2.2. Сообщение об ошибке входа в Систему.

#### 2.1.2. Главное окно программы

После успешной авторизации открывается главное окно программы.

Главное окно программы представлено на рис 2.3. Оно содержит в себе меню, панель инструментов и строку состояния.

Администратор Показать Сервис Окна ?

Рис 2.3 Главное окно приложения webCenter.

## 2.1.3. Настройки списка

При просмотре любых списков в программе webCenter пользователю доступны настройки списка. В закладке «Колонки» можно настроить список отображаемых на экране колонок, в закладке «Сортировка» - многоуровневую сортировку записей по значениям тех или иных полей. Для каждой колонки можно задать ширину ее отображения на экране в символах. На рис 2.4 приведен пример окна «Настройки списка» для окна просмотра входящих платежных поручений.

| Настройка таблицы       | × | Настройка таблицы       | × |
|-------------------------|---|-------------------------|---|
| Сортировка Колонки      |   | Сортировка Колонки      |   |
| T + + ± 0 v             |   | ₹ ± g o v               |   |
| Серийный номер          | * | 🖌 Серийный номер        | 1 |
| 🔺 Номер документа       |   | Иомер документа         |   |
| Дата документа          | ÷ | 🗹 Дата документа        |   |
| 🔲 Дата ввода            |   | 🗹 Дата ввода            |   |
| 🗌 Код клиента           |   | 🗹 Код клиента           |   |
| Состояние               |   | Состояние               |   |
| Сумма                   |   | Сумма                   | _ |
| 🗋 Плательщик            |   | 🗹 Плательщик            |   |
| 🛛 ИНН плательщика       |   | ИНН плательщика         |   |
| Счёт плательщика        |   | 🔽 Счёт плательщика      |   |
| 🔲 БИК банка плательщика |   | 🗹 БИК банка плательщика |   |
| Банк плательщика        |   | 🗹 Банк плательщика      |   |
|                         | 7 |                         | • |

Рис. 2.4. Окно «Настройки списка».

## 2.2. Меню «Администратор»

Меню «Администратор» предоставляет администратору Системы доступ к набору интерфейсов и процедур, предназначенных для мониторинга Системы и выполнения сервисных операций. Внешний вид меню представлен на рис. 2.5.

| Администратор  | Показать                 | Сервис    | OKH |
|----------------|--------------------------|-----------|-----|
| Архивирование  |                          |           |     |
| Настройка      |                          |           | •   |
| Административн | ная <mark>инфор</mark> м | ация      |     |
| Администриров  | ание фонов               | вых задач | •   |
| Система безопа | сности                   |           |     |
| Выход          |                          |           |     |

Рис. 2.5 Меню «Администратор»

Меню содержит следующие пункты:

- Архивирование;
- Настройка;
- Административная информация;
- Администрирование фоновых задач;
- Система безопасности;
- Выход.

Пункт меню «Выход» используется для выхода из программы. Остальные пункты рассмотрены ниже.

## 2.2.1. Архивирование

Процедура архивирования необходима для переноса в архив неактуальных для текущей работы документов.

Очевидно, что скорость работы интерфейса приложения webCenter напрямую зависит от скорости исполнения SQL-запросов, посылаемых программой базе данных. В свою очередь, скорость выполнения запросов зависит от количества записей в таблицах БД. Для того, чтобы скорость не снижалась со временем при увеличении количества хранящихся в базе документов, необходимо периодически проводить процедуру архивации. В результате процесса архивации данные переносятся в архивные таблицы, при этом из базы они не удаляются. Заархивированные записи видны в интерфейсе приложения webCenter в соответствующих пунктах меню: например, архивные входящие документы видны при просмотре окна «Архив входящих документов».

Примечание: архивированию подлежат только завершенные документы. <u>Также в архив</u> будут перенесены системные журналы, пакеты и команды за заданный период.

Внешний вид окна «Архивирование данных» представлен на рис 2.6.

| Архивирование данных                      |                         | ×                          |
|-------------------------------------------|-------------------------|----------------------------|
| В архив будут пер<br>созданные до указанн | енесены д<br>юй даты (в | окументы,<br>аключительно) |
| Дата                                      | 11.07.202               | .4 🗰                       |
| Предыдущая архивация                      | 11.07.202               | 24                         |
| Нач                                       | ать                     | Закрыть                    |

Рис. 2.6. Окно «Архивирование данных»

В нем отображается дата текущей архивации, которую администратор Системы может установить в соответствии со своими требованиями, и дата последней успешной архивации. Если не было произведено ни одной успешной архивации, то поле «Предыдущая архивация» будет пустым. После выбора даты текущей архивации следует нажать на кнопку «Начать» и подождать, пока Система произведет все необходимые действия.

Примечание: ввиду того, что процедура архивации связана с большой нагрузкой на сервер БД, рекомендуется запускать ее в вечернее или ночное время, когда пользователи не ведут активной работы с Системой.

В завершение следует отметить, что эффективность процедуры архивации с точки зрения поддержания быстродействия работы БД Системы на уровне, близком к начальному (когда в базе находится минимум данных), увеличивается в несколько раз при использовании механизма партицирования и отдельных tablespace для хранения архивных данных.

#### 2.2.2. Настройка

Данное меню предоставляет администратору Системы доступ к базовым системным настройкам. Оно состоит из 4-ёх подменю:

- Реквизиты организации;
- Параметры;
- Лицензия;
- Календарь.

#### Реквизиты организации

Этот пункт меню предоставляет администратору доступ к настройкам, связанным с реквизитами организации (банка).

В Системе предусмотрено наличие «системной» учетной записи «Центр». «Центр» имеет расширенный набор параметров, т.е. у него есть параметры как общие с клиентами, так и уникальные, которые отсутствуют у клиентов Системы.

Окно «Реквизиты организации» предоставляет доступ к данным учетной записи «Центр» и состоит из 4-х закладок:

- 1. Свойства;
- 2. Подробности;
- 3. Счета;
- 4. Ключи банка.

## Свойства

На данной закладке сгруппированы базовые данные о банке. Ее внешний вид представлен на рис. 2.7.

| подробное    | и Счета Ключи банка                |   |
|--------------|------------------------------------|---|
| К            | נאַג ibCenter                      |   |
| Груп         | 1а Основная                        | ~ |
| Краткое и    | ия Инист банк-клиент (JSB+++)      |   |
| Реги         | н Территория не определена         | ~ |
| Полное и     | ИЯ АКБ ДЕМОНСТРАЦИОННЫЙ БАНК ИНИСТ |   |
| Почтовый адр | C MOCKBA                           |   |
| Примечан     | е примечание                       |   |
|              |                                    |   |

Рис. 2.7. «Изменение реквизитов банка. Свойства»

- Код Код банка в системе «Банк-Клиент» (код пользователя «Центр»);
- Группа Группа клиента «Центр». Рекомендуется не выбирать значений, отличных от «Основная»;
- Краткое имя Краткое наименование банка;
- Регион Регион, выбирается из выпадающего списка;
- Полное имя Полное наименование банка;
- Почтовый адрес;
- Примечание.

## Подробности

## Здесь сгруппированы данные о реквизитах банка.

| Свойства Подробности Счета Ключи банка<br>Код ibCenter<br>Телефоны 999-99-99<br>Факс 999-99-99<br>Эл.почта test@email.ru<br>БИК 044525646<br>ИНН 7701018656<br>Код ОКПО 1234<br>Код ОКВЭД 1234                                          | Изменени | е реквизитов б | анка    |             |  |  |          |   |         | ¢ |
|----------------------------------------------------------------------------------------------------|----------|----------------|---------|-------------|--|--|----------|---|---------|---|
| Код       ibCenter         Телефоны       999-99-99         Факс       999-99-99         Эп.почта       test@email.ru         БИК       044525646         ИНН       7701018656         Код ОКПО       1234         Код ОКВЭД       1234 | Свойства | Подробности    | Счета   | Ключи банка |  |  |          |   |         |   |
| Телефоны 999-99-99<br>Факс 999-99-99<br>Эл.почта test@email.ru<br>БИК 044525646 •••<br>ИНН 7701018656<br>Код ОКПО 1234<br>Код ОКВЭД 1234                                                                                                |          | Код            | ibCente | r           |  |  |          |   |         |   |
| Факс       999-99-99         Эл.почта       test@email.ru         БИК       044525646         ИНН       7701018656         Код ОКПО       1234         Код ОКВЭД       1234                                                             |          | Телефоны       | 999-99- | 99          |  |  |          |   |         |   |
| Эп.почта       test@email.ru         БИК       044525646         ИНН       7701018656         Код ОКПО       1234         Код ОКВЭД       1234                                                                                          |          | Факс           | 999-99- | 99          |  |  |          |   |         |   |
| БИК 044525646 •••<br>ИНН 7701018656<br>Код ОКПО 1234<br>Код ОКВЭД 1234                                                                                                    |          | Эл.почта       | test@er | mail.ru     |  |  |          |   |         |   |
| ИНН 7701018656<br>Код ОКПО 1234<br>Код ОКВЭД 1234                                                                                                    |          | БИК            | 044525  | 646         |  |  |          |   |         |   |
| Код ОКПО 1234<br>Код ОКВЭД 1234                                                                                                    |          | ИНН            | 770101  | 8656        |  |  |          |   |         |   |
| Код ОКВЭД 1234                                                                                                    |          | Код ОКПО       | 1234    |             |  |  |          |   |         |   |
|                                                                                                    |          | Код ОКВЭД      | 1234    |             |  |  |          |   |         |   |
|                                                                                                    |          |                |         |             |  |  |          |   |         |   |
|                                                                                                    |          |                |         |             |  |  |          |   |         |   |
|                                                                                                    |          |                |         |             |  |  |          |   |         |   |
|                                                                                                    |          |                |         |             |  |  |          |   |         |   |
|                                                                                                    |          |                |         |             |  |  |          |   |         |   |
|                                                                                                    |          |                |         |             |  |  |          |   |         |   |
|                                                                                                    |          |                |         |             |  |  |          |   |         |   |
| Сохранить Закрыть                                                                                                    |          |                |         |             |  |  | Сохранит | • | Закрыть | 1 |

Рис. 2.8. «Изменение реквизитов банка. Подробности»

- Код Код банка в системе «Банк-Клиент» (код пользователя «Центр»). Здесь доступен только для просмотра;
- Телефоны телефоны банка;
- Факс факс (факсы) банка;
- Эл. почта адреса электронной почты банка;
- БИК БИК банка, выбирается из справочника;
- ИНН ИНН банка;
- Код ОКПО;
- Код ОКВЭД;

| Свойства | Подроб | іности  | Счета  | Ключи банка     |    |                         |                        |             |
|----------|--------|---------|--------|-----------------|----|-------------------------|------------------------|-------------|
| 2 0      | 8 0    |         |        |                 |    |                         |                        |             |
| Идентифи | катор  | \$      | Номер  | счёта           | \$ | Тип счёта               | Краткое наименование 🗢 | Полное наим |
|          | 3      | 907 229 | 407028 | 10900000000000  | 1  | расчетный рублевый сче  | т 12344                | 32155       |
|          | 10     | 163 897 | 31 MC  | 00018 00000 F00 | 8  | блокировано для торгов  | Блокировано для торгов | Блокировано |
|          |        | 163 896 | 11 MC  | 00018 00000 000 |    | блокировано для торгов  | Блокировано для торгов | Блокировано |
|          |        | 163 895 | 05 000 | 000 00000 000   |    | блокировано Банком Ро.  | Блокировано Банком Ро  | Блокировано |
|          |        | 44 674  | 00 000 | 000 00000 000   |    | основной раздел (ГЦБ)   | ОСНОВНОЙ РАЗДЕЛ (Г     | основной    |
|          |        | 44 639  | 11 MC  | 00702 00000 000 |    | брокерский раздел (ГЦБ) | БРОКЕРСКИЙ РАЗДЕЛ (    | БРОКЕРСКИ   |
|          |        |         |        |                 |    |                         |                        |             |
|          |        |         |        |                 |    |                         |                        |             |
| 4        |        |         |        |                 |    |                         |                        | ,           |

На данной закладке представлена информация о внутрибанковских счетах.

Рис. 2.9. «Изменение реквизитов банка. Счета банка»

## Ключи банка

На этой вкладке представлена информация о ключах банка (ключах Центра).

Центр может одновременно иметь не более одного набора ключей для каждой установленной криптосистемы.

| Изменени | е реквизитов ба | анка   |             |   |                        |                 |   | ×            |
|----------|-----------------|--------|-------------|---|------------------------|-----------------|---|--------------|
| Свойства | Подробности     | Счета  | Ключи банка | 1 |                        |                 |   |              |
| Идентифи | ікатор 🌲        | Крипт  | осистема    | ¢ | Тип ключа 🔶            | Начало действия | ¢ | Конец действ |
|          | 18 415          | FOCT   | 2012        |   | ключ подписания данных | 05.03.2018      |   | 05.03.:      |
|          | 19 542          | VALIDA | TA CSP      |   | ключ подписания данных | 31.03.2023      |   | 31.03.       |
|          |                 |        |             |   |                        |                 |   |              |
|          |                 |        |             |   |                        |                 |   |              |
|          |                 |        |             |   |                        |                 |   |              |
|          |                 |        |             |   |                        |                 |   |              |
|          |                 |        |             |   |                        |                 |   |              |
|          |                 |        |             |   |                        |                 |   |              |
|          |                 |        |             |   |                        |                 |   |              |
|          |                 |        |             |   |                        |                 |   |              |
|          |                 |        |             |   |                        |                 |   |              |
|          |                 |        |             |   |                        |                 |   |              |
|          |                 |        |             |   |                        |                 |   |              |
|          |                 |        |             |   |                        |                 |   |              |
|          |                 |        |             |   |                        |                 |   |              |
|          |                 |        |             |   |                        |                 |   |              |
| 1        |                 |        |             |   |                        |                 |   |              |
| D Ideaum | utuuren.        |        | 10416       |   |                        |                 |   |              |
| 🕨 идент  | ификатор:       |        | 18415       |   |                        |                 |   |              |
|          |                 |        |             |   |                        | Сохранить       |   | Закрыть      |

Рис. 2.10. «Изменение реквизитов банка. Ключи банка»

## Параметры

Общие параметры определяют основные аспекты функционирования Системы. Доступ к окну просмотра/управления общими параметрами Системы возможен через пункт меню «Администратор > Настройка > Параметры». Параметры разбиты на ряд групп:

- 1. Системные даты;
- 2. Настройки текущей работы;
- 3. Настройки на внутрибанковское ПО;
- 4. Настройки фоновых задач;
- 5. Проверка реквизитов банков;
- 6. Проверка номеров счетов;
- 7. Закрытые параметры;
- 8. Прочие настройки;
- 9. Подключенные модули;
- 10. Настройка сессий центра;
- 11. Лицензии.

| Общие параметры системы                                                                                                    |              |           | ×       |
|----------------------------------------------------------------------------------------------------|--------------|-----------|---------|
| <ul> <li>Системные даты</li> <li>С Настройки текущей работы</li> <li>С Настройки на внутрибанковское ПО</li> <li>С Настройки фоновых задач</li> <li>С Проверка реквизитов банков</li> <li>С Проверка номеров счетов</li> <li>С Закрытые параметры</li> <li>С Подключенные модули</li> <li>С Подключенные модули</li> <li>С Настройка сессий центра</li> <li>С Лицензии</li> </ul> |              |           |         |
| Используйте клавиши Ctrl+Shift+C для копирования исходного значен                                                                                                    | Восстановить | Сохранить | Закрыть |

Рис. 2.11. Общие параметры системы

## Лицензия

Этот пункт меню предоставляет администратору Системы доступ к окну управления лицензиями. Внешний вид окна представлен на рис. 2.12.

| Организация     | 🗢 Комментарий           | 🗢 Дата окончания 🗧 | Макс. клиентов 🔶 | Факт. клиентов | \$  | Вал |
|-----------------|-------------------------|--------------------|------------------|----------------|-----|-----|
| акб "Росбанк" ( | ОАО) Неогранниченная ли | цен неограниченно  | неограниченно    |                | 617 |     |
|                 | Добавление лицензии     |                    |                  | ×              |     |     |
|                 | – Лицензия              |                    |                  | 3              |     |     |
|                 | Тип лицензии            | /eb-интерфейс      | ~                |                |     |     |
|                 | Файл лицензии           |                    |                  |                |     |     |
|                 | Параметры лицензии —    |                    |                  |                |     |     |
|                 | Организация             |                    |                  |                |     |     |
|                 | Комментарий             |                    |                  |                |     |     |
|                 | Пата окончания          | Пимит кл           | иентов           |                |     |     |

Рис. 2.12. Окно «Лицензия для работы системы»

Данный диалог позволяет просмотреть информацию о загруженных в Систему лицензиях, загрузить новую лицензию или удалить действующую.

## Календарь

Этот пункт меню предоставляет оператору Системы доступ к окну управления календарём. Внешний вид окна представлен на рис. 2.13.

| SameHagaps Ha         -         2025         +         rod         Perparation         Perparation <th>1996<br/>1996</th> <th>a tata a</th> <th>9070-</th> <th>177</th> <th></th> <th></th> <th></th> <th></th> <th></th> <th></th> <th></th> <th></th> <th></th> <th></th> <th></th> <th></th> <th></th> <th></th> <th></th> <th>1-</th> <th></th>                                                                                                    | 1996<br>1996 | a tata a | 9070- | 177   |    |    |                 |     |    |    |      |    |    |    |    |    |    |      |      | 1-  |    |
|----------------------------------------------------------------------------------------------------|--------------|----------|-------|-------|----|----|-----------------|-----|----|----|------|----|----|----|----|----|----|------|------|-----|----|
| Image: With the probability of the probability of the probab       | Кал          | енда     | рь н  | a -   | 2  | 25 | +               | год |    |    |      |    |    |    |    |    |    |      |      | Ē   | •  |
| ImBrCpVrIrC6BcImBrCpVrIrC6BcImBrCpVrInC6Br6789101112345678934567891314151617181910111213141516101112131415202122232425262728242526272824252627282425262728242526272824252627282425267891011121314151617181920212234567891011121314151617181920111213141516171819202122232425267891011121314151617181920212223242526789101112131415161718181920212                                                                                                    |              |          | Я     | нвар  | ь  |    |                 |     |    | Φ  | евра | пь |    |    |    |    |    | Март | E.   |     |    |
| 1       2       3       4       5       7       8       9       10       11       12       3       4       5       6       7       8       9       3       4       5       6       7       8       9       3       4       5       6       7       8       9       3       4       5       6       7       8       9         13       14       15       16       17       18       19       10       11       12       13       14       15       16       10       11       12       13       14       15       16       10       11       12       13       14       15       16       17       18       19       20       21       22       26       27       28       24       25       26       7       8       9       10       11       12       13       14       15       16       17       18       19       20       12       13       14       15       16       17       18       9       10       11       12       13       14       15       16       17       18       19       20       21       22                                                                                                    | Пн           | Вт       | Ср    | Чт    | Пт | Сб | Bc              | Пн  | Вт | Ср | Чт   | Пт | Сб | Вс | Пн | Вт | Ср | Чт   | Πτ   | Сб  | Bo |
| 6       7       8       9       10       11       12       3       4       5       6       7       8       9       3       4       5       6       7       8       9         13       14       15       16       17       18       19       20       21       22       23       24       25       26       27       28       29       30       31       4       5       6       7       8       9       10       11       12       13       14       15       16       17       18       19       20       21       22       23       24       25       26       27       28       29       30       3       4       5       6       7       8       9       10       11       12       13       4       15       16       17       18       19       20       1       2       3       4       5       6       7       8       9       10       11       12       13       14       15       16       17       18       19       20       21       22       23       24       25       26       7       8       9 <td></td> <td></td> <td>1</td> <td>2</td> <td>3</td> <td>4</td> <td>5</td> <td></td> <td></td> <td></td> <td></td> <td></td> <td>1</td> <td>2</td> <td></td> <td></td> <td></td> <td></td> <td></td> <td>1</td> <td>2</td>                                                                                                    |              |          | 1     | 2     | 3  | 4  | 5               |     |    |    |      |    | 1  | 2  |    |    |    |      |      | 1   | 2  |
| 13       14       15       16       17       18       19       10       11       12       13       14       15       16       10       11       12       13       14       15       16         20       21       22       23       24       25       26       27       28       29       30       31       20       21       22       23       24       25       26       27       28       25       26       27       28       25       26       27       28       24       25       26       27       28       24       25       26       27       28       29       30         Anpen:       K       N       N       N       N       N       N       N       N       N       N       N       N       N       N       N       N       N       N       N       N       N       N       N       N       N         N                                                                                                    | 6            | 7        | 8     | 9     | 10 | 11 | 12              | 3   | 4  | 5  | 6    | 7  | 8  | 9  | 3  | 4  | 5  | 6    | 7    | 8   | 9  |
| 20         21         22         23         24         25         26         17         18         19         20         21         22         23         17         18         19         20         21         22         23         17         18         19         20         21         22         23         17         18         19         20         21         22         23         17         18         19         20         21         22         23         31         24         25         26         27         28         21         24         25         26         27         28         21         22         23         34         5         6         7         8         9         10         11         12         13         14         15         16         17         18         9         10         11         12         13         14         15         16         17         18         9         10         11         12         13         14         15           14         15         16         17         18         9         10         11         12         13         14         1                                                                                                    | 13           | 14       | 15    | 16    | 17 | 18 | 19              | 10  | 11 | 12 | 13   | 14 | 15 | 16 | 10 | 11 | 12 | 13   | 14   | 15  | 16 |
| 27     28     29     30     31     24     25     26     27     28     24     25     26     27     28     29     30       Anpens     Mai       Top Mr     Cp     Mr     Cf     Br     Cp     4r     Mr     C6     Bc     MH     Br     Cp     4r     Tr     C6     Bc       1     2     3     4     5     6     7     8     9     10     11     12     13     14     15     16     17     18     9     10     11     12     13     14     15     16     17     18     9     10     11     12     13     14     15     16     17     18     19     20     21     22     23     24     25     26     7     8     9       10     11     12     13     14     15     16     17     18     19     20     21     22     23     24     25     26     7     8       11     2     3     4     5     6     7     8     9     10     11     12     13       12     3     4                                                                                                    | 20           | 21       | 22    | 23    | 24 | 25 | 26              | 17  | 18 | 19 | 20   | 21 | 22 | 23 | 17 | 18 | 19 | 20   | 21   | 22  | 23 |
| ATPERIA         ATT         C6         BC         IH         BT         Cp         4T         IT         C6         BC         IH         BT         Cp         4T         IT         C6         BC         IH         BT         Cp         4T         IT         C6         BC         IH         BT         Cp         4T         IT         C6         BC         IH         BT         Cp         4T         TT         C6         BC         IH         BT         Cp         4T         TT         C6         BC         IH         BT         Cp         4T         TT         C6         BC         IH         BT         Cp         4T         TT         C6         BC         IH         II         III         III         IIII         IIII         IIIIIIIIIIIIIIIIIIIIIIIIIIIIIIIIIIII                                                                                                    | 27           | 28       | 29    | 30    | 31 |    |                 | 24  | 25 | 26 | 27   | 28 |    |    | 24 | 25 | 26 | 27   | 28   | 29  | 30 |
| NIM       NI       Cp       Yr       Nr       C6       BC       Nr       Cp       Yr       Nr       C6       BC       Nr       Cp       Yr       Nr       C6       Pr       Pr       C6       BC       Nr       C6       BC       Nr       C6       Pr       Pr <t< td=""><td></td><td></td><td></td><td></td><td></td><td></td><td></td><td></td><td></td><td></td><td></td><td></td><td></td><td></td><td>31</td><td></td><td></td><td></td><td></td><td></td><td></td></t<>                                                                                                    |              |          |       |       |    |    |                 |     |    |    |      |    |    |    | 31 |    |    |      |      |     |    |
| Im     Br     Cp     Im     Im     Br     Cp     Im     Im     C6     Be     Im     Br     Cp     Im     Br     Cp     Im     Br     Cp     Im     Br     Cp     Im     Br     Cp     Im     Br     Cp     Im     Br     Cp     Im     C6     Be       7     8     9     10     11     12     13     6     7     8     9     10     11     12     3     4     5     6     7     8       14     15     16     17     18     19     20     21     22     23     24     25     26     27     28     29     30     11     12     13     14     15     16     17     18     19     20     21     22       28     29     30     1     15     16     17     18     19     20     21     22     23     24     25     26     27     28     29     30     31     14     15     16     17     18     19     20     21     23     24     25     26     27     28       1     2     3     4     5     6 <td></td> <td></td> <td>A</td> <td>прел</td> <td>ь</td> <td></td> <td></td> <td></td> <td></td> <td></td> <td>Май</td> <td></td> <td></td> <td></td> <td></td> <td></td> <td>J</td> <td>Люн</td> <td>-</td> <td></td> <td></td>                                                                                                    |              |          | A     | прел  | ь  |    |                 |     |    |    | Май  |    |    |    |    |    | J  | Люн  | -    |     |    |
| 1       2       3       4       5       6       7       8       9       10       11       12       13       5       6       7       8       9       10       11       12       13       14       15       16       17       18       19       20       12       13       14       15       16       17       18       9       10       11       12       13       14       15       16       17       18       9       10       11       12       13       14       15       16       17       18       19       20       21       22       23       24       25       26       27       28       29       30       31       11       12       13       14       15       16       17       18       19       20       21       22       23       24       25       26       27       28       29       30       31       16       17       18       19       20       21       22       3       1       2       3       4       5       6       7       8       9       10       11       12       13       14       15       16                                                                                                    | Пн           | Вт       | Ср    | Чт    | Пт | Сб | Bc              | Пн  | Вт | Ср | Чт   | Пт | Сб | Bc | Пн | Вт | Ср | Чт   | Пт   | Сб  | B  |
| 7       8       9       10       11       12       13       5       6       7       8       9       10       11       2       3       4       5       6       7       8         14       15       16       17       18       19       20       21       22       23       24       25       26       27       28       29       30       24       25       26       27       28       29       30       31       23       24       25       26       27       28       29       30       31       23       24       25       26       27       28       29       30       31       23       24       25       26       27       28       29       30       31       23       24       25       26       27       28       29       30       31       20       21       22       23       24       25       26       27       28       29       30       1       2       3       1       12       3       4       5       6       7       8       9       10       11       12       13       14       15       16       17 <td></td> <td>1</td> <td>2</td> <td>3</td> <td>4</td> <td>5</td> <td>6</td> <td></td> <td></td> <td></td> <td>1</td> <td>2</td> <td>3</td> <td>4</td> <td></td> <td></td> <td></td> <td></td> <td></td> <td></td> <td>1</td>                                                                                                    |              | 1        | 2     | 3     | 4  | 5  | 6               |     |    |    | 1    | 2  | 3  | 4  |    |    |    |      |      |     | 1  |
| 14       15       16       17       18       19       20       12       13       14       15       16       17       18       9       10       11       12       13       14       15         21       22       23       24       25       26       27       28       29       30       31       23       24       25       26       27       28       29       30       31       23       24       25       26       27       28       29       30       31       23       24       25       26       27       28       29       30       31       23       24       25       26       27       28       29       30       31       23       24       25       26       27       28       29       30       31       20       21       23       24       25       26       27       28       29       30       1       2       3       1       2       3       1       12       13       14       15       16       17       18       19       20       21       23       24       25       26       27       28       3       1                                                                                                    | 7            | 8        | 9     | 10    | 11 | 12 | 13              | 5   | 6  | 7  | 8    | 9  | 10 | 11 | 2  | 3  | 4  | 5    | 6    | 7   | 8  |
| 21         22         23         24         25         26         27         19         20         21         22         23         24         25         16         17         18         19         20         21         22           28         29         30         3         30         31         30         31         30         31         30         31         30         30         31         30         31         30         31         30         31         30         31         30         31         30         31         30         30         31         30         30         31         30         30         31         30         30         31         30         30         31         30         30         30         30         30         30         30         30         30         30         30         30         30         30         30         30         30         30         30         30         30         30         30         30         30         30         30         30         30         30         30         30         30         30         30         30         30                                                                                                    | 14           | 15       | 16    | 17    | 18 | 19 | 20              | 12  | 13 | 14 | 15   | 16 | 17 | 18 | 9  | 10 | 11 | 12   | 13   | 14  | 15 |
| 28       29       30       31       23       24       25       26       27       28       29       30       31       23       24       25       26       27       28       29       30       31       23       24       25       26       27       28       29         Im       Im       CP       47       Im       C6       BC       Im       BT       CP       47       Im       C6       BC       Im       BT       CP       47       Im       C6       BC       Im       BT       CP       47       Im       C6       BC       Im       BT       CP       47       Im       C6       BC       Im       BT       CP       47       Im       C6       BC       Im       BT       CP       47       Im       C6       BC       Im       BT       CP       44       5       6       7       8       9       10       11       12       13       14       15       16       17       18       19       20       21       22       23       24       25       26       27       28       29       30       31       20<                                                                                                    | 21           | 22       | 23    | 24    | 25 | 26 | 27              | 19  | 20 | 21 | 22   | 23 | 24 | 25 | 16 | 17 | 18 | 19   | 20   | 21  | 27 |
| 30           Im         Br         Cp         4r         In         C6         Bc         Im         Br         Cp         4r         In         C6         Bc         Im         Br         Cp         4r         In         C6         Bc         Im         Br         Cp         4r         In         C6         Bc         Im         Br         Cp         4r         In         C6         Bc         Im         Br         Cp         4r         Im         C6         Bc         Im         Br         Cp         4r         Im         C6         Bc         Im         Br         Cp         4r         Im         C6         Bc         Im         Br         Cp         4r         Im         C6         Bc         Im         Br         Cp         4r         Im         C6         Bc         Im         Im         C6         Bc         Im         Im         Im         Im         Im         Im         Im         Im         Im         Im         Im         Im         Im         Im         Im         Im         Im         Im         Im         Im         Im         Im <thim< th="">         Im         <thim< th=""></thim<></thim<>                                                                                                    | 28           | 29       | 30    |       |    |    |                 | 26  | 27 | 28 | 29   | 30 | 31 |    | 23 | 24 | 25 | 26   | 27   | 28  | 29 |
| Image: Propering of the state of the state of t |              |          |       |       |    |    |                 |     |    |    |      |    |    |    | 30 |    |    |      |      |     |    |
| ΠH         BT         Cp         4T         ΠT         C6         BC         ΠH         BT         Cp         4T         ΠT         C6         BC         ΠH         BT         Cp         4T         ΠT         C6         BC         HH         BT         Cp         4T         ΠT         C6         BC         ΠH         BT         Cp         4T         TT         C6         BC         TH         BT         Cp         4T         TT         C6         BC           7         8         9         10         11         12         13         14         5         6         7         8         9         10         11         12         13         14         15         16         17         18         19         20         21         22         23         24         25         26         27         28         29         30         31         19         20         21         22         23         24         25         26         27         28         29         30         31         29         30         4         5         6         7         8         9         10         11         12         <                                                                                                    | Июль         |          |       |       |    |    | Август Сентябрь |     |    |    |      |    |    |    |    |    |    |      |      |     |    |
| 1       2       3       4       5       6       7       1       2       3       1       2       3       4       5       6       7         7       8       9       10       11       12       13       4       5       6       7       8       9       10       11       12       13       14       15       16       17       18       19       20       21       22       23       24       25       26       27       18       19       20       21       22       23       24       25       26       27       28       29       30       31       1       12       13       14       15       16       17       18       19       20       21       22       23       24       25       26       27       28       29       30       31       10       11       12       13       14       15       16       17       18       19       20       21       22       23       24       25       26       27       28       29       30       31       10       10       11       12       13       14       15       16 <td>Пн</td> <td>Вт</td> <td>Ср</td> <td>Чт</td> <td>Пт</td> <td>Сб</td> <td>Bc</td> <td>Пн</td> <td>Вт</td> <td>Ср</td> <td>Чт</td> <td>Пт</td> <td>Cõ</td> <td>Вс</td> <td>Пн</td> <td>Вт</td> <td>Ср</td> <td>Чт</td> <td>Πτ</td> <td>Сб</td> <td>B</td>                                                                                                    | Пн           | Вт       | Ср    | Чт    | Пт | Сб | Bc              | Пн  | Вт | Ср | Чт   | Пт | Cõ | Вс | Пн | Вт | Ср | Чт   | Πτ   | Сб  | B  |
| 7       8       9       10       11       12       13       4       5       6       7       8       9       10       8       9       10       11       12       13       14         14       15       16       17       18       19       20       11       12       13       14       15       16       17       18       19       20       21       22       23       24       25       26       27       18       19       20       21       22       23       24       25       26       27       28       29       30       31       20       21       22       23       24       25       26       27       28       29       30       31       20       21       22       23       24       25       26       27       28       29       30       31       20       21       22       23       24       25       26       27       28       29       30       31       20       21       22       23       24       25       26       27       28       29       30       31       20       21       22       23       4                                                                                                    |              | 1        | 2     | 3     | 4  | 5  | 6               |     |    |    |      | 1  | 2  | 3  | 1  | 2  | 3  | 4    | 5    | 6   | 7  |
| 14       15       16       17       18       19       20       11       12       13       14       15       16       17       18       19       20       21         21       22       23       24       25       26       27       18       19       20       21       22       23       24       25       26       27       28       29       30       31       20       21       22       23       24       25       26       27       28       29       30       31       20       21       22       23       24       25       26       27       28       29       30       31       29       30       31       20       21       22       23       24       25       26       27       28       29       30       31       20       21       22       23       24       25       26       27       28       29       30       31       20       21       22       23       24       25       26       27       28       29       30       31       20       21       22       23       24       25       26       27       28       <                                                                                                    | 7            | 8        | 9     | 10    | 11 | 12 | 13              | 4   | 5  | 6  | 7    | 8  | 9  | 10 | 8  | 9  | 10 | 11   | 12   | 13  | 14 |
| 21       22       23       24       25       26       27       18       19       20       21       22       23       24       25       26       27       28       29       30       31       22       23       24       25       26       27       28       29       30       31       22       23       24       25       26       27       28       29       30       31       22       23       24       25       26       27       28       29       30       31       22       23       24       25       26       27       28       29       30       31       29       30       21       22       23       24       25       26       27       28         29       30       31       2       3       31       2       30       31       2       30       31       2       30       31       2       30       31       2       30       31       2       30       31       2       30       31       2       30       31       2       30       31       2       30       31       2       30       31       2       30                                                                                                    | 14           | 15       | 16    | 17    | 18 | 19 | 20              | 11  | 12 | 13 | 14   | 15 | 16 | 17 | 15 | 16 | 17 | 18   | 19   | 20  | 21 |
| 28       29       30       31       25       26       27       28       29       30       31       29       30       31       29       30         OKTROPL       HOROPL       Image: Second Second Sec                                                                                                    | 21           | 22       | 23    | 24    | 25 | 26 | 27              | 18  | 19 | 20 | 21   | 22 | 23 | 24 | 22 | 23 | 24 | 25   | 26   | 27  | 28 |
| ΝΗ       BT       Cp       Чт       Πτ       C6       Bc       ΠH       BT       Cp       Чт       Πτ       C6       Bc       ΠH       BT       Cp       Чт       Πτ       C6       Bc       ΠH       BT       Cp       Чт       Πτ       C6       Bc       ΠH       BT       Cp       Чт       Πτ       C6       Bc       ΠH       BT       Cp       Чт       Πτ       C6       Bc       ΠH       BT       Cp       Чт       Πτ       C6       Bc       ΠH       BT       Cp       Чт       Πτ       C6       Bc       ΠH       BT       Cp       Чт       Πτ       C6       Bc       ΠH       BT       Cp       Чт       Πτ       C6       Bc       ΠH       BT       Cp       Чт       ΠT       C6       Bc       ΠH       BT       Cp       ЧT       T       C6       Bc       ΠH       BT       Cp       ЧT       T       C6       BC       ΠH       BT       Cp       ЧT       T       C6       BC       ΠH       BT       Cp       11       12       13       14       15       16       17       18       19       20       21       2                                                                                                    | 28           | 29       | 30    | 31    |    |    |                 | 25  | 26 | 27 | 28   | 29 | 30 | 31 | 29 | 30 |    |      |      |     |    |
| Im       BT       Cp       4T       IT       C6       BC       Im       BT       Cp       4T       IT       C6       BC       Im       BT       Cp       4T       IT       C6       BC       Im       BT       Cp       4T       IT       C6       BC       Im       BT       Cp       4T       IT       C6       BC       Im       BT       Cp       4T       IT       C6       BC       Im       BT       Cp       4T       Im       C6       BC       Im       BT       Cp       4T       Im       C6       BC       Im       BT       Cp       4T       Im       C6       BC       Im       BT       Cp       4T       C1       2       3       4       5       6       7       8       9       10       11       12       13       14       15       16       17       18       19       20       21       22       23       24       25       26       27       28       29       30       31       31       31       31       31       31       31       31       31       31       31       31       31       31       31       31                                                                                                    |              |          | 0     | ктябן | оь |    |                 | 1   |    | Н  | оябр | )ь |    |    | -  |    | Д  | екаб | рь   |     |    |
| 1       2       3       4       5       6       7         6       7       8       9       10       11       12       3       4       5       6       7         13       14       15       16       17       18       19       10       11       12       13       14       15       16       17       18       19       20       21       22       23       24       25       26       17       18       19       20       21       22       23       24       25       26       27       28       29       30       31                                                                                                    | Пн           | Вт       | Ср    | Чт    | Пт | Сб | Bc              | Пн  | Вт | Ср | Чт   | Пт | Сб | Вс | Пн | Вт | Ср | Чт   | Пт   | Сб  | В  |
| 6       7       8       9       10       11       12       3       4       5       6       7       8       9       8       9       10       11       12       13       14         13       14       15       16       17       18       19       10       11       12       13       14       15       16       17       18       19       20       21         20       21       22       23       24       25       26       17       18       19       20       21       22       23       24       25       26       27       28       29       30       31                                                                                                    |              | 10.00    | 1     | 2     | 3  | 4  | 5               |     |    |    |      |    | 1  | 2  | 1  | 2  | 3  | 4    | 5    | 6   | 7  |
| 13       14       15       16       17       18       19       10       11       12       13       14       15       16       17       18       19       20       21         20       21       22       23       24       25       26       17       18       19       20       21       22       23       24       25       26       27       28       29       30       31       24       25       26       27       28       29       30       31       24       25       26       27       28       29       30       31       24       25       26       27       28       29       30       31       24       25       26       27       28       29       30       31       24       25       26       27       28       29       30       31       24       25       26       27       28       29       30       31       24       25       26       27       28       29       30       31       24       25       26       27       28       29       30       31       24       25       26       27       28       29 <t< td=""><td>6</td><td>7</td><td>8</td><td>9</td><td>10</td><td>11</td><td>12</td><td>3</td><td>4</td><td>5</td><td>6</td><td>7</td><td>8</td><td>9</td><td>8</td><td>9</td><td>10</td><td>11</td><td>12</td><td>13</td><td>14</td></t<>                                                                                                    | 6            | 7        | 8     | 9     | 10 | 11 | 12              | 3   | 4  | 5  | 6    | 7  | 8  | 9  | 8  | 9  | 10 | 11   | 12   | 13  | 14 |
| 20       21       22       23       24       25       26       17       18       19       20       21       22       23       24       25       26       27       28         27       28       29       30       31       24       25       26       27       28       29       30       21       22       23       24       25       26       27       28                                                                                                    | 13           | 14       | 15    | 16    | 17 | 18 | 19              | 10  | 11 | 12 | 13   | 14 | 15 | 16 | 15 | 16 | 17 | 18   | 19   | 20  | 2  |
| 27 28 29 30 31 24 25 26 27 28 <mark>29 30</mark> 29 30 31                                                                                                    | 20           | 21       | 22    | 23    | 24 | 25 | 26              | 17  | 18 | 19 | 20   | 21 | 22 | 23 | 22 | 23 | 24 | 25   | 26   | 27  | 28 |
|                                                                                                    | 27           | 28       | 29    | 30    | 31 |    |                 | 24  | 25 | 26 | 27   | 28 | 29 | 30 | 29 | 30 | 31 |      |      |     |    |
|                                                                                                    |              |          |       |       |    |    |                 |     |    |    |      |    |    |    |    |    |    |      | Закр | ыть |    |

Рис. 2.13. Окно «Лицензия для работы системы»

Данный диалог позволяет просмотреть информацию о рабочих и выходных днях, устанавливать или изменять статус дней. Необходимо для выполнения некоторых фоновых задач и правильной агрегации данных некоторых типов документов.

#### 2.2.3. Административная информация

Меню «Административная информация» предоставляет оператору Системы доступ к информации, необходимой для мониторинга и анализа работы системы «Банк-Клиент». Административная информация подразделяется на текущую и архивную.

| Администратор Показать Сервис   | 0 | кна?     |   |                |
|---------------------------------|---|----------|---|----------------|
| Архивирование                   |   |          |   |                |
| Настройка                       | • |          |   |                |
| Административная информация     |   | Текущая  |   | Журнал событий |
| Администрирование фоновых задач | • | Архивная | • | Журнал ошибок  |
| Система безопасности            |   |          |   | Пакеты         |
| Выход                           |   |          |   | Команды        |

Рис. 2.14. Меню «Администратор – Административная информация»

Под архивной подразумевается информация из системных журналов, перемещенных в архив.

## Журнал событий

В «Журнале событий» отображается информация обо всех событиях, происходящих в Системе. Внешний вид журнала представлен на рис. 2.15.

Каждая запись в журнале имеет следующий набор полей:

- Время события;
- Тип события;
- Краткое описание события;
- Код пользователя;
- Код клиента;
- ІР адрес пользователя;
- МАС адрес пользователя

Помимо этого, существует режим расширенного просмотра информации о событии, который можно вызвать двойным щелчком мыши по строке в списке событий. См. рис. 2.16.

| Жүрнал событий              |                             |                                 |                    |              |               |             |         |               |      |            |          | _ 0   | × |
|-----------------------------|-----------------------------|---------------------------------|--------------------|--------------|---------------|-------------|---------|---------------|------|------------|----------|-------|---|
| Включая: Время события: с 1 | 13.12.2024 00:00:00 no 13.1 | 2.2024 23:59:59                 |                    |              |               |             |         |               |      |            |          |       |   |
|                             |                             |                                 | -                  |              |               |             |         |               |      |            |          |       |   |
| Q C 🖻                       |                             |                                 |                    |              | Время собы    | тия с 13.   | 12.2024 | <b>8</b> 00:0 | 0 по | 13.12.2024 | <b>#</b> | 23:59 | - |
| Идентификатор 🗢             | Время события               | <ul> <li>Тип события</li> </ul> | Краткое описание   | Пользовате ≑ | Пользовател 💠 | ІР адрес    | MAC a   | q ÷           |      |            |          |       |   |
| 23 910 600                  | 13.12.2024 14:29:21         | вход в систему по               | открыта сессия поп | ibc          | 1             | 127.0.0.1   |         | ]             |      |            |          |       |   |
| 23 910 580                  | 13.12.2024 13:33:38         | вход в систему по               | открыта сессия пол | ibc          |               | 172.22.21.2 |         |               |      |            |          |       |   |
|                             |                             |                                 |                    |              |               |             |         |               |      |            |          |       |   |
| Идентификатор:              | 23910600                    |                                 |                    |              |               |             |         |               |      |            |          |       |   |

Рис. 2.15. Журнал событий.

| Жүрнал событий                                                       |                  |                      | _ 🗆 ×                             |
|----------------------------------------------------------------------|------------------|----------------------|-----------------------------------|
| Включая: Время события: с 13.12.2024 00:00:00 по 13.12.2024 23:59:59 |                  |                      |                                   |
|                                                                      |                  |                      |                                   |
| Q 2 1                                                                | Время события    | a c 13.12.2024 🗎 00  | 0:00 no 13.12.2024 🗎 23:59 🗸      |
| Идентификатор 🗢 Время события 🔻 Тип события 🗢 Краткое описание       | Пользовате 🗢 Пог | Or                   | исание события                    |
| 23 910 600 13.12.2024 14:29:21 вход в систему по открыта сессия пол  | ibc              |                      |                                   |
| 23 910 580 13.12.2024 13:33:38 вход в систему по открыта сессия пол  | ibc              | Тип                  | вход в систему пользователя       |
|                                                                      |                  | Время                | 13.12.2024 13:33:38               |
|                                                                      |                  | Краткое описание     | е открыта сессия пользователя ibc |
|                                                                      |                  | Пользователь         | ibc                               |
|                                                                      |                  | Пользователь клиента | 1                                 |
|                                                                      |                  | ІР адрес             | 172.22.21.234                     |
|                                                                      |                  | МАС адрес            | :                                 |
|                                                                      | B+               | П                    | олное описание                    |
|                                                                      |                  |                      |                                   |
|                                                                      |                  |                      |                                   |
|                                                                      | •                |                      |                                   |
| Идентификатор: 23910580                                              |                  |                      |                                   |

Рис. 2.16. Журнал событий, детализация события.

## Журнал ошибок

В журнале ошибок отображается информация об ошибках, возникших в ходе работы Системы.

| Жүрнал ошибон    | t.                       |                             |                                   |   |               |                  |                 |           |                                                                                                    |                                                                  |                                                   |                                                           |                                      |          |
|------------------|--------------------------|-----------------------------|-----------------------------------|---|---------------|------------------|-----------------|-----------|----------------------------------------------------------------------------------------------------|------------------------------------------------------------------|---------------------------------------------------|-----------------------------------------------------------|--------------------------------------|----------|
| Включая: Время о | ш <mark>ибки:</mark> с 1 | 3.12.2024 00:00:00 no 13.12 | 2024 23:59:59                     |   |               |                  |                 |           |                                                                                                    |                                                                  |                                                   |                                                           |                                      |          |
|                  |                          |                             |                                   |   | A.20000       | ******           |                 |           |                                                                                                    | -                                                                |                                                   |                                                           |                                      | 10       |
| Q 2 🗷            |                          |                             |                                   |   |               |                  | Bpen            | ия ошибки | c 13.12.2024                                                                                               | 00:                                                              | 00 по                                             | 13.12.2024                                                |                                      | 23:59    |
| Идентификатор    | ¢                        | Время ошибки                | <ul> <li>БД Код ошибки</li> </ul> | 9 | ПО Код ошибки | 🗢 Сообщ          | ение            | Поль:     |                                                                                                    | Оп                                                               | исание с                                          | ошибки                                                    |                                      |          |
|                  | 1 886 648                | 13.12.2024 14:36:30         | 40001                             |   |               | 40 001 session   | not found       |           | Vec our                                                                                                    | 5                                                                | 40000                                             |                                                           | 10 400                               | 0        |
|                  | 1 886 629                | 13.12.2024 13:33:08         | 40000                             |   |               | 40 000 invalid u | ser or password |           | код оши                                                                                                    | юки вд                                                           | 40000                                             |                                                           | 10 4000                              | 0        |
|                  |                          |                             |                                   |   |               |                  |                 |           |                                                                                                    | Время                                                            | 13.12.2                                           | 024 13:33:0                                               | 8                                    |          |
|                  |                          |                             |                                   |   |               |                  |                 |           | Coo                                                                                                    | общение                                                          | invalid u                                         | iser or pass                                              | word                                 |          |
|                  |                          |                             |                                   |   |               |                  |                 |           | Польз                                                                                                    | ователь                                                          |                                                   |                                                           |                                      |          |
|                  |                          |                             |                                   |   |               |                  |                 |           |                                                                                                    |                                                                  |                                                   |                                                           |                                      |          |
|                  |                          |                             |                                   |   |               |                  |                 |           | і іользователь                                                                                             | клиента                                                          |                                                   |                                                           |                                      |          |
|                  |                          |                             |                                   |   |               |                  |                 |           | 1                                                                                                    | ІР адрес                                                         |                                                   |                                                           |                                      |          |
|                  |                          |                             |                                   |   |               |                  |                 |           | MA                                                                                                    | АС адрес                                                         |                                                   |                                                           |                                      |          |
|                  |                          |                             |                                   |   |               |                  |                 |           |                                                                                                    | ļ                                                                | Детализа                                          | зция                                                      |                                      |          |
|                  |                          |                             |                                   |   |               |                  |                 |           | PL/pgSQL function<br>varying,character v<br>SQL statement "sel<br>from ibc_center.x_s<br>piUserTime, pcUse | n ibc_cent<br>varying,big<br>lect f.pcS<br>session_c<br>srIP) f" | er.x_sess<br>iint,chara<br>ession, f.<br>pen( pcL | tion_open(cl<br>cter varying<br>pbChangeP<br>Iser, pcPass | haracter<br>) line 44<br>wd<br>word, | at RAISE |
| 4                |                          |                             |                                   |   | <u>)</u>      |                  |                 | +         | PL/pgSQL function                                                                                          | ibc_cent                                                         | er.sessio                                         | n_open(cha                                                | racter                               |          |
| Идентифика:      | op:                      | 1886629                     |                                   |   |               |                  |                 |           |                                                                                                    |                                                                  |                                                   |                                                           |                                      |          |

Рис. 2.17. Журнал ошибок.

Каждая запись в журнале ошибок имеет следующий набор полей:

- БД Код ошибки внутренний код ошибки;
- ПО Код ошибки внешний код ошибки;
- Время ошибки время возникновения ошибки;
- Сообщение краткое сообщение об ошибке;
- Пользователь пользователь, действия которого вызвали ошибку, в том случае, если ошибка вызвана действиями оператора или работающими под его профилем фоновыми процессами. В случае, когда ошибка вызвана действиями клиента, работающего через web-интерфейс, данное поле будет иметь значение «IBC\_WEB».
- Пользователь клиента пользователь клиента, действия которого вызвали ошибку в случае, если ошибка возникла при обработке команды, пришедшей от клиента;

- ІР адрес ІР пользователя или клиента;
- МАС адрес МАС-адрес пользователя или клиента;
- Детализация полное сообщение об ошибке.

## Журнал «Пакеты»

Журнал «Пакеты» предоставляет оператору Системы возможность просматривать и анализировать информацию о пакетах, полученных Центром от клиентов и отправленных им. Также имеется возможность просматривать непосредственно тела пакетов, сохранять эти тела в файлы, проверять подписи под пакетами и просматривать информацию о содержащихся в пакете командах.

Внешний вид журнала «Пакеты» представлен на рис. 2.18.

Каждая запись в журнале «Пакеты» имеет следующий набор полей:

- Код клиента;
- Код пользователя;
- Сессия;
- Номер пакета;
- Дата получения;
- Дата обработки;
- Число команд;
- Обработано команд;
- Тип пакета;
- Состояние пакета.

| Просмотр пакето    | 18                                        |                   |                        |                     |                     | ×    |
|--------------------|-------------------------------------------|-------------------|------------------------|---------------------|---------------------|------|
| Включая: Дата полу | <b>чения: с 13.12.2023 00:00:00 по 13</b> | .12.2024 23:59:59 |                        |                     |                     |      |
| 000                |                                           |                   | Пота попинания с 12.12 | 2 2022 🔗 00.00 82   | 12 12 2024 9 22.50  | 0    |
| Код клиента        | 🗢 Код пользователя                        | Ф Сессия          | Номер пакета 🔶         | Дата получения 🔹    | Дата обработки      | ÷ 4v |
| 000050126          | spvBiEmo                                  | 16938088001358827 | 1 486 678              | 03.12.2024 12:56:29 |                     | -    |
| 000050126          | spvBiEmo                                  | 16938088001358827 | 1 486 677              | 03.12.2024 12:39:43 |                     |      |
| 000050126          | spvBiEmo                                  | 16938088001358827 | 1 486 676              | 03.12.2024 12:27:15 |                     |      |
| 000050126          | spvBiEmo                                  | 16938088001358827 | 1 486 675              | 03.12.2024 12:21:46 |                     |      |
| 000050126          | spvBiEmo                                  | 16938088001358827 | 1 486 674              | 03.12.2024 12:21:36 |                     |      |
| 000050126          | spv <mark>Bi</mark> Emo                   | 16938088001358827 | 1 486 673              | 03.12.2024 12:21:27 |                     |      |
| 000050126          | spvBiEmo                                  | 16938088001358827 | 1 486 672              | 03.12.2024 12:20:30 |                     |      |
| 000050126          | spvBiEmo                                  | 16938088001358827 | 1 486 671              | 03.12.2024 12:20:18 |                     |      |
| 000050126          | spyBiEmo                                  | 16938088001358827 | 1 486 670              | 03.12.2024 12:19:31 |                     |      |
| 000050126          | spvBiEmo                                  | 16938088001358827 | 1 486 669              | 03.12.2024 12:18:12 |                     |      |
| 000050126          | spvBiEmo                                  | 16938088001358827 | 1 486 668              | 03.12.2024 12:17:56 |                     |      |
| 000050126          | spvBiEmo                                  | 16938088001358827 | 1 486 687              | 03.12.2024 12:01:07 |                     |      |
| 000050126          | spvBiEmo                                  | 16938088001358827 | 1 486 667              | 03.12.2024 12:00:37 | 03.12.2024 12:00:37 |      |
| 000050126          | neyGost                                   | 10352245971358817 | 1 486 647              | 29.11.2024 14:51:13 | 29.11.2024 14:51:13 |      |
| 000050126          | neyGost                                   | 06566040821358787 | 1 486 627              | 27.11.2024 12:32:25 | 27.11.2024 12:32:25 |      |
| 000050126          | spvBiEmo                                  | 05683749721358637 | 1 486 607              | 06.11.2024 15:44:55 | 06.11.2024 15:44:55 |      |
| 000050126          | spvBiEmo                                  | 12018014051358622 | 1 486 571              | 06.11.2024 14:24:16 | 06.11.2024 14:24:16 |      |
| NKC_Cliring        | NKC_ann                                   | 17370848181358629 | 1 486 587              | 06.11.2024 14:13:13 | 06.11.2024 14:13:13 |      |
| Идентификато       | pp: 1486678                               |                   |                        |                     |                     |      |

Рис. 2.18. Журнал «Пакеты»

Клик правой кнопкой мыши на окне журнала «Пакеты» вызывает контекстное меню (см. рис. 2.19).

|                      | _                           |                            |         |              |   |                   |      |            |       |    |                |            |       | 1.00 |
|----------------------|-----------------------------|----------------------------|---------|--------------|---|-------------------|------|------------|-------|----|----------------|------------|-------|------|
| аключая: Дата получе | ния:                        | с 13.12.2023 00:00:00 по 1 | 3.12.20 | 24 23:59:59  |   |                   |      |            |       |    |                |            |       |      |
|                      |                             |                            |         |              |   |                   |      |            |       |    |                |            |       |      |
|                      |                             |                            |         |              | A | ······            |      |            |       |    |                |            |       | _    |
| Q 2 🖻                |                             |                            |         |              |   | Дата получения с  | 13.1 | 12.2023    | 00:00 | по | 13.12.2024     | <b>m</b> 2 | 23:59 |      |
| Дата получения       | +                           | Дата обработки             | ÷ 1     | Число команд |   | Обработано команд |      | Тип пакета |       |    | Состояние п    | акета      |       |      |
| 03.12.2024 12:56:2   | 9                           |                            |         |              | 1 |                   | 0    | Обычный    |       |    | Обрабатыва     | ется       |       |      |
| 03.12.2024 12:39:4   | 3                           |                            |         |              | 1 |                   | 0    | Обычный    |       |    | Обрабатыва     | ется       |       |      |
| 03.12.2024 12:27:1   | 5                           |                            |         |              | 1 |                   | 0    | Обычный    |       |    | Обрабатыва     | ется       |       |      |
| 03.12.2024 12:21:4   | 6                           |                            |         |              | 1 |                   | 0    | Обычный    |       |    | Обрабатыва     | ется       |       |      |
| 03.12.2024 12:2      | ) н                         | стройка фильтрации         | Ctrl    | .E           | 1 |                   | 0    | Обычный    |       |    | Обрабатыва     | ется       |       | ٩    |
| 03.12.2024 12:2      | Q Настройка фильтрации Сtrl |                            | Cur     |              | 1 |                   | 0    | Обычный    |       |    | Обрабатывается |            |       |      |
| 03.12.2024 12:2      | 5 01                        | рновить                    |         | F0           | 1 |                   | 0    | Обычный    |       |    | Обрабатыва     | ется       |       |      |
| 03.12.2024 12:2      | B                           | ыделить строку             | 1       | F4           | 1 |                   | 0    | Обычный    |       |    | Обрабатыва     | ется       |       |      |
| 03.12.2024 12:1      | B                           | ыделить все строки         | Num     | 1 +          | 1 |                   | 0    | Обычный    |       |    | Обрабатыва     | ется       |       |      |
| 03.12.2024 12:1      | C                           | ять выделение строк        | Nun     | n -          | 1 |                   | 0    | Обычный    |       |    | Обрабатыва     | ется       |       |      |
| 03.12.2024 12:1      |                             |                            | 3       | F2           | 1 |                   | 0    | Обычный    |       |    | Обрабатыва     | ется       |       |      |
| 03.12.2024 12:0      |                             | осмотр тела пакета         |         | F3           | 1 |                   | 0    | Обычный    |       |    | Обрабатыва     | ется       |       |      |
| 03.12.2024 12:0      | E C                         | охранить тело пакета       |         | FZ           | 1 |                   | 1    | Системный  |       |    | Обработка за   | аверши     | ена   |      |
| 29.11.2024 14:5      |                             | ооверка подписи            | Shift+  | F1           | 1 |                   | 1    | Системный  |       |    | Обработка за   | аверши     | ена   |      |
| 27.11.2024 12:3      | Ко                          | манды                      | Ctrl-   | +C           | 1 |                   | 1    | Системный  |       |    | Обработка за   | аверш      | ена   |      |
| 06.11.2024 15:4      | B                           | ыгрузить список в Excel    |         |              | 1 |                   | 1    | Системный  |       |    | Обработка за   | аверши     | ена   |      |
| 06.11.2024 14:2+     | 0                           | 00.11.2024 14.24.1         | 0       |              | 1 |                   | 1    | Системный  |       |    | Обработка за   | аверш      | ена   |      |
| 06.11.2024 14:13:1   | 3                           | 06.11.2024 14:13:1         | 3       |              | 1 |                   | 1    | Системный  |       |    | Обработка за   | аверш      | ена   |      |
| 6                    |                             |                            |         |              |   |                   |      |            |       |    |                |            |       | £.   |

Рис. 2.19. Журнал «Пакеты». Контекстное меню.

Контекстное меню предоставляет следующие дополнительные возможности:

- Просмотр тела пакета;
- Команды... просмотр команд, содержащихся в пакете;
- Сохранить тело в файл сохранение тела пакета в файл;
- Проверка подписи проверка электронной подписи под пакетом.

При выборе опции «Просмотр тела пакета» на экран будет выведено окно, содержащее в себе тело пакета. Внешний вид этого окна представлен на рис. 2.20.

| Просмотр пакет | га                                           |                       |                      | ×                 |
|----------------|----------------------------------------------|-----------------------|----------------------|-------------------|
| 0000106001H100 | 000827000008270000009                        | 7                     |                      | *                 |
| spvBiEmo       | 00019266<br>0000000                          |                       |                      |                   |
| BEGIN          |                                              |                       |                      |                   |
| СЕССИЯ: 169380 | 88001358827                                  |                       |                      |                   |
| HOMEP MAKETA:  | 000009                                       |                       |                      |                   |
| число команд:  | 000001                                       |                       |                      |                   |
| ПОЛЬЗОВАТЕЛЬ:  | spvBiEmo                                     |                       |                      |                   |
| ПРИМ: ID#I195. | 54.196.234#M04:D4:C4:                        | 92:5D:7F#F#S0E9E-9BC1 | 1#TA2EA-9989#V1.0.1  | 0                 |
|                | 200220V                                      |                       |                      |                   |
| ТИП КОМАНДЫ: 0 | 101002                                       |                       |                      |                   |
| ВЕРСИЯ: 05     |                                              |                       |                      |                   |
| ПЛАТЕЖНЫЙ ЛОКУ | MEHT                                         |                       |                      |                   |
| HOMEP 6186     |                                              |                       |                      |                   |
| JATA JOKYMEHTA | : 03/12/2024                                 |                       |                      |                   |
| VUH:           |                                              |                       |                      |                   |
| CYMMA: 0000000 | 000000000000000000000000000000000000000      | 6.00                  |                      |                   |
| ПЛАТЕЛЬШИК:    |                                              |                       |                      |                   |
| Закрытое Акцио | нерное Общество "Инно                        | вация" полное 7713010 | 0124 4230181000000   | 000002 04452      |
| ПОЛУЧАТЕЛЬ:    | Inter-Constant Constant Constant In Property |                       |                      |                   |
| ЗАО"Хайтех-Раэ | ск Сеть2"" 7723143726                        | 40702810038170105590  | 0044525225   TAO C6e | рбанк г. Мос      |
| СРОК ПЛАТЕЖА:  | 67 0                                         |                       | -53 - 53 - 14 - 15   | 81.4.1.2.4.1.1.1. |
| ОЧЕРЕДНОСТЬ ПЛ | ATEXA: 5                                     |                       |                      |                   |
| ТИП ОТПРАВЛЕНИ | IR: 0000000000000030                         |                       |                      |                   |
| НАЛОГОВЫЕ РЕКВ | изиты:                                       |                       |                      |                   |
|                |                                              |                       |                      |                   |
| КОД НАЗНАЧЕНИЯ | ПЛАТЕЖА:                                     |                       |                      | *                 |
|                |                                              |                       |                      | - F.              |
|                |                                              |                       | Сохранить            | 3arnutt.          |
|                |                                              |                       | оолранить            | Jarhone           |

При выборе опции «Команды...» на экран выводится окно просмотра команд, содержащихся в пакете. В этом окне реализованы функции сортировки и поиска. Внешний вид окна представлен на рис. 2.21.

При выборе опции «Сохранить тело в файл» на экран выводится стандартный диалог сохранения файла. Результатом этой команды будет являться текстовый файл, содержащий в себе тело пакета.

Опция «Проверка подписи» позволяет проверить правильность электронно-цифровой подписи под пакетом. По окончании проверки на экран будет выведено окно, содержащее в себе информацию о результатах проверки (см. рис. 2.22).

| <b>Q 2</b><br>Код клиента      | (од пользователя (<br>руВіЕтто | <ul> <li>Номер команды</li> <li>1</li> </ul> | ¢<br>715 759 | Дата получения      | Дата обработки | ¢  |
|--------------------------------|--------------------------------|----------------------------------------------|--------------|---------------------|----------------|----|
| Код клиента 🗢 k<br>000050126 s | (од пользователя 4<br>рvВіЕто  | Номер команды<br>1                           | ¢<br>715 759 | Дата получения 🔹    | Дата обработки | \$ |
| 000050126 s                    | pvBiEmo                        | 1                                            | 715 759      | 00 10 0004 10 01 00 |                |    |
|                                |                                |                                              |              | 03.12.2024 12:21:36 |                |    |
|                                |                                |                                              |              |                     |                |    |
| 4                              |                                |                                              |              |                     |                |    |

Рис. 2.21. Окно «Список команд пакета»

|                                         | Всего записей                                            | 1   |         |
|-----------------------------------------|----------------------------------------------------------|-----|---------|
| Bc                                      | его обработано записей                                   | 1   |         |
|                                         | Успешно обработано                                       | 1   |         |
|                                         | Обработано с ошибкой                                     | 0   |         |
| Полробности <<                          | 31 2                                                     | 1 5 | 1939    |
| акет № 9 от 03.12.<br>подпись под пакет | Сохранить протокол<br>2024, клиент 000050126<br>ом верна |     | Закрыть |

Рис. 2.22. Окно «Результаты обработки документов. Проверка подписи под пакетом»

## Журнал «Просмотр команд»

Журнал «Просмотр команд» позволяет просмотреть информацию о командах, полученных Системой от клиентов. Внешний вид журнала представлен на рис. 2.23.

| Просмотр команд    | 1                                  |                    |                     |                                    |                                                                                                    |                      | _ 🗆 ×   |
|--------------------|------------------------------------|--------------------|---------------------|------------------------------------|----------------------------------------------------------------------------------------------------|----------------------|---------|
| Включая: Дата полу | чения: с 13.12.2023 00:00:00 по 1: | 3.12.2024 23:59:59 |                     |                                    |                                                                                                    |                      |         |
|                    |                                    |                    | *                   | <u>a</u> ;                         | and the second second se | [                    |         |
| Q 2 🗷              |                                    |                    |                     | Дата получения                     | c 13.12.2023 🛗 00:0                                                                                                    | 00 по 13.12.2024 🛗   | 23:59 🗸 |
| Код клиента        | 🗧 Код пользователя                 | 🗢 Номер команды 🗢  | Дата получения      | <ul> <li>Дата обработки</li> </ul> | 🗧 Тип команды                                                                                                    | Состояние            | + Инфор |
| 000050126          | spvBiEmo                           | 1 715 763          | 03.12.2024 12:56:29 |                                    | Платежное поручение                                                                                                    | Принят банком        | плате 🔺 |
| 000050126          | spvBiEmo                           | 1 715 762          | 03.12.2024 12:39:43 |                                    | Платежное поручение                                                                                                    | Принят банком        | плате   |
| 000050126          | spvBiEmo                           | 1 715 761          | 03.12.2024 12:27:15 |                                    | Платежное поручение                                                                                                    | Принят банком        | плате   |
| 000050126          | spvBiEmo                           | 1 715 760          | 03.12.2024 12:21:46 |                                    | Платежное поручение                                                                                                    | Принят банком        | плате   |
| 000050126          | spvBiEmo                           | 1 715 759          | 03.12.2024 12:21:36 |                                    | Платежное поручение                                                                                                    | Принят банком        | плате   |
| 000050126          | spvBiEmo                           | 1 715 758          | 03.12.2024 12:21:27 |                                    | Платежное поручение                                                                                                    | Принят банком        | плате   |
| 000050126          | spvBiEmo                           | 1 715 757          | 03.12.2024 12:20:30 |                                    | Платежное поручение                                                                                                    | Принят банком        | плате   |
| 000050126          | spvBiEmo                           | 1 715 756          | 03.12.2024 12:20:18 |                                    | Платежное поручение                                                                                                    | Принят банком        | плате   |
| 000050126          | spvBiEmo                           | 1 715 755          | 03.12.2024 12:19:31 |                                    | Платежное поручение                                                                                                    | Принят банком        | плате   |
| 000050126          | spvBiEmo                           | 1 715 754          | 03.12.2024 12:18:12 |                                    | Платежное поручение                                                                                                    | Принят банком        | плате   |
| 000050126          | spvBiEmo                           | 1 715 753          | 03.12.2024 12:17:56 |                                    | Платежное поручение                                                                                                    | Принят банком        | плате   |
| 000050126          | spvBiEmo                           | 1 715 772          | 03.12.2024 12:01:08 |                                    | Платежное поручение                                                                                                    | Принят банком        | плате   |
| 000050126          | spvBiEmo                           | 1 715 752          | 03.12.2024 12:00:37 | 03.12.2024 12:00:37                | Регистрация                                                                                                    | Завершена без ошибки |         |
| 000050126          | neyGost                            | 1 715 732          | 29.11.2024 14:51:13 | 29.11.2024 14:51:13                | Регистрация                                                                                                    | Завершена без ошибки |         |
| 000050126          | neyGost                            | 1 715 712          | 27.11.2024 12:32:25 | 27.11.2024 12:32:25                | Регистрация                                                                                                    | Завершена без ошибки |         |
| 4                  | 1                                  |                    |                     |                                    |                                                                                                    |                      | •       |
| Идентификато       | p: 1715763                         |                    |                     |                                    |                                                                                                    |                      |         |

Рис. 2.23 Журнал «Просмотр команд»

Клик правой кнопкой мыши на окне журнала «Просмотр команд» вызывает контекстное меню (см. рис. 2.24).

Контекстное меню предоставляет следующие дополнительные возможности:

- Просмотр тела пакета просмотр тела пакета, содержащего в себе данную команду;
- Сохранить тело пакета сохранение в файл тела пакета, содержащего в себе данную команду.

| і іросмотр команд   |                                   |                    |                             |             |            |                  |                    | -        |         |
|---------------------|-----------------------------------|--------------------|-----------------------------|-------------|------------|------------------|--------------------|----------|---------|
| Включая: Дата получ | ения: с 13.12.2023 00:00:00 по 13 | 3.12.2024 23:59:59 |                             |             |            |                  |                    |          |         |
|                     |                                   |                    |                             |             |            |                  |                    |          |         |
| Q C 🗈               |                                   |                    | *                           | Дата        | получения  | c 13.12.2023     | 00:00 по 13.12.202 | 4 🖀 23:5 | 59 🗸    |
| Код клиента         | 🗧 Код пользователя                | 💠 Номер команды 🔶  | Дата получения 👻            | Дата обрабо | тки        | Тип команды      | Ф Состояние        | \$ V     | Инфор   |
| 000050126           | spvBiEmo                          | 1 715 763          | 03.12.2024 12:56:29         |             |            | Платежное поруче | ние Принят банком  | п        | ллате 🔺 |
| 000050126           | spvBiEmo                          | 1 715 762          | 03.12.2024 12:39:43         |             |            | Платежное поруче | ние Принят банком  | п        | плате   |
| 000050126           | spvBiEmo                          | 1 715 761          | 03.12.2024 12:27:15         |             |            | Платежное поруче | ние Принят банком  | н п      | плате   |
| 000050126           | spvBiEmo                          | 1 715 760          | 03.12.2024 12:21:46         |             |            | Платежное поруче | ние Принят банком  | . п      | плате   |
| 000050126           | spvBiEmo                          | 1 715 759          | 03.12.2024 12:21:36         |             |            | Платежное поруче | ние Принят банком  | п        | плате   |
| 000050126           | spvBiEmo                          | 1 715 758          | 03.12.2024 12:21:27         |             |            | Платежное поруче | ние Принят банком  | і п      | плате   |
| 000050126           | spvBiEmo                          | 1 715 757          |                             | CHLE        |            | Платежное поруче | ние Принят банком  | . n      | плате   |
| 000050126           | spvBiEmo                          | 1 715 756          | С настроика фильтра         | ции сті+г   |            | Платежное поруче | ние Принят банком  | і п      | плате   |
| 000050126           | spvBiEmo                          | 1 715 755          | С ООНОВИТЬ                  | F5          |            | Платежное поруче | ние Принят банком  | П        | плате   |
| 000050126           | spvBiEmo                          | 1 715 754          | Просмотр тела паке          | та F3       |            | Платежное поруче | ние Принят банком  | . п      | плате   |
| 000050126           | spvBiEmo                          | 1 715 753          | 🖹 Сохранить тело пак        | ета F2      |            | Платежное поруче | ние Принят банком  | I П      | плате   |
| 000050126           | spvBiEmo                          | 1 715 772          |                             |             |            | Платежное поруче | ние Принят банком  | . п      | плате   |
| 000050126           | spvBiEmo                          | 1 715 752          | <b>Т</b> Выгрузить список в | Excel       | 112:00:37  | Регистрация      | Завершена бе:      | з ошибки |         |
| 000050126           | neyGost                           | 1 715 732          | 29.11.2024 14:51:13         | 29.11.202   | 4 14:51:13 | Регистрация      | Завершена бе       | з ошибки |         |
| 000050126           | neyGost                           | 1 715 712          | 27.11.2024 12:32:25         | 27.11.202   | 4 12:32:25 | Регистрация      | Завершена бе       | з ошибки | -       |
| 4                   |                                   |                    |                             |             |            |                  |                    |          | •       |

Рис. 2.24. Журнал «Просмотр команд». Контекстное меню

## Использование системных журналов для контроля регистрации пользователей клиентов и движения документов в Системе

При регистрации пользователь «тонкого» клиента посылает в Центр специальный системный пакет.

В случае успеха данные об этом пакете сохраняются в журнале пакетов, а факт авторизации пользователя клиента фиксируется в журнале событий. В журнале пакетов появляется пакет типа «системный», в теле которого присутствует команда регистрации пользователя. Она имеет следующий вид:

ТИП КОМАНДЫ: 001001 ВЕРСИЯ: 01 РЕГИСТРАЦИЯ ПОЛЬЗОВАТЕЛЯ

В журнале событий появляется запись о событии типа «вход в систему пользователя клиента».

При вводе клиентом какого-либо документа в Центр отправляется пакет, содержащий в себе соответствующую команду. Информация о каждом посланном клиентом пакете и тело этого пакета сохраняются в БД Системы и доступны для просмотра через журнал событий.

Ввод нового документа фиксируется в журнале событий как запись типа «Добавление документа» или «Добавление платежного документа», полное описание события содержит расширенную информацию о документе.

После ввода ПП в Систему оно может быть распечатано и исполнено в АБС - эти процедуры могут быть совершены как в ручном, так и в автоматическом режиме.

При фоновой печати документа в журнале событий создается целый набор записей:

- Использование фоновой задачи получена фоновая задача;
- Модификация фоновой задачи продолжена обработка задачи;
- Модификация фоновой задачи успешное завершение;
- Печать документа фоновая печать документа.

#### 2.2.4. Администрирование фоновых задач

Система предоставляет возможность исполнения фоновых задач по расписанию. Пункт меню «Администрирование фоновых задач» предоставляет доступ к интерфейсу настройки механизма исполнения фоновых задач.

#### Расписание процессов

Данное окно показывает расписание фоновых процессов, имеющихся в Системе. Внешний вид окна представлен на рис. 2.25.

| Q C D C       | 0       |                        |              |   |              |   |            |   |                      |                      |            |
|---------------|---------|------------------------|--------------|---|--------------|---|------------|---|----------------------|----------------------|------------|
| Идентификатор | \$      | Наименование 💠         | Тип          | ÷ | Пользователь | ÷ | Автозапуск | ÷ | Максимальное колич ≑ | Промежуток времени ≑ | Отложенное |
|               | 755 649 | Исполнение документов  | PROCESS      |   | ksv          |   | Нет        |   | 60                   | 300                  |            |
|               | 755 599 | АБС Тест               | ABS          |   | ksv          |   | Нет        |   | 30                   | 300                  |            |
|               | 755 699 | Печать тестовая        | PRINT        |   | ksv          |   | Нет        |   | 120                  | 600                  |            |
|               | 755 799 | Тестовый запрос процен | PERCENT_RATE |   | ksv          |   | Нет        |   | 600                  | 60                   |            |
|               | /55 /99 | тестовыи запрос процен | PERCENT_RATE |   | ksv          |   | Нет        |   | 600                  | 60                   |            |

Рис. 2.25. Окно «Расписание процессов»

Каждая запись таблицы фоновых процессов имеет следующий набор полей:

- Идентификатор
- Наименование;
- Тип;
- Пользователь;
- Автозапуск;
- Максимальное количество запусков с ошибкой;
- Промежуток времени после запуска с ошибкой;
- Отложенное время первого старта;
- Режим работы;
- Последний запуск;
- Последнее завершение;
- Сообщение от последнего исполнения.

| Наименование     | Печать тестовая              |        |              |  |  |  |  |
|------------------|------------------------------|--------|--------------|--|--|--|--|
| Тип              | Печать документов            | $\sim$ | 🗆 Автозапуск |  |  |  |  |
| Пользователь, от | ksv                          |        |              |  |  |  |  |
| Промежуток вре   | мени после успешного запуска | 120    |              |  |  |  |  |
| Промежуток вре   | мени после запуска с ошибкой |        | 600          |  |  |  |  |
| Максимальное к   | оличество запусков с ошибкой |        | 5            |  |  |  |  |
| Отл              | оженное время первого старта |        | 10           |  |  |  |  |
|                  | Режим работы                 |        |              |  |  |  |  |
|                  | Режим работы<br>Сохра        | нить   | Закрыть      |  |  |  |  |

Рис. 2.26. Окно «Редактирование процесса»

## Типы процессов

Выбор этого пункта меню вызывает окно «Список типов процессов».

Каждая запись таблицы типов процессов имеет следующий набор полей:

- Идентификатор
- Код;
- Наименование;

В выпадающем меню можно выбрать Параметры, чтобы установить параметры процесса.

| Список типов про                 | цессов                                                                                                    |                                                                                                    |                                                                                                    | _ <b>-</b> ×      |
|----------------------------------|----------------------------------------------------------------------------------------------------|----------------------------------------------------------------------------------------------------|----------------------------------------------------------------------------------------------------|-------------------|
|                                  |                                                                                                    |                                                                                                    | Параметры типа процесса: Запрос процентной ставки                                                                                                    | ×                 |
| <b>Q 2</b><br>Идентификатор      | <ul> <li>Kog</li> <li>651 PRINT</li> <li>653 PROCESS</li> <li>654 ABS</li> <li>655 PERCENT_RATE</li> </ul> | <ul> <li>Наименование</li> <li>Печать документов</li> <li>Исполнение докумен</li> <li>Получение ответов и</li> <li>Запрос процентной с</li> </ul> | Параметры типа процесса: Запрос процентной ставки<br>Ф Тип БД: «Oracle»<br>Ф URL: sjdbc:oracle: thin:@emo:1521:IBC><br>Login: «ibc»<br>Password: «*****> |                   |
|                                  |                                                                                                    |                                                                                                    |                                                                                                    |                   |
|                                  |                                                                                                    |                                                                                                    | אינטפענים איז איז איז איז איז איז איז איז איז איז                                                                                                    | Восстановить      |
| <ul> <li>идентификато</li> </ul> | p: 655                                                                                                    |                                                                                                    | станования историна станования станования исходного значения                                                                                             | Сохранить Закрыть |

Рис. 2.27. Окно списка Типов процессов и их параметров.

## 2.2.5. Система безопасности

Этот раздел меню предоставляет оператору Системы доступ к интерфейсам для работы со списком пользователей Системы (операторов).

## Пользователи

В этом окне выводится список пользователей Системы. Внешний вид окна представлен на рис. 2.28. Каждая запись в списке имеет следующие поля:

- Идентификатор
- Код пользователя;
- Фамилия, Имя, Отчество;
- Тип;
- Заблокирован.

| Пользователи     |                      |             |         |            |                      | _ <b>—</b> ×   |
|------------------|----------------------|-------------|---------|------------|----------------------|----------------|
|                  |                      |             |         |            |                      |                |
|                  |                      |             |         |            |                      |                |
|                  |                      |             | *       | ····· 🔺    |                      |                |
|                  |                      |             |         |            |                      |                |
| Идентификат 🌻 К  | (од пользователя 👘 🌲 | Фамилия 🌲   | Имя 🔶   | Отчество 🔶 | Тип пользователя 🛛 🌲 | Заблокирован 🌲 |
| 20 іь            | bc                   | Ясный       | Даниил  | Семёнович  | Администратор        | Нет            |
| 2 620 851 ks     | sv                   | Кондратенко | Сергей  |            | Администратор        | Нет            |
| 2 692 880 g      | ıds                  | Гавриков    | Дмитрий | Сергеевич  | Тестировщик          | Нет            |
| 3 940 411 te     | est1                 | Иванов      | Иван    | Иванович   | Операционист         | Нет            |
|                  |                      |             |         |            |                      |                |
| 👂 Идентификатор: | r: 20                |             |         |            |                      |                |

2.28. Список пользователей Системы.

Клик правой кнопкой мыши по данному окну открывает контекстное меню, содержащее в себе ряд действий над учетной записью выбранного в списке пользователя. Доступны следующие опции:

- Добавить;
- Редактировать;
- Удалить;
- Параметры;
- Заблокировать;
- Права.

Выбор пункта «Добавить» приводит к выводу на экран диалога добавления нового пользователя. Внешний вид диалога представлен на рис. 2.29.

| код        |            |        |   |  |
|------------|------------|--------|---|--|
| Фамилия    |            |        |   |  |
| Имя        |            |        |   |  |
| Отчество   |            |        |   |  |
| Группа     | Общая гру  | ~      |   |  |
| Тип        | Администр  | ратор  | * |  |
| Пароль -   |            |        |   |  |
| 🗆 Устано   | вить парол | Ь      |   |  |
| Зведите па | ароль      | ****** |   |  |
| Товторите  | пароль     |        |   |  |

Рис. 2.29. Диалог «Добавление пользователя»

Выбор пункта «Редактировать» вызывает на экран диалог редактирования учетных данных пользователя (рис. 2.30).

| Код              | demo       |        |   |  |  |  |
|------------------|------------|--------|---|--|--|--|
| Фамилия          | Сидоров    |        |   |  |  |  |
| Имя              | Кирилл     |        |   |  |  |  |
| Отчество         | Федорович  |        |   |  |  |  |
| Группа           | Общая гру  | ппа    | ~ |  |  |  |
| Тип              | Операцион  | нист   | ~ |  |  |  |
| Пароль -         | 3          |        |   |  |  |  |
| 🗌 Устано         | вить парол | •      |   |  |  |  |
| Введите пароль   |            | ****** |   |  |  |  |
| Повторите пароль |            | ****** |   |  |  |  |

Рис. 2.30. Диалог «Редактирование пользователя»

Выбор пункта контекстного меню «Удалить» вызывает удаление учетных данных пользователя из Системы (с предварительным запросом на подтверждение действия).

Выбор пункта «Параметры» выводит на экран окно, содержащее сведения о системных параметрах, заданных для конкретного пользователя (рис. 2.31).

| араметры пользователя: demo                                                                                                    |              |                   |
|----------------------------------------------------------------------------------------------------|--------------|-------------------|
| <ul> <li>Ссновные настройки</li> <li>Настройки автоматического обновления</li> <li>Настройки работы с криптосерверами</li> </ul> |              |                   |
|                                                                                                    |              |                   |
|                                                                                                    |              |                   |
|                                                                                                    |              |                   |
|                                                                                                    |              |                   |
|                                                                                                    |              |                   |
|                                                                                                    |              |                   |
|                                                                                                    | Восстановить |                   |
| спользуйте илариции Ctrl+Shift+C пла иопирования исхолног                                                                        | значения     | Соходнить Законть |

Рис. 2.31. Диалог «Параметры пользователя»
Параметры, задаваемые для конкретного пользователя, подразделяются на 3 основные группы:

- Основные настройки;
- Настройки автоматического обновления;
- Настройки работы с криптосерверами;

Выбор пункта «Права» вызывает диалог просмотра/редактирования набора прав пользователя в Системе (рис. 2.32).

| Права пользователя: demo                                                                                                    |                |             | ×       |
|----------------------------------------------------------------------------------------------------|----------------|-------------|---------|
| <ul> <li>Права на просмотр</li> <li>Административные привилегии</li> <li>Справочники</li> <li>Справочники</li> <li>Спотемные привилегии</li> <li>Права на действия</li> <li>Права на действия</li> <li>Модификация пользователей</li> <li>Модификация пользователей</li> <li>Модификация групп пользователей</li> <li>Модификация типов пользователей</li> <li>Задание прав для типов пользователей</li> <li>Задание прав для типов пользователей</li> <li>Смена общих настроек системы</li> <li>Архивация данных</li> <li>Справочники</li> <li>Справочники</li> <li>Справочники</li> <li>Справочники</li> <li>Справочники</li> <li>Справочники</li> <li>Справочники</li> <li>Справочники</li> <li>Справочники</li> <li>Справочники</li> <li>Системные привилегии</li> </ul> | По умолчанию - | О Запрещено |         |
| Используйте клавиши Ctrl+Shift+C для копирования исходного значения                                                                                                    | a              | Сохранить   | Закрыть |

Рис. 2.32 Диалог «Права пользователя»

Внимание! При изменении прав пользователя отсутствует запрос на подтверждение действия!

#### Права пользователя

Права пользователя определяют набор его полномочий в Системе. Права подразделяются на 2 основные группы:

- Права на просмотр права на просмотр пользователем той или иной информации;
- Права на действия права на произведение тех или иных действий в Системе

## Типы пользователей

Для упрощения администрирования и систематизации раздачи прав всем пользователям присвоены категория «тип» и категория «группа».

Окно просмотра типов пользователей представлено на рис. 2.33.

| Типы пользователе | ей |                 |       |            |          |  |
|-------------------|----|-----------------|-------|------------|----------|--|
|                   |    |                 |       |            |          |  |
| Краткое имя       | ÷  | Полное имя      | ¢     | Дата ввода | ¢        |  |
| Администратор     |    | Администратор   |       | 26.01.2000 | 15:00:09 |  |
| Операционист      |    | Операционист си | стемы | 26.01.2000 | 15:00:09 |  |
| Тестировщик       |    | Тестировщик     |       | 26.09.2005 | 16:29:42 |  |
|                   |    |                 |       |            |          |  |
|                   |    |                 |       |            |          |  |

Рис. 2.33. Окно «Типы пользователей»

Каждая запись в списке имеет следующий набор полей:

- Краткое имя;
- Полное имя;
- Дата ввода.

Контекстное меню данного списка содержит пункт «Права», вызывающий диалог настройки прав определенного типа пользователей (рис. 2.34).

| 🔓 Права на просмотр                                               |              |             |         |
|-------------------------------------------------------------------|--------------|-------------|---------|
| <ul> <li>Административные привилегии</li> </ul>                   |              |             |         |
| Просмотр пользователей                                            |              |             |         |
| Просмотр прав пользователей                                       |              |             |         |
| Просмотр групп пользователей                                      |              |             |         |
| Просмотр прав групп пользователей                                 |              |             |         |
| Просмотр типов пользователей                                      |              |             |         |
| 🗬 Просмотр прав типов пользователей                               |              |             |         |
| 🖌 Просмотр журнала ошибок                                         |              |             |         |
| 🖝 Просмотр журнала событий                                        |              |             |         |
| Просмотр общих настроек системы                                   |              |             |         |
| > 🔓 Справочники                                                   |              |             |         |
| > G Операционная работа                                           |              |             |         |
| Системные привилегии                                              |              |             |         |
| Права на действия                                                 |              |             |         |
|                                                                   |              |             |         |
|                                                                   |              |             |         |
|                                                                   |              |             |         |
|                                                                   |              |             |         |
|                                                                   |              |             |         |
|                                                                   |              |             |         |
|                                                                   |              |             |         |
|                                                                   |              |             |         |
|                                                                   | По умолчанию |             |         |
|                                                                   | О Разрешено  | О Запрещено |         |
|                                                                   |              |             |         |
| пользуйте клавиши Ctrl+Shift+C для копирования исходного значения |              | Сохранить   | Закрыть |

Рис. 2.34 Диалог настройки прав типов пользователей.

Набор прав определенного типа пользователей аналогичен набору прав пользователей.

### Группы пользователей

Пункт меню «Группы пользователей» вызывает список групп пользователей.

| Краткое имя  | ÷ | Полное имя   | ŧ | Дата ввода 🛛 🗧      | Группа - родитель | ŧ |
|--------------|---|--------------|---|---------------------|-------------------|---|
| Общая группа |   | Общая группа |   | 26.01.2000 15:00:09 |                   |   |
| Новая        |   | Новая        |   | 08.08.2000 15:01:39 | Общая группа      |   |

Рис. 2.35. Окно «Группы пользователей»

Каждая запись в списке имеет следующий набор полей:

- Краткое имя;
- Полное имя;
- Дата ввода;
- Группа родитель.

Контекстное меню данного списка содержит пункт «Права», вызывающий диалог настройки прав групп пользователей (рис. 2.36).

| 🝙 Права на просмотр                                             |                             |                                                                                                    |         |
|-----------------------------------------------------------------|-----------------------------|----------------------------------------------------------------------------------------------------|---------|
| 🔒 Права на действия                                             |                             |                                                                                                    |         |
| <ul> <li>Административные привилегии</li> </ul>                 | I manufacture I manufacture | and an average of the second second sec |         |
| <ul> <li>Справочники</li> </ul>                                 |                             |                                                                                                    |         |
| Модификация клиентов                                            |                             |                                                                                                    |         |
| Модификация пользователей клиентов                              |                             |                                                                                                    |         |
| модификация ключей пользователей клиентов                       |                             |                                                                                                    |         |
| <ul> <li>Задание прав пользователей клиентов</li> </ul>         |                             |                                                                                                    |         |
| Модификация групп пользователей клиентов                        |                             |                                                                                                    |         |
| › 💣 Задание прав для групп пользователей клиентов               |                             |                                                                                                    |         |
| Модификация типов пользователей клиентов                        |                             |                                                                                                    |         |
| 🗬 Задание прав для типов пользователей клиентов                 |                             |                                                                                                    |         |
| 🗬 Модификация подписей клиента                                  |                             |                                                                                                    |         |
| Модификация счетов клиентов                                     |                             |                                                                                                    |         |
| Модификация карт клиентов                                       |                             |                                                                                                    |         |
| 🗬 Модификация справочника получателей                           |                             |                                                                                                    |         |
| 🗬 Модификация шаблонов платежных документов                     |                             |                                                                                                    |         |
| Модификация прочих справочников                                 |                             |                                                                                                    |         |
| Модификация счетов депо клиентов                                |                             |                                                                                                    |         |
| Модификация разделов счетов депо                                |                             |                                                                                                    |         |
| Конструктор платежей за услуги                                  |                             |                                                                                                    |         |
| > Guepaquonnan padota                                           |                             |                                                                                                    |         |
| <ul> <li>Системные привилегии</li> </ul>                        | - По умолчанию              |                                                                                                    |         |
|                                                                 | О Разрешено                 | О Запрещено                                                                                                    |         |
|                                                                 | <u></u>                     |                                                                                                    |         |
| пользуйте клавиши Ctrl+Shift+C для копирования исходного значен | ия                          | Сохранить                                                                                                    | Закрыть |

Рис. 2.36 Диалог настройки прав групп пользователей

# Смена пароля

Пункт меню «Смена пароля» вызывает диалог смены пароля текущего пользователя.

| Сменить пароль                                    |         | ×      |
|---------------------------------------------------|---------|--------|
| Старый пароль<br>Новый пароль<br>Повторите пароль |         |        |
|                                                   | Сменить | Отмена |

Рис. 2.37 Диалог «Смена пароля»

# 2.3. Меню «Показать»

Меню «Показать» предоставляет возможность получить информацию о Клиентах, Пользователях клиентов, Счетах клиентов, Ключах Клиентов, а также обо всех документах, поступивших в Банк.

| Показать Сервис Окна ?     |   |                              |
|----------------------------|---|------------------------------|
| Клиенты                    | ٠ | Список клиентов              |
| Лицевые счета клиентов     |   | Пользователи клиентов        |
| Входящие документы         | • | Ключи пользователей          |
| Исходящие документы        |   | Заявки на регистрацию ключей |
| Архив входящих документов  |   |                              |
| Архив исходящих документов | • |                              |

Рис. 2.38. Меню «Показать».

#### 2.3.1. Работа с учетными записями клиентов

Программа webCenter предоставляет администратору Системы возможность работы с учетными записями клиентов и пользователей клиентов. Просмотреть список клиентов можно через меню «Показать – Клиенты – Список клиентов» (рис. 2.39).

| Клиенты          |               |                      |          | _ <b>—</b> ×     |
|------------------|---------------|----------------------|----------|------------------|
|                  |               |                      |          |                  |
|                  |               |                      |          |                  |
|                  |               | A A                  |          |                  |
|                  | ľ             |                      |          |                  |
| Идентификатор 🔶  | Код клиента 🔶 | Краткое наименован ≑ | Группа 🌲 | Тип клиента      |
| 7 950            | 000050126     | ЗАО "Инновация"      | Основная | юридическое лицо |
| 3 474 816        | RM_Pharm      | ООО "Ростов-М-Фарм"  | Основная | юридическое лицо |
| 3 939 929        | VCli          | Главный клиент       | Основная | юридическое лицо |
| 3 940 410        | 007           | test007              | Основная | юридическое лицо |
| <                |               |                      | ·        | >                |
| 👂 Идентификатор: | 7950          |                      |          |                  |

Рис. 2.39 Список клиентов.

#### Добавление новой учетной записи клиента в Систему

Для вызова диалога добавления новой учетной записи клиента необходимо, находясь в списке клиентов, нажать на клавиатуре клавишу "Insert" или выбрать соответствующую опцию из контекстного меню. На экране появится диалог «Заведение клиента», содержащий следующий набор закладок:

- Свойства;
- Подробности;

| Свойства | Подробности    |                         |     |                |             |
|----------|----------------|-------------------------|-----|----------------|-------------|
|          | Код            |                         | Тип | юридическое ли | 40 <b>~</b> |
|          | Режим работы   | Web-интерфейс           |     |                | ~           |
| 1        | Криптосистема  | IPriv                   |     |                | ~           |
| Кра      | аткое название |                         |     |                |             |
|          | Группа         | Основная                |     |                | ×           |
|          | Регион         | Территория не определен | а   |                | ~           |
| По       | олное название |                         |     |                |             |
| П        | ючтовый адрес  |                         |     |                |             |
|          |                |                         |     |                |             |
|          |                |                         |     |                |             |
|          | Примечание     |                         |     |                |             |
|          |                |                         |     |                |             |
|          |                |                         |     |                |             |
|          |                |                         |     |                |             |
|          |                |                         |     |                |             |
|          |                |                         |     | 1 r            | ograave e   |

Рис. 2.40. Заведение клиента. Закладка «Свойства».

Для заведения клиента необходимо ввести данные в предложенные к заполнению поля.

В закладке «Свойства» имеются следующие поля:

- Код клиента должен быть уникален в рамках Системы и может состоять из латинских букв и цифр, причем первым символом обязательно должна быть буква;
- Тип клиента выбирается из двух значений: «физическое лицо», «юридическое лицо». Набор данных, вводимых в закладке «Подробности», для физических и юридических лиц несколько различается;
- Режим работы выбирается из двух значений: «Через WEB-интерфейс», «Через программу "WEB-интерфейс просмотр"». От выбранного режима работы зависит способ работы клиента с Системой;
- Криптосистема выбирается из списка установленных в Системе криптосистем. Клиент может использовать только одну криптосистему;
- Краткое имя клиента может состоять из любых символов, незапрещенных администратором Системы. Список запрещенных символов указывается в значении общесистемного параметра «Список запрещенных символов» («Администратор» -«Настройка» - «Параметры» - «Настройки текущей работы» - «Список запрещенных символов»);
- **Группа** выбирается из списка заведенных в Системе групп клиентов (справочник групп доступен через меню «Сервис Справочники Группы клиентов»);
- Регион выбирается из списка (справочник регионов доступен через меню «Сервис Справочники Регионы»);
- Полное имя клиента может состоять из любых незапрещенных символов;
- Почтовый адрес клиента;
- Примечание;

Необходимыми для заполнения в закладке «Свойства» являются следующие поля:

- Код клиента;
- Тип клиента;
- Режим работы;
- Криптосистема;
- Краткое имя;
- Группа;
- Регион.

По окончании заполнения полей в закладке «Свойства» необходимо перейти на закладку «Подробности».

| Спойства Полвобности |    |       |  |
|----------------------|----|-------|--|
| воиства подросности  | -  |       |  |
| Код                  |    |       |  |
| Телефон              |    | Факс  |  |
| Эл.почта             |    |       |  |
| ИНН                  | Ť. | КПП   |  |
| окпо                 |    | оквэд |  |
|                      |    |       |  |
|                      |    |       |  |
|                      |    |       |  |

Рис. 2.41. Заведение клиента. Закладка «Подробности».

В случае, если клиент является юридическим лицом (рис. 2.41), в закладке «Подробности» появляются следующие поля для заполнения:

- Код клиента подставляется автоматически, так как он был введен на закладке «Свойства». Это поле недоступно для редактирования;
- Телефоны;
- Факс;
- Эл. почта;
- ИНН;
- КПП;
- ОКПО;
- ОКВЭД;
- Юридический адрес клиента.

В случае, если клиент является физическим лицом (рис. 2.42), в закладке «Подробности» для заполнения предоставляются следующие поля:

- Код клиента подставляется автоматически, так как он был введен на закладке «Свойства». Это поле недоступно для редактирования;
- Телефоны;
- Факс;
- Эл. почта;
- Фамилия;
- Имя;
- Отчество;
- Данные о документе, удостоверяющем личность клиента.

| ройства Попробности  | 1            |                           |    |  |
|----------------------|--------------|---------------------------|----|--|
| подросности          |              | 1                         |    |  |
| Код                  |              |                           |    |  |
| Телефон              |              | Факс                      |    |  |
| Эл.почта             |              |                           |    |  |
| ИНН                  |              | КПП                       |    |  |
| окпо                 |              | оквэд                     |    |  |
| Фамилия              |              |                           |    |  |
| Имя                  |              |                           |    |  |
| Отчество             |              |                           |    |  |
| Документ удостоверяю | щий личность |                           |    |  |
| Тип                  | паспорт 🗸    | <ul> <li>Серия</li> </ul> | N₽ |  |
| Когда выдан          | <b>#</b>     |                           |    |  |
| Кем выдан            |              |                           |    |  |
| Дополнительные       |              |                           |    |  |
| сведения             |              |                           |    |  |
|                      |              |                           |    |  |

Рис. 2.42. Заведение клиента (физическое лицо). Закладка «Подробности».

Примечание: в данной закладке нет полей, обязательных к заполнению.

#### Редактирование учетных записей клиентов Системы

Для того, чтобы отредактировать учетные данные клиента, необходимо, находясь в списке клиентов, установить курсор на нужной строке и нажать на клавиатуре комбинацию клавиш "Ctrl+Enter" или выбрать пункт «Редактировать» из контекстного меню.

Форма редактирования данных о клиенте имеет следующие закладки:

- Свойства;
- Подробности;
- Пользователи;
- Счета;

Каждая форма диалога «Редактирование клиента» имеет следующий набор кнопок:

- Сохранить сохранить введенные изменения без закрытия диалога;
- Закрыть закрыть диалог, не сохраняя изменения.

Закладки «Свойства» и «Подробности» почти полностью дублируют аналогичные закладки в диалоге заведения нового клиента. Их внешний вид представлен на рис.2.43 и 2.44.

Отличием от форм ввода является лишь то, что у уже существующего клиента нельзя изменить код, тип и режим работы. Следовательно, соответствующие поля в форме редактирования доступны только для просмотра.

В закладке «Пользователи» (рис. 2.45) представлен список заведенных в рамках данного клиента пользователей. Двойной щелчок мышкой на строке списка вызывает окно редактирования данных о пользователе клиента, которое будет рассмотрено далее, в разделе «Работа со списком пользователей клиентов». Контекстное меню делает доступными опции добавления и удаления клиента.

| Свойства | Подробности    | Пользователи    | Счета     |                      |   |
|----------|----------------|-----------------|-----------|----------------------|---|
|          | Код            | NEWNEW          |           | Тип юридическое лицо | ~ |
|          | Режим работы   | Web-интерфей    | c         |                      | ~ |
| 1        | Криптосистема  | IPriv           |           |                      | ~ |
| Кра      | аткое название | ЗАО ГОЛД        |           |                      |   |
|          | Группа         | Дополнительна   | ая        |                      | Ŷ |
|          | Регион         | г.Москва        |           |                      | × |
| По       | лное название  | ЗАО ГОЛД , г. N | Лосква    |                      |   |
| п        | очтовыи адрес  | 112341, Почтое  | зыи адрес |                      |   |
|          | Примечание     |                 |           |                      |   |
|          |                |                 |           | ř. – Tř              |   |

Рис. 2.43. Редактирование клиента. Закладка «Свойства».

В закладке «Счета» (рис. 2.46) представлен список счетов, заведенных в Системе для данного клиента. Двойной щелчок мышкой на строке списка вызывает окно редактирования данных о счетах клиента, которое представлено на рис. 2.47. Этот диалог позволяет изменить краткое и полное имя счета. Также возможно добавить или удалить счета – эти опции доступны через контекстное меню.

| Своиства Подробности | Пользователи Счета |       |              |
|----------------------|--------------------|-------|--------------|
| Код                  | NEWNEW             |       |              |
| Телефон              | 111-22-33          | Факс  | 333-33-44(ф) |
| Эл.почта             | ADV-BUS@mail.ru    |       |              |
| ИНН                  | 7758324573         | кпп   |              |
| окпо                 | 23232323           | оквэд | 4545         |
|                      |                    |       |              |
|                      |                    |       |              |
|                      |                    |       |              |

Рис. 2.44. Редактирование клиента. Закладка «Подробности».

| Свойства Подробности Г | Тользователи Счета   |          |              |
|------------------------|----------------------|----------|--------------|
|                        |                      |          |              |
| 1дентификатор 💠        | Код пользователя 🛛 👙 | Фамилия  | \$<br>Имя    |
| 2 331 242              | CLV_GLD2             | Смаков   | <br>Валентин |
| 2 297 970              | CLV_GLD1             | Семченко | Вакула       |
| 2 297 308              | CLV_GLD              | Мудрогон | Гольд        |
|                        |                      |          |              |
|                        |                      |          |              |

Рис. 2.45. Редактирование клиента. Закладка «Пользователи».

| and 1. but the set of the set of | эности  | Пользователи Счета  |                           |                     |
|----------------------------------------------------------------------------------------------------|---------|---------------------|---------------------------|---------------------|
|                                                                                                    | Y       |                     |                           |                     |
| дентификатор                                                                                                    | \$      | Номер счёта         | 🔹 Тип счёта 🛛 🔶           | Краткое наименова   |
| 3 9                                                                                                    | 939769  | 4080281032358665887 | 4 расчетный рублевый счет | Рублёвый счёт       |
| 37                                                                                                    | 756 650 | 1000081012345678900 | О зарплатный счет         | Зарплатный счёт     |
| 34                                                                                                    | 476 114 | 4300664303213212132 | 1 расчетный рублевый счет | расчетный счет в ру |
| 24                                                                                                    | 486 006 | 3010984032205564513 | 2 текущий валютный счет   | тек вал             |
|                                                                                                    | 93 079  | 6031481090000000079 | 9 расчетный рублевый счет | Расчетный рублёвы   |
|                                                                                                    |         |                     |                           |                     |
|                                                                                                    |         |                     |                           |                     |
|                                                                                                    |         |                     |                           |                     |

Рис. 2.46. Редактирование клиента. Закладка «Счета».

| мер счёта 40 | 010181000000000000     |               | Валюта 810 |
|--------------|------------------------|---------------|------------|
| Тип ра       | асчетный рублевый счет |               |            |
| Владелец 3/  | АО ГОЛД                |               |            |
| имя счёта сч | нет "Новый"            |               |            |
| имя счёта    |                        |               |            |
|              |                        |               |            |
|              | Признак —              | Дата открытия | 30.05.2007 |
| 1.00         |                        |               |            |

Рис. 2.47. Редактирование счета.

#### Работа со списком пользователей клиентов

Список пользователей клиентов доступен через меню «Показать – Список пользователей клиентов». Его внешний вид представлен на рис. 2.48.

Возможны следующие действия над пользователями клиентов:

- Добавление;
- Редактирование;
- Удаление.

| Пользователи клиентов                                |                      |               |               |        | _ <b>—</b> × |  |  |  |  |  |
|------------------------------------------------------|----------------------|---------------|---------------|--------|--------------|--|--|--|--|--|
| Включая: <b>Идентификатор</b> : с 3880000 по 4000000 |                      |               |               |        |              |  |  |  |  |  |
|                                                      |                      |               |               |        |              |  |  |  |  |  |
| Идентификатор 🔶 К                                    | (од пользователя 👘 🌲 | Код клиента 🔶 | Фамилия 🔶     | Имя 🗢  | Отчество     |  |  |  |  |  |
| 3 939 949 V                                          | CliUser              | VCli          | Колокольников | Максим | Игоревич     |  |  |  |  |  |
| 3 880 315 s                                          | pvBiEmo              | 000050126     | Сидоров       | Пётр   | Викторович   |  |  |  |  |  |
|                                                      |                      |               |               |        |              |  |  |  |  |  |
| <Р Идентификатор:                                    | 3939949              |               |               |        | >            |  |  |  |  |  |

Рис. 2.48. Список пользователей клиентов.

Форма добавления пользователя клиента представлена на рис. 2.49.

Она имеет следующий набор полей:

- Код клиента;
- Код пользователя;
- Фамилия
- Имя
- Отчество
- Последний вход.

| Подписи  |                                 |     |
|----------|---------------------------------|-----|
| Клиент   |                                 | ••• |
| Код      |                                 |     |
| Группа   | Стандартная группа 🖌            |     |
| Тип      | 1 (все документы) 🗸             |     |
|          | Администратор WEB-сервера       |     |
| Фамилия  |                                 |     |
| Имя      |                                 |     |
| Отчество |                                 |     |
|          | Может использовать ключ подписи |     |
|          |                                 |     |
|          |                                 |     |
|          |                                 |     |
|          |                                 |     |
|          |                                 |     |
|          |                                 |     |

Рис. 2.49. Добавление пользователя клиента.

Форма редактирования пользователя клиента представлена на рис. 2.50. Она имеет следующие закладки:

- Свойства;
- Ключи;
- Подписи;
- Заявки на регистрацию ключа.

|        | Подписи | Клю  | чи   | Заявки на регистрацию ключей |       |  |
|--------|---------|------|------|------------------------------|-------|--|
| Клиент |         |      | зас  | ) Перемена                   |       |  |
|        |         | Код  | Cha  | ingeUser2                    |       |  |
|        | Гру     | ппа  | Ста  | ндартная группа 🛛 🗸          |       |  |
|        |         | Тип  | null | (без подписи) 🗸 🗸            |       |  |
|        |         |      |      | Администратор WEB-сервера    |       |  |
|        | Фами    | лия  | Бер  | DĒ30B                        |       |  |
|        |         | Имя  | Cen  | иён                          |       |  |
|        | Отче    | ство | Вал  | терьевич                     |       |  |
|        |         |      |      |                              | INTE. |  |
|        |         |      |      |                              |       |  |

Рис. 2.50. Редактирование пользователя клиента. Закладка «Свойства».

| воиства   | Подписи  | Ключи | Заявки на реги  | истрацию | ключей    |                     |    |
|-----------|----------|-------|-----------------|----------|-----------|---------------------|----|
| риптосист | ема      | \$    | Гип ключа       | \$       | Код ключа | \$<br>Дата создания |    |
| OCT 2012  |          | Į     | ]ействующий кли | оч подп  | 19266     | 27.08.2021 11       | :1 |
|           |          |       |                 |          |           |                     |    |
|           |          |       |                 |          |           |                     |    |
|           |          |       |                 |          |           |                     |    |
|           |          |       |                 |          |           |                     |    |
|           |          |       |                 |          |           |                     |    |
|           |          |       |                 |          |           |                     |    |
|           |          |       |                 |          |           |                     |    |
|           |          |       |                 |          |           |                     |    |
|           |          |       |                 |          |           |                     |    |
|           |          |       |                 |          |           |                     |    |
|           |          |       |                 |          |           |                     |    |
|           |          |       |                 |          |           |                     |    |
|           |          |       |                 |          |           |                     |    |
|           |          |       | 19.00 A 6 7 10  |          |           | <br>                | 1  |
| O MEQUITA | фикатор. |       | 19266           |          |           |                     |    |

Рис. 2.51. Редактирование пользователя клиента. Закладка «Ключи».

Закладка «Свойства» в данном диалоге имеет те же поля, что и в диалоге добавления пользователя клиента, за исключением того, что поле «Клиент» доступно только для просмотра.

Закладка «Ключи» содержит список ключей клиента. Над ними возможны следующие действия:

- Импорт ключа импорт открытого ключа клиента из файла;
- Карточка ключа выгрузка карточки для генерации ключа клиента;
- Удаление ключа удаление открытого ключа клиента из базы.

| Редактиро  | вание пол  | ьзовате. | ля клиента: spvBiEmo         |           | ×       |
|------------|------------|----------|------------------------------|-----------|---------|
| Свойства   | Подписи    | Ключи    | Заявки на регистрацию ключей |           |         |
| 🗹 (1) Рук  | оводитель  |          |                              |           |         |
| 🔽 (2) Бухг | алтер      |          |                              |           |         |
| 🔲 (3) Ста  | рший сотру | дник     |                              |           |         |
| 🔲 (4) Мла  | адший сотр | удник    |                              |           |         |
| 🗋 Опера    | ционист    |          |                              |           |         |
|            |            |          |                              |           |         |
|            |            |          |                              |           |         |
|            |            |          |                              |           |         |
|            |            |          |                              |           |         |
|            |            |          |                              |           |         |
|            |            |          |                              |           |         |
|            |            |          |                              |           |         |
|            |            |          |                              |           |         |
|            |            |          |                              |           |         |
|            |            |          |                              |           |         |
|            |            |          |                              |           |         |
|            |            |          |                              |           |         |
|            |            |          |                              | Сохранить | Закрыть |
|            | D 0        | 50 D     |                              | 0         |         |

Рис. 2.52. Редактирование пользователя клиента. Закладка «Подписи».

В закладке «Подписи» отображен список типов подписей, которые имеет право использовать данный пользователь клиента. Над этим списком возможны следующие действия:

- Добавить добавить данному пользователю клиента право использовать новый тип подписи;
- Удалить отнять у данного пользователя клиента право использовать тот или иной тип подписи;
- **По умолчанию** при вводе документа в web-интерфейсе данным пользователем клиента эта подпись будет проставляться по умолчанию без каких-либо дополнительных действий.

#### Работа со списком ключей пользователей клиентов

Список ключей пользователей клиентов доступен через меню «Показать – Клиенты – Ключи пользователей клиентов». Внешний вид списка представлен на рис. 2.53.

Каждая запись списка имеет следующий набор полей:

- Клиент;
- Код клиента;
- Пользователь код пользователя клиента;
- Криптосистема наименование криптосистемы, используемой клиентом;
- Тип ключа ключ подписи или обмена ключами;
- Код ключа числовой идентификатор ключа;
- Дата создания;
- Начало действия;
- Конец действия.

| Ключи пользовател            | іей кл          | иентов      |   |                  |   |               |   |             | ,           |
|------------------------------|-----------------|-------------|---|------------------|---|---------------|---|-------------|-------------|
| Включая: <b>Код клиент</b> а | <b>a</b> : 0000 | 050126%     |   |                  |   |               |   |             |             |
|                              |                 |             |   | *                |   | A             |   |             |             |
| Q 2 D 3                      |                 |             |   |                  |   |               |   |             |             |
| Клиент                       | ÷               | Код клиента | ÷ | Код пользователя | ¢ | Криптосистема | ÷ | Тип ключа   | 🔶 H         |
| ЗАО "Инновация"              |                 | 000050126   |   | spvBiEmo         |   | FOCT 2012     |   | Действующий | ключ подп 1 |
|                              |                 |             |   |                  |   |               |   |             |             |
|                              |                 |             |   |                  |   |               |   |             |             |
|                              |                 |             |   |                  |   |               |   |             |             |
|                              |                 |             |   |                  |   |               |   |             |             |
|                              |                 |             |   |                  |   |               |   |             |             |
|                              |                 |             |   |                  |   |               |   |             |             |
|                              |                 |             |   |                  |   |               |   |             |             |
|                              |                 |             |   |                  |   |               |   |             |             |
|                              |                 |             |   |                  |   |               |   |             |             |
|                              |                 |             |   |                  |   |               |   |             |             |
| 1                            |                 |             |   |                  |   |               |   |             |             |
|                              |                 | 10266       |   |                  |   |               |   |             |             |
| 📕 идентификатор              |                 | 19200       |   |                  |   |               |   |             |             |

Рис. 2.53. Список «Ключи пользователей клиентов».

В этом списке возможны следующие действия:

- Импорт ключа;
- Карточка ключа;
- Удалить ключ

Для успешного осуществления импорта и удаления ключа необходимо, чтобы был запущен криптосервер и текущему пользователю было разрешено работать с криптосерверами (параметры пользователя: «Настройки работы с криптосерверами – Возможность работы с криптосерверами – Да»).

#### Параметры клиента

Для того, чтобы открыть диалог просмотра и настройки параметров клиента, необходимо, находясь в списке клиентов, установить курсор на нужной строке и выбрать пункт «Параметры» из контекстного меню.

Параметры, задаваемые для конкретного клиента, подразделяются на две группы:

- Основные настройки;
- Вспомогательные настройки.

| <ul> <li>ФС Основные настройки</li> <li>ФС Основные настройки</li> <li>ФС Обслуживание запросов</li> <li>ФС Работа с документами</li> <li>ФС Рабоснальные настройки</li> <li>ФС По типам документов</li> </ul> |                                                                                                    |              |  |
|----------------------------------------------------------------------------------------------------|----------------------------------------------------------------------------------------------------|--------------|--|
| <ul> <li>об Дополнительные параметры клиента</li> <li>об Персональные настройки клиента</li> <li>об По типам документов</li> </ul>                                                                             | <ul> <li>Ф° Основные настройки</li> <li>Ф° Настройки фоновой печати</li> <li>Ф° Фоновый импорт справочника банков</li> <li>Ф° Обслуживание запросов</li> <li>Ф° Работа с документами</li> <li>Вспомогательные настройки</li> </ul> |              |  |
|                                                                                                    | <ul> <li>Ф° Дополнительные параметры клиента</li> <li>Ф° Персональные настройки клиента</li> <li>Ф° По типам документов</li> </ul>                                                                                                 |              |  |
| Boccoupper                                                                                                    |                                                                                                    |              |  |
| Востриорить                                                                                                    |                                                                                                    |              |  |
| Восстриорить                                                                                                    |                                                                                                    |              |  |
| Восстановить                                                                                                    |                                                                                                    |              |  |
| Decerational                                                                                                    |                                                                                                    | Восстановить |  |

Рис. 2.54. Параметры клиента.

Группа «Основные настройки» включает следующие разделы:

- Настройки фоновой печати;
- Фоновый импорт справочника банков;
- Обслуживание запросов;
- Работа с документами.

Группа «Вспомогательные параметры» включает:

- Дополнительные параметры клиента;
- Персональные настройки клиента;
- По типам документов.

#### Лицевые счета клиентов

Отображает список счетов всех клиентов. Позволяет получить необходимую информацию о счёте, добавить, изменить или удалить счёт

| Лицевые счета клиентов    |                      |                         |                         |                         | x  |  |  |  |
|---------------------------|----------------------|-------------------------|-------------------------|-------------------------|----|--|--|--|
|                           |                      |                         |                         |                         |    |  |  |  |
| Идентификатор 🔶           | Номер счёта 🔶        | Тип счёта 🔶             | Краткое наименован 🜲    | Полное наименование     | Пр |  |  |  |
| 3 940 549                 | 40702810100000000001 | расчетный рублевый счет | 12344                   | 32155                   | Па |  |  |  |
| 3 939 769                 | 40802810323586658874 | расчетный рублевый счет | Рублёвый счёт           | Рублёвый счёт для плат  | Па |  |  |  |
| 3 938 909                 | 30116A76700000000023 | расчетный рублевый счет | платиновый              | платиновый              | Па |  |  |  |
| 3 902 857                 | 40701810100002545222 | расчетный рублевый счет | Для депозитов           | Для депозитов           | Па |  |  |  |
| 3 779 323                 | 40101A98700002545222 | металлический счет тип  | Gold                    | Gold metal              | Па |  |  |  |
| 3 756 650                 | 10000810123456789000 | зарплатный счет         | Зарплатный счёт         | Полный Зарплатный счёт  | Па |  |  |  |
| 3 515 384                 | 40101840700004554545 | текущий валютный счет   | счет в долларах США     | счет в долларах США     | Па |  |  |  |
| 3 515 382                 | 40101810200002545222 | расчетный рублевый счет | рублевый счет           | рублевый счет           | Па |  |  |  |
| 3 476 114                 | 43006643032132121321 | расчетный рублевый счет | расчетный счет в рублях | расчетный счет в Росси  | Па |  |  |  |
| 2 486 006                 | 30109840322055645132 | текущий валютный счет   | тек вал                 | текущий валютный        | Па |  |  |  |
| 93 079                    | 60314810900000000799 | расчетный рублевый счет | Расчетный рублёвый счет | Расчетный рублёвый счет | Па |  |  |  |
| < <p>Р Идентификатор:</p> | 3940549              |                         |                         |                         | >  |  |  |  |

Рис. 2.55. Окно со списком «Лицевые счета клиентов».

| цобавление счёта   |                         |               | 1            |
|--------------------|-------------------------|---------------|--------------|
| Номер счёта        |                         |               | Валюта 810 🚿 |
| Тип                | расчетный рублевый счет |               |              |
| Владелец           |                         |               |              |
| Короткое имя счёта |                         |               |              |
| Полное имя счёта   |                         |               |              |
|                    | – Признак               | Дата открытия | 05.03.2025   |
|                    | О Пассивный О Активный  |               |              |
|                    |                         | Сохранить     | Закрыть      |

Рис. 2.56. Окно «Добавление счёта».

## 2.3.2. Работа с Документами системы

Списки документов, поступивших в Банк доступны через меню «Показать – Входящие документы» (для документов, поступивших от клиента), «Показать – Исходящие документы» (для документов, направленных от Банка клиенту), «Показать – Архив входящих документов» (для документов, поступивших от клиента и перенесённых в архив), «Показать – Архив исходящих документов» (для документов, поступивших от клиента и перенесённых в архив), «Показать – Архив исходящих документов» (для документов, поступивших от клиента и перенесённых в архив), «Показать – Архив исходящих документов» (для документов, направленных от Банка клиенту и перенесённых в архив). Далее выбирается конкретный тип документа для отображения списка. Внешний вид списка на примере Входящих платёжных поручений представлен на рис. 2.57.

| Платежные г                         | торучения (в           | ходящие док                            | (үменты)                               |                                  |                                  |     |                                                                                                    |                                           |                      |                            |                |
|-------------------------------------|------------------------|----------------------------------------|----------------------------------------|----------------------------------|----------------------------------|-----|----------------------------------------------------------------------------------------------------|-------------------------------------------|----------------------|----------------------------|----------------|
| Эключая: <b>Дата</b>                | а <b>документа</b> : с | : 09.04.2025 no                        | 10.04.2025                             |                                  |                                  |     |                                                                                                    |                                           |                      |                            |                |
| 0 3 3                               |                        | Просмот                                | р локументов                           | с латой                          | v c                              | A.: | <b>m</b>                                                                                                    | 00.00 00                                  |                      | <b>m</b> 23-5              |                |
| Серийн 🖨                            | Номер 🔶                | Дата до 🖨                              | Дата вв 🔶                              | Код кли 🖨                        | Состоя 🖨                         | Сум | Ma 🔶                                                                                                    | Плател 🖨                                  | ИНН пл 🜲             | Счёт пл                    | . 🖨            |
| 3 133 013<br>3 133 011<br>3 133 009 | 297<br>296             | 10.04.2025                             | 10.04.2025                             | RM_Pharm<br>RM_Pharm             | Завершен<br>Завершен<br>Завершен |     | <b>Q</b> Наст                                                                                                    | Ctrl+F                                    | F 2                  |                            |                |
| 3 133 007<br>3 133 005              | 295<br>294             | 10.04.2025<br>10.04.2025               | 10.04.2025<br>10.04.2025               | RM_Pharm<br>RM_Pharm             | Завершен<br>Завершен             |     | с Обно<br>Прос                                                                                                    | Enter                                     | 12<br>12             |                            |                |
| 3 132 989<br>3 132 987<br>3 132 945 | 293<br>292<br>291      | 10.04.2025<br>10.04.2025<br>09.04.2025 | 10.04.2025<br>10.04.2025<br>09.04.2025 | RM_Pharm<br>RM_Pharm<br>RM_Pharm | Завершен<br>Завершен<br>Завершен | 2   | 2 Выделить строку<br>Выделить все строки<br>Снять выделение строк<br>Исполнить<br>Ответы на документ<br>Завершить документ Si |                                           |                      | F4<br>Num +                | 12<br>12<br>12 |
| 3 132 925<br>3 132 885              | 290<br>289             | 09.04.2025                             | 09.04.2025<br>09.04.2025               | RM_Pharm<br>RM_Pharm             | Завершен<br>Завершен<br>Завершен | _   |                                                                                                    |                                           |                      | F7                         | 12             |
| 3 132 865                           | 287                    | 09.04.2025                             | 09.04.2025                             | RM_Pharm                         | Завершен<br>Завершен             |     |                                                                                                    |                                           |                      | Shift+F6                   | 12             |
|                                     |                        |                                        | _                                      |                                  |                                  |     | Собы<br>Печа                                                                                                    | ітия по докум<br>ть локумента             | енту                 | Alt+F6<br>Alt+F9           |                |
| Р Идентиф                           | икатор:                | 3133                                   | 3011                                   |                                  |                                  |     | Подп<br>Подп<br>Паке<br>Оста:                                                                                                 | по документа<br>ІИСИ ПОД ДОКУ<br>ТЫ<br>ТЫ | ментом<br>пательщика | Ctrl+S<br>Ctrl+P<br>Ctrl+R |                |
|                                     |                        |                                        |                                        |                                  |                                  |     | Я Выгр                                                                                                    | VЗИТЬ СПИСОК                              | BExcel               | erit in                    |                |

Рис. 2.57. Окно со списком «Входящие платёжные поручения».

Любой список документов можно сортировать, фильтровать по датам и другим параметрам, а также выгрузить в Excel файл.

Любой документ можно просмотреть, сохранить в PDF, увидеть информацию о документе: Ответы на документ, События по документу, Подписи под документом, Пакеты.

Для исходящих типов документов в списке доступна возможность Добавить документ и отправить его клиенту. При добавлении открывается специальная форма для заполнения полей документа.

| Сообщения (исходящие документы)                                                                                                    |                           |                                                                    |                            |
|----------------------------------------------------------------------------------------------------|---------------------------|--------------------------------------------------------------------|----------------------------|
| Включая: <b>Дата документа</b> : с 10.04.2024 по 10.04.2025                                                                                                    |                           |                                                                    |                            |
| 🔍 🞜 🗋 🖪 Просмотр документов с датой 🗸                                                                                                    | c 10.04.2024              | 10.04.2025                                                         | <b>1</b> 00:00             |
| Серийн ♦ Номер ♦ Дата до ♦ Дата вв ♦ Код клиент<br>3 132 845 12 09.04.2025 09.04.2025 RM_Pharm                                                                    | а 🔶 Состояни<br>Принят ба | е 🔶 Короткий текст<br>анком текст тестового со                     | ¢<br>робще                 |
| 3 132 786         2         03.04.2025         03.04.2025         000050126           3 132 785         1         03.04.2025         03.04.2025         000050126 | Принят ба<br>Принят ба    | а Настройка фильтрации<br>С Настройка фильтрации<br>С Обновить     | ообще<br>Ctrl+F<br>F5      |
|                                                                                                    |                           | Просмотреть<br>🗋 Добавить                                          | Enter<br>Ins               |
|                                                                                                    |                           | Выделить строку<br>Выделить все строки<br>Снять выделение строк    | F4<br>Num +<br>Num -       |
| Идентификатор: 3132786                                                                                                    |                           | Ответы на документ<br>Завершить документ<br>Подтвердить документ   | F6<br>Shift+F6             |
|                                                                                                    |                           | События по документу<br>Печать документа<br>Подписи под документом | Alt+F6<br>Alt+F9<br>Ctrl+S |
|                                                                                                    |                           | Пакеты<br>Выгрузить список в Excel                                 | Ctrl+P                     |

Рис. 2.58. Список исходящих Сообщений.

| - Сообщение с файл                                  | пом —     |    |            |          |         |     |
|-----------------------------------------------------|-----------|----|------------|----------|---------|-----|
| Номер                                               |           | от | 05.03.2025 | <b>#</b> |         |     |
| Получатель                                          |           |    |            |          |         | ••• |
| Заголовок                                           |           |    |            |          |         |     |
| Текст сообщения                                     |           |    |            |          |         |     |
|                                                     |           |    |            |          |         |     |
| Информация о фа                                     | йпа       |    |            |          |         |     |
| - Информация о фа<br>Наименование фай               | йле       |    |            | Oim      | OTINTE. | 1   |
| - Информация о фа<br>Наименование фай               | йле<br>ла |    |            | Очи      | СТИТЬ   | )   |
| - Информация о фа<br>Наименование фай<br>Доп.инф-ці | йле<br>ла |    |            | Очи      | СТИТЬ   | ]   |

Рис. 2.59. Форма для ввода нового Сообщения с файлом.

# 2.4. Меню «Сервис»

Меню «Сервис» предоставляет возможность управлять справочниками Системы, Доской объявлений и настраивать внешний вид webCenter.

| Администратор | Показать | Сервис  | Окна   | ?   |                               |
|---------------|----------|---------|--------|-----|-------------------------------|
|               |          | Справо  | чники  | •   | Справочник банков             |
|               |          | Доска о | бъявле | ний | Справочник SWIFT              |
|               |          | Оформл  | тение  | •   | Список валют                  |
|               |          |         |        |     | Курсы валют                   |
|               |          |         |        |     | Регионы                       |
|               |          |         |        |     | Типы документов               |
|               |          |         |        |     | Типы пользователей клиентов   |
|               |          |         |        |     | Группы клиентов               |
|               |          |         |        |     | Группы пользователей клиентов |

Рис. 2.60. Меню «Сервис».

## Пункт меню «Справочники»

Предоставляет доступ к просмотру и действиям со Справочниками Системы.

Для некоторых справочников доступна их модификация (добавление, удаление, изменение).

Для Типов документов доступна установка Параметров для типа.

Для Типов пользователей клиентов доступна установка Прав для типа.

Для Групп клиентов доступна установка Параметров для группы.

Для Групп пользователей клиентов доступна установка Прав для группы.

## Пункт меню «Доска объявлений»

Открывает список объявлений, которые Банк отправляет клиентам Системы.

Позволяет отправлять объявления как одному клиенту, так и многим.

Добавление и редактирование происходит через специальную форму. Возможно прикрепление файлов к объявлению.

| Доска объявлений        |                                                     |            |              |       |      |           | -       |          |
|-------------------------|-----------------------------------------------------|------------|--------------|-------|------|-----------|---------|----------|
|                         | Список объявлений для всех клиентов 🗸 🗸             | цата ввода | c 05.03.2021 | 00:00 | 🖀 по | 05.03.202 | 5 23:59 | <b>*</b> |
| Тема<br>Тема объявления | Дата ввода<br>16.05.2023 14:07:52                   |            |              |       |      |           |         |          |
| Редактирование          | объявления: Тема объявления                         | ×          |              |       |      |           |         |          |
| — Параметры об          | ъявления                                            |            |              |       |      |           |         |          |
| Тип                     | объявлений для всех клиентов                        | ~          |              |       |      |           |         |          |
| Тема                    | Тема объявления                                     |            |              |       |      |           |         |          |
| Дата ввода              | 16.05.2023 14:07 🛗 Дата окончания действия 30.05.20 | 123 🛗      |              |       |      |           |         |          |
| Текст                   | Текст объявления                                    |            |              |       |      |           |         |          |
| Прикреплённи            | ие файлы                                            |            |              |       |      |           |         |          |
|                         |                                                     |            |              |       |      |           |         |          |
| Описание                | Имя Тип                                             |            |              |       |      |           |         |          |
|                         |                                                     |            |              |       |      |           |         |          |
|                         |                                                     | ]          |              |       |      |           |         |          |
|                         | Сохранить Зан                                       | крыть      |              |       |      |           |         |          |
|                         |                                                     |            |              |       |      |           |         |          |
|                         |                                                     |            |              |       |      |           |         |          |
| Идентификатор: 3908610  |                                                     |            |              |       |      |           |         |          |

Рис. 2.61. Окно «Доска объявлений».

## Пункт меню «Оформление»

Позволяет изменить внешний вид приложения webCenter по-своему усмотрению.

## 2.5. Меню «Окна»

Позволяет увидеть список открытых окон приложения и расположить их в удобном виде.

## 2.6. Меню «Помощь»

Пункт «? Помощь» выводит на экран окно с информацией о программе (рис. 2.62).

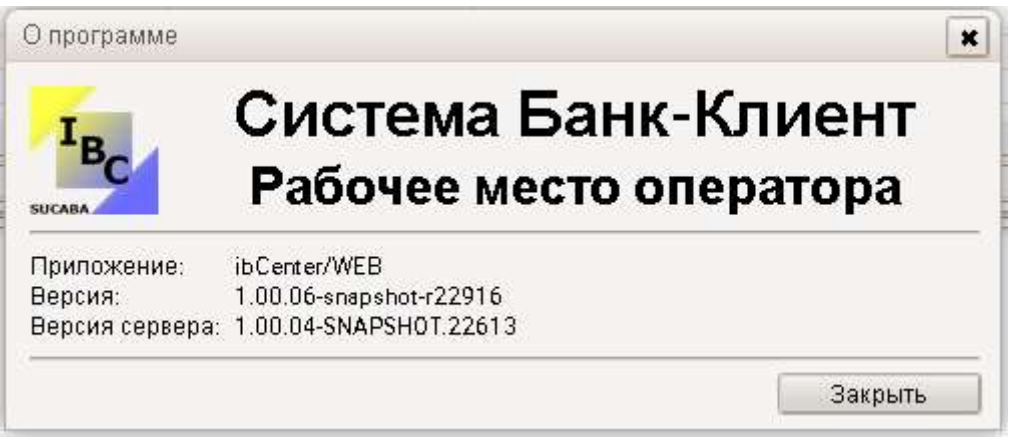

Рис. 2.62. Окно «О программе».